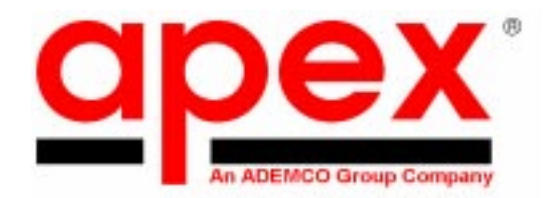

# **DESTINY 6100** Installation Instructions

K1105-5 4/99

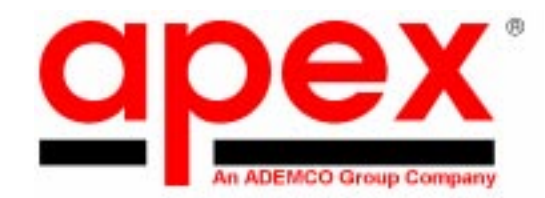

Dear Dealer/Installer:

We appreciate your decision to use the Destiny 6100 for this installation. As a division of the Pittway Corporation and member of the ADEMCO Security Group, we are proud to provide you with equipment made by ADEMCO, the world's largest alarm manufacturer. The manufacturing facility is ISO 9001 certified and contains the most modern automated manufacturing and testing equipment in the industry.

The most important design resource for <u>apex</u> is our dealers. Our technical support staff (800-272-7937) is always anxious to hear feedback. After all, most of the ideas for features in <u>apex</u> panels come from our dealers.

While keypad programming has become simpler in this latest **apex** control panel, we strongly recommend using the FREE upload/download software that can be obtained from your distributor, downloaded from the **apex** BBS at (919)954-0318 or downloaded from our web site (*www.ademco.com/apex*). The software reduces the amount of time necessary to program a system and provides built in safeguards that reduce the possibility of incorrect programming. Remember the system can be computer programed both off and on site.

Thanks again for choosing apex. We are confident you will agree that you have made an excellent choice.

Sincerely,

# Software Revisions

| Current software at time of | printing: |                |      |
|-----------------------------|-----------|----------------|------|
| Control Panel:              | 8.06      | Speech:        | 1.09 |
| RKLCD Keypad:               | 4.04      | RK36 Keypad:   | 4.01 |
| HWB416:                     | 3.00      | TS16:          | 3.03 |
| EXP8:                       | 1.01      | Bridge (Gate): | 1.03 |
| Downloader                  | 1.00      | -              |      |

# 8.05 To 8.06 Panel Software Revision History

### Changes

- Wiring diagram reflects latest change for UL Aug '98 requirements (page 12)
- Grounding requirements for UL installations (page 13)

### Corrections

- Increased number of Central Station report codes to 49 (page 8).
- Added "Report Transmitter Low Battery to Central Station" originally omitted (page 24).

### Enhancements

- Smoke Verification added to meet UL Aug '98 requirements (page 33).
- Speaker (Bell) Supervision added to meet UL Aug '98 requirements (page 34).
- Smoke Detector Low Battery Warning added to meet UL Aug '98 requirements (page 34).
- RF Jam Detection added to meet UL Aug '98 requirements (page 34).

### **New Locations**

- Added locations 0251,0252, and 0253 for smoke verification under System Times section (page 38).

# Table of Contents

### 1

# (Hardware and Wiring)

| Specifications                         | 8  |
|----------------------------------------|----|
| Items Included With the Control Panel  | 10 |
| Inserting the Cabinet Lock             | 11 |
| Mounting the Control Board             | 11 |
| Wiring Diagram                         | 12 |
| Wiring Notes                           | 13 |
| System Terminals                       |    |
| X-10 interface Cord                    | 16 |
| Hardwire End-of-Line Resistor diagrams | 17 |
| -                                      |    |

### 2

# Programming Overview

| Programming               | 18 |
|---------------------------|----|
| Program Mode              | 18 |
| Locations and Values      | 18 |
| Automated Locations       | 18 |
| Exiting Program Mode      | 18 |
| Quick Start               | 19 |
| System Input Overview     | 20 |
| Programming System Inputs | 20 |
| System Setup Example      | 21 |
|                           |    |

#### Programming System Inputs to Zones 3)

| Using This Manual 2                            | 2 |
|------------------------------------------------|---|
| Program a Zone 2                               | 3 |
| Zone Questions 2                               | 3 |
| System Input Automated Programming Locations 2 | 4 |
| Zone Type                                      | 4 |
| Zone Options 1                                 | 4 |
| Zone Options 2                                 | 4 |
| Hardware Device Types                          | 5 |
| Predefined Zone Assignments 2                  | 5 |
| Hardwire Inputs                                | 6 |
| Alarm Point Transmitters - Supervised          | 7 |
| Button Type Devices                            | 8 |
| Button Functions                               | 9 |
| Editing Zone Programming                       | 0 |
| Deleting a Zone                                | 0 |
| Programming System Inputs to Zones Terms       | 0 |
| Smoke Verification                             | 3 |
| Speaker (Bell) Supervision                     | 4 |
| Smoke Detector Low Battery Warning             | 4 |
| RF Jam Detection                               | 4 |

# 4 System Options and Times

| System Option Automated Programming Locations | . 36 |
|-----------------------------------------------|------|
| System Options - Group 1                      | . 36 |
| System Options - Group 2                      | . 36 |
| System Options - Group 3                      | . 36 |
| System Options - Group 4                      | . 37 |
| System Options - Group 5                      | . 37 |
| System Options - Group 6                      | . 37 |
| Event Memory Log                              | . 37 |
| System Times                                  | . 38 |
| Automatic Arming and Disarming                | . 38 |
| Monitor Trouble Conditions                    | . 38 |
| Bypass Options                                | . 38 |
| Phone Access Options                          | . 39 |
| Event Memory Log                              | . 39 |
| System Options and Times Terms                | . 39 |
| Communicator Automated Programming Locations  | . 46 |

# Central Station Features

| Communicator Times                          | 46 |
|---------------------------------------------|----|
| Two-Way Options                             | 46 |
| Automatic Communicator Testing              | 47 |
| Fail To Open (Disarm) / Fail to Close (Arm) | 47 |
| Two-Way Digit Assignments                   | 47 |
| Ademco Contact ID Report Codes              |    |
| Report Codes                                | 49 |
| Dialer Options                              | 50 |
| Communicator Diagnostics                    | 50 |
| User Communicator Test                      | 50 |
| Central Station Terms                       |    |
| Keypad Automated Programming Locations      | 56 |
|                                             |    |

# **Keypad Functions**

| Key Function Values                   | 56 |
|---------------------------------------|----|
| Keypad Option                         | 56 |
| Keypad Functions                      | 57 |
| T\$16 Group 1                         | 57 |
| TS16 Group 2                          | 57 |
| Keypad Area Assignment                | 57 |
| User Code + Digit Functions           | 58 |
| Extended Monitor Times                | 58 |
| Extended Monitor Zone Type Assignment | 58 |
| Vocabulary                            | 59 |
| Keypad Function Terms                 | 61 |
| · •                                   |    |

5

# 7 User Codes

| User Code Options             | . 65 |
|-------------------------------|------|
| Disappearing Code Activations | 65   |
| Assigning User Codes to Areas | 65   |
| User Code Terms               | . 66 |

# 8 Control Channels

| Automation Overview                      |
|------------------------------------------|
| Automation Example 67                    |
| Channel Activations                      |
| Automated Control Channel Locations      |
| Control Channel Options 1 69             |
| Control Channel Options 2 69             |
| Control Channel Options 3                |
| Control Channel Options 4                |
| Control Channel Locations                |
| Why Do X-10 Devices Turn Off Then On? 70 |
| System Triggers                          |
| X-10 Options                             |
| Output Control Assignments               |
| X-10 House Code - Unit Assignments (CHU) |
| X-10 Input On/Off Command Assignments    |
| Output Control Assignments               |
| Zone - Control Channel Connection        |
| Chain Group Assignments                  |
| Control Channel Terms                    |
| Work Sheets                              |

# 1 Specifications

| Electrical:        | Voltage Input: 16.5 VAC 40 VA from supplied transformer                                                                                                    |
|--------------------|----------------------------------------------------------------------------------------------------|
|                    | External Speaker: 10 Watt minimum, 8 $\Omega$ horn type - Ademco 713 or equivalent. Total speaker load must be between 4 $\Omega$ and 16 $\Omega$ .                                                                                                    |
|                    | Internal Speaker: Speaker supplied in all compatible keypads. For stand-alone operation 10 Watt minimum, $8\Omega$ - Ademco 746 or equivalent. Total speaker load must be between $4\Omega$ and $16\Omega$ . For UL installations, an Ademco 705 speaker must be connected to the "EXT" and "COM" terminals.                                                                                                    |
|                    | Auxiliary Power Output: 13.5VDC, 1.85 AMP max - Not evaluated for UL installation                                                                                                    |
|                    | Switched Fire Output: 13.5 VDC, 1.85 AMP max                                                                                                    |
|                    | Two Wire Smoke Detectors: Up to 12 per system<br>Note: Switched Fire Output and Two Wire Smoke Detectors are not to exceed<br>10mA in a UL installation                                                                                                    |
|                    | Back-up Battery: 12VDC, 7AH gel cell. YUASA NP7-12 or equivalent.<br>For UL installations use 2 - batteries with SA5140-1 cable assembly                                                                                                    |
|                    | <b>CAUTION:</b> Total current draw of Auxiliary + Smoke + 4 wire bus power is not to exceed 2 Amps. In UL installations total current draw must not exceed 400mA. Test installation for 1 minute in alarm to ensure sufficient power.                                                                                                    |
| Communicator:      | Supports: 3/1, 4/1/1, 4/2 extended, Ademco Contact ID<br>49 report codes<br>DTMF and pulse dialing<br>DPDT line seizure<br>Two telephone numbers and two account codes, dial both numbers<br>Split reporting of selected codes<br>Alternate number dialing if primary number fails<br>Programmable number of dialing attempts<br>Programmable to enable or disable the communicator                                                                                                    |
| Two-Way Voice:     | Microphone inputs: 3 separate, individually controlled channels.<br>Microphone: 5V shielded 2 conductor omnidirectional electret condenser microphone.<br>Frequency response 50-10K64db sensitivity, TWM-25K or equivalent.                                                                                                    |
| System Zones:      | <ul> <li>96 using the following inputs:</li> <li>90 programmable fully supervised wireless alarm points (with H series receiver)</li> <li>10 programmable fully supervised hardwire inputs on the control panel</li> <li>10 programmable fully supervised hardwire inputs on multiplexed expansion boards</li> <li>11 2-wire smoke loop</li> <li>12 keypad alert</li> <li>13 wireless keypads (when available)</li> <li>14 local phone activation</li> <li>15 remote phone / phone line monitor activation</li> <li>16 - X-10 sending units (Not UL listed for fire or burglary functions and are intended for home automation.)</li> </ul> |
| Auxiliary Outputs: | <ul> <li>Form C 10A 24VDC system relay</li> <li>Pull to ground, 12 volt, 100mA outputs, not to exceed 500mA total.</li> <li>Not to be used in a UL installation</li> </ul>                                                                                                    |

| Speaker Output:       | 10 Watt internal siren driver wit<br>10 Watt external siren driver wi<br>Designed for use with $8\Omega$ , 10 w<br>Total impedance for either drive<br>For UL installations use a Adem<br>terminals.                                                                | h full speech<br>th full speech<br>att minimum speakers.<br>r not to drop below 4Ω<br><b>co 705 speaker which must be connected to "EXT" and "CON</b>                                                                                                    | <u>1</u>                                  |
|-----------------------|----------------------------------------------------------------------------------------------------|----------------------------------------------------------------------------------------------------|-------------------------------------------|
| Smoke Detectors:      | ESL 429 Series<br>System Sensor 2112/24B<br>System Sensor 2112/24BT<br>System Sensor 2100<br>System Sensor 2100T                                                                                                    | <ul> <li>2 wire Photoelectric</li> <li>4 wire Photoelectric (Not evaluated for UL installation)</li> <li>4 wire Photoelectric (Not evaluated for UL installation)<br/>w/heat sensor</li> <li>2 wire Photoelectric (Not evaluated for UL installation)</li> <li>2 wire Photoelectric (Not evaluated for UL installation)<br/>w/heat sensor</li> </ul>                                               |                                           |
| Dimensions:           | 15.1" L x 13.05" W x 3.5" D w/ c                                                                                                    | loor.                                                                                                    |                                           |
| System Keypads:       | Fully spoken enunciation of zon<br>6 Programmable manual activat<br>Lights and appliance control for<br>3-way Monitor mode - Speech,<br>Dimensions: 7" x 4 3/4" x 1" dec                                                                                            | ies and system status<br>ions<br>home automation<br>Silence, Chime<br>ep                                                                                                    |                                           |
| Keypad Wiring:        | 4-wire bus<br>-red and black - power<br>-green and white - data<br>2-violet - audio<br>No smaller than 24 gauge, up to<br>Microphone wire- 22 gauge, 2 c                                                                                                    | o 50', 22 gauge over 50'<br>ronductor shielded                                                                                                    |                                           |
| Transient Protection: | Multiple level surge filters are o<br>auxiliary power supply, and the<br>gap protection to catch high vol<br>surround sensitive areas prevent<br>(MOV's) are in all critical areas<br>phone line input. Transient prot                                              | n all zone inputs, power supply, keypad connection, siren out<br>telephone interface. The circuit board is designed to provide s<br>tage impulses at the wiring terminals. Protective ground plane<br>ing the spread of damaging voltage surges. Metal Oxide Varis<br>to further reduce surges. Sidactors and PTC Thermistors prote<br>tection is most effective when the panel is earth grounded. | tputs,<br>spark<br>es<br>stors<br>ect the |
| Nonvolatile Memory:   | Maintains programming options                                                                                                    | with no power to the control.                                                                                                    |                                           |
| System clock:         | Time-of-day clock with a backu full charge.                                                                                                    | p circuit designed to deliver continuous power for two weeks                                                                                                    | on a                                      |
| System Watchdog:      | All precautions have been taken<br>surges, however, temporary disru<br>processed routines. The system<br>operation and resets the micropr                                                                                                    | to prevent spurious operation of the control caused by voltag<br>uption of the microprocessor can occur, leading to improperly<br>is equipped with a watchdog circuit that watches processor<br>rocessor if an error should occur.                                                                                                    | <i>s</i> e                                |
| Supervision:          | The following trouble conditions<br>Loss of AC power<br>Backup battery low voltage<br>Communicator failure<br>Phone line loss<br>High current conditions (system<br>Zone expansion failure<br>Receiver or bridge board failure<br>Transmitter supervision signals - | s are always monitored:<br>shorts)<br>e (panel supervises bridge, bridge supervises receiver(s))<br>trouble indication within 6 hours (if programmed)                                                                                                    |                                           |

1

Advanced Features: Home automation capability Phone access for both installer and end user Speech synthesis Alert memory in activation order Event log memory in activation order Audible RF test mode with serial number identification Unattended upload/download programming (**Not evaluated for UL installation**) Serial Interface (RS-232) printer / automation interface Temporal fire notification tones

# Items Included With the Control Panel:

Please examine the contents of the shipping box for the following items:

- 1 Control Panel
- 1 16.5 VAC 40 VA Transformer
- 1 Auxiliary Output Harness
- 1 Microphone Harness
- 1 Installation Manual
- 1 Owners Manual

- 1 Lock, key, and retaining clip
- 17  $4.7 \text{K}\Omega$  1/4 Watt Resistors
- 3 Plastic mounting clip
- 1 Package of 4 standoff screws
- 1 Back up battery leads
- 2 Wallet End User Instruction Cards

# Inserting the Cabinet Lock

- 1. Remove the cabinet door
- 2. Remove the lock knockout from the control cabinet door. Insert the key into the lock. Position the lock in the hole making certain that the latch will make contact with the latch bracket when the door is closed.
- 3. Hold the lock steady, and insert the retainer clip into the retainer slots. Position the clip as illustrated in order to permit easy removal.

# Mounting the Control Board

- 1. Hang the three (3) mounting clips (provided) on the raised cabinet (see below).
- 2. Insert the top of the circuit board into the slots at the top of the cabinet. Be certain that the board rests in the correct row (see below).
- 3. Swing the base of the board into the mounting clips and secure the board to the cabinet with the accompanying screws (see below).

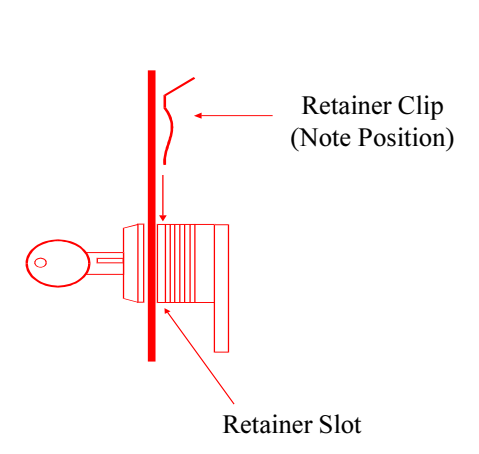

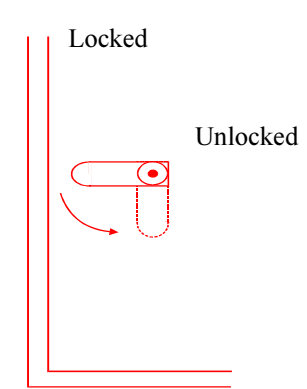

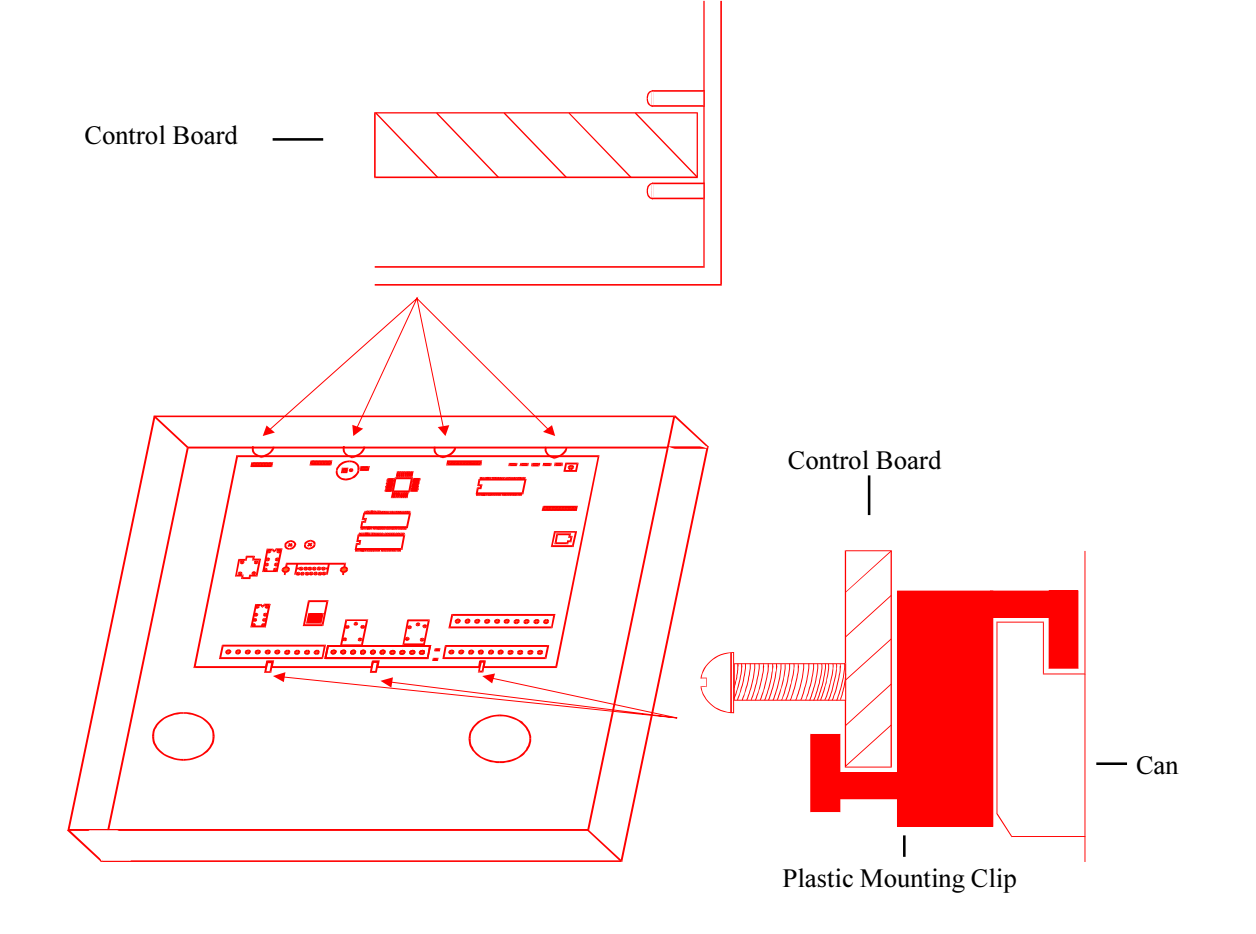

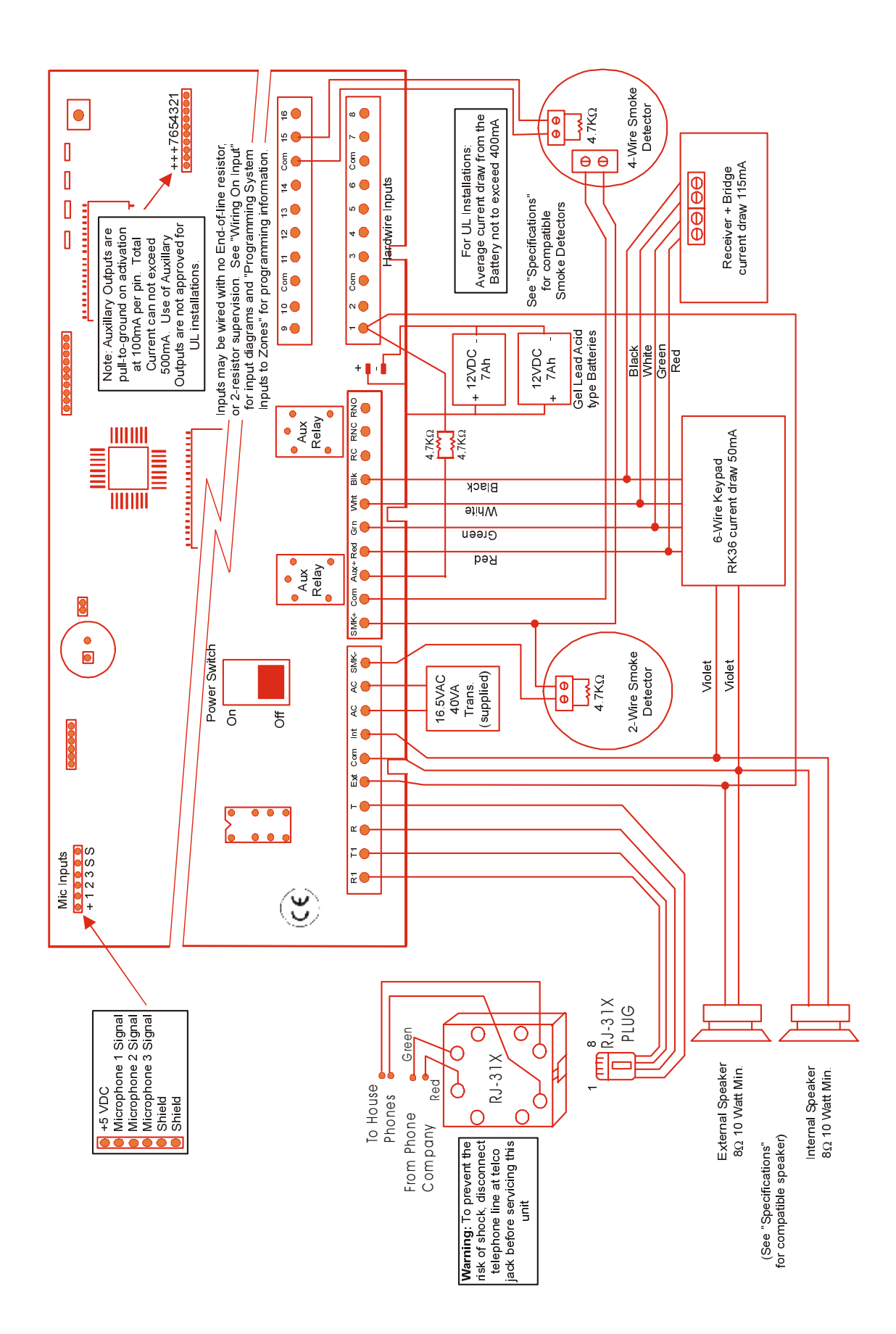

### Wiring Notes Grounding: In UL installations where the Speaker Supervision option is enabled, grounding is not permitted. If grounding, it is recommended a system common be attached to a cold water pipe, 16ga. at 15 feet. Although cold water pipes have been the standard for earth ground, it is very common in modern construction that a cold water pipe does not provide an adequate ground due to the extensive use of PVC and other styles of "plastic" tubing. The best method for grounding the panel is to locate the panel in an area with easy access to the power company's earth ground. **Telephone Operation:** In the event of telephone operational problems, disconnect the control panel by removing the plug from the RJ31X (CA38A in Canada) wall jack. We recommend that you demonstrate disconnecting the phones on installation of the system. Do not disconnect the phone connection inside the control panel. Doing so will result in loss of your phone lines. If the regular phone works correctly after the control panel has been disconnected from the phone lines, the control panel has a problem and should be returned for repair. If upon disconnection of the control panel, there is still a problem on the line, notify the telephone company and request prompt repair service. The user may not under any circumstance (in or out of warranty) attempt any service or repairs to the system. It must be returned to the factory for all repairs. Communicator: Connection of the fire alarm signal to a fire alarm headquarters or a central station shall be permitted only with the permission of the local authority having jurisdiction. The burglary alarm signal shall not be connected to a police emergency number. Codes: This equipment should be installed in accordance with National Fire Protection Association's Standard 72 Chapter 2 (National Fire Protection Association, Battery March Park, Quincy, MA 02269). Printed information describing proper installation, operation, testing, maintenance, evacuation planning and repair service is to be provided with this equipment. Compliance: This device complies with part 15 of FCC rules. Operation is subject to the following two conditions: (1) It may not cause harmful interference. (2) It must accept any interference that may cause undesired operation. Complies with Part 68 of the FCC rules for direct telephone interconnect. FCC Registration Number: 107USA-74224-AL-T Ringer Equivalence: 0.8 Use USOC RJ-31X telephone connection jack. Complies with ANSI/UL 1023 Household Burglary Alarm System Units and ANSI/UL 985 Household Fire Warning System Units. **Connections:** Use UL Listed Cable for all connections. Testing: Weekly testing is required to ensure proper operation of this system To prevent the risk of shock, disconnect telephone line at telephone company supply Servicing: jack before servicing this unit. Battery normally need not be replaced for at least 3 years. Use a 12 volt 7Ah battery Battery: (minimum). For all UL installations use two 12 volt 7Ah batteries wired in parallel.

# 1 System Terminals

| House Phones:           | The R1 and T1 terminals provide telephone service to the house if the installation contains an RJ-31X terminal block for true phone line seizure.                                                                                                    |
|-------------------------|----------------------------------------------------------------------------------------------------|
| Telephone Company:      | The incoming telephone service is wired through an RJ-31X jack to the R and T terminals on the control panel. If regular phone service is unavailable, the system will provide power and a distinct system tone to all in house phones.                                                                                                    |
| Speakers:               | The control panel contains amplified internal and external siren drivers. Both internal and external speaker connections require $8\Omega$ , 10 watt (minimum) speakers. The "EXT" and "COM" (speaker common) terminals provide full volume audio during activation. Mount the external speaker(s) in an area that is unaccessible to intruders and will provide a sufficient volume during an activation.                                                                                                    |
|                         | The "INT" and "COM" terminals produce speech, low volume monitor beeps, keypad echo beeps, system status, pre-alarm warning, and a high volume alert during activation. Typically, in non UL installations, the speakers ( $16\Omega$ ) in the RK series keypads are used as the only source for providing internal system audio; however in a UL installation the RK series keypads must be supplemented with an Ademco 705 speaker connected to the "EXT" and "COM" terminals. See "Specifications" for compatible speakers.                                                                                               |
|                         | Wire all speakers in a series/parallel combination that does not allow the impedance for either the internal or external output to drop below $4\Omega$ .                                                                                                    |
| Transformer (AC Power): | Use a 16.5 VAC, 40 VA transformer (supplied) to supply AC power. Do not connect the transformer to a switched AC outlet. If an AC failure occurs, after 1 minute (programmable) the system will speak "POWER OFF", the keypad power LED will turn off, and the keypad status LED will begin to flash. After requesting system status the system will speak "POWER OFF" and the status LED will become solid. AC failure and restore conditions can be transmitted to the central station.                                                                                                    |
| 2-Wire Smoke Detectors: | 2-wire smoke detectors are connected to the "SMK+" and "SMK-" terminals. Be certain to observe polarity. Smoke power reset is built into the panel by entering a valid full function user code followed by the "6" digit. A $4.7$ K $\Omega$ resistor must be wired in parallel with the last detector in the loop. If a resistor is not used, or if there is a break in the loop, a TROUBLE indication will occur. Up to 12 2-wire smoke detectors can be powered by the smoke power supply. A high current situation on the smoke power circuit can be indicated at the keypad and/or communicated to the central station. |
| 4-Wire Smoke Detectors: | The "SMK+" terminal supplies up to 1.85 AMPs of power. A $4.7K\Omega$ resistor must be wired in parallel with the detector and wired to a zone input. Power is drawn from the SMK+ and COM terminals. Smoke power reset is built into the panel and is reset by entering a valid full function user code followed by the 6 digit. A high current situation on the smoke power circuit can be indicated at the keypad and/or communicated to the central station. Use of 4-wire Smoke Detectors not evaluated for UL installation.                                                                                            |
| Auxiliary Power:        | 12V+ Auxiliary power for hardwire devices such as motion detectors and glass break detectors is available on the "AUX" terminal. The auxiliary output is protected at 1.85 Amps. A high current situation can be indicated at the keypad and/or communicated to the central station.                                                                                                    |

# The Destiny-6100 is compatible with the ADEMCO 4142-BLK removable terminal strips. If necessary, these connectors allow for quick replacement of the control board.

| Keypad 4-wire Bus: | Connect corresponding 4-wire bus colored wires from peripheral devices to the appropriate terminals. Additional devices may be daisy chained or wired in parallel to the system board. The 4-wire bus is protected at 1.85 Amps. A high current situation can be communicated to the central station.                                                                                                    |                                                                                                    |  |  |  |
|--------------------|----------------------------------------------------------------------------------------------------|----------------------------------------------------------------------------------------------------|--|--|--|
| Auxiliary Relay:   | A programmable relay is available on the "RC", "RNC" , and "RNO" terminals. Use "RC" for relay common, "RNC" for relay normally closed or "RNO" for relay normally open.                                                                                                    |                                                                                                    |  |  |  |
| Battery Leads:     | Connect the red lead to the + battery terminal and the black lead to the - battery terminal. If enabled, the battery is tested every 180 seconds to ensure it is present and charged. A low battery condition can be indicated at the keypad and/or communicated to the central station.                                                                                                    |                                                                                                    |  |  |  |
| Auxiliary Outputs: | An auxiliary output wire<br>pins and 3 power pins.<br>10 supply +12V DC. If<br>are intended to drive re<br>device requiring 100 m.<br>the use of a relay. It is<br>resistor is wired in serie<br>See Control Channel se                                                                                                    | e harness is supplied for J4. There are 7 programmable output<br>Pins 1-7 will provide a ground path when activated. Pins 8, 9 &<br>Do not exceed 100 mA per pin or 500mA total. These outputs<br>lays with a coil impedance of $500\Omega$ or greater or any other<br>A or less. The outputs are not intended to power devices without<br>acceptable to power an LED when a 1 to $4.7K\Omega$ , current limiting<br>s. <b>Use of Auxiliary Outputs is not evaluated for UL installation</b> .<br>ction for programming information. |  |  |  |
| Microphone Input:  | A microphone wire harness is supplied at J1. Consult the Specifications section to determine compatible microphones. Up to 3 microphones can be wired in parallel to each of the 3 microphone inputs. Please note, if multiple microphones are wired to a single microphone input, the microphones must be turned off and on as a group. It is recommended to only wire 1 microphone to each of the 3 input channels allowing a central station to have full control of each microphone during a two-way session. Use of two-way voice is not evaluated for UL installation. |                                                                                                    |  |  |  |
| Power Switch:      | Located in the center of power (including the ba                                                                                                    | f the control board is a black slide switch which controls all attery) to the system. Up = ON; Down = OFF.                                                                                                    |  |  |  |
| Volume Adjustment: | The potentiometer marked "VOLUME" on the left side of the control board controls the volume level of any system generated speech and the key depression feedback beeps. Using a small screwdriver, turn the potentiometer to obtain the desired volume. Clockwise increases volume. This adjustment will not the affect alarm notification volume from the speaker during an activation.                                                                                                    |                                                                                                    |  |  |  |
| Program Switch:    | Located in the upper rig<br>system to various defau<br>number of "beeps" will                                                                                                    | th corner of the control board, this switch is used to return the<br>lts. Holding the button down and releasing after a specific<br>activate different system functions:                                                                                                    |  |  |  |
|                    | beeps<br>1 H<br>3 H<br>5 H<br>10 H<br>other                                                                                                    | Action<br>Return user code 1 to default: 1,2,3,4<br>Enter direct connect mode (Same as 9952 in program mode)<br>Return service (program) code default: 9,1,7,3<br>Default panel<br>Fhree error beeps: no programming is affected.                                                                                                    |  |  |  |
| Hardwire Inputs:   | There are 16 hardware inputs on the control panel. Through programming, each input can be wired in one of three ways: with a $4.7K\Omega$ end-of-line resistor (EOLR), without an EOLR, or with class-A 2-resistor supervision.                                                                                                    |                                                                                                    |  |  |  |

| Two-Way Adjustment:    | The potentiometer marked "2-WAY VOL" controls the volume level of voice over the phone line to the inside speaker during two-way communication or paging. Using a small screwdriver, turn the potentiometer to obtain the desired volume. Clockwise increases volume. This adjustment will not the affect alarm notification volume from the speaker during an activation. <b>Use of two-way voice is not evaluated for UL installation</b> .                                                      |
|------------------------|----------------------------------------------------------------------------------------------------|
| Upload / Download LED: | At the top right of the board is a yellow LED labeled "U/D" which is illuminated when there is a modem to modem connection during upload or download.                                                                                                    |
| POWER LED:             | At the top right of the board is a red LED labeled "POWER" which is illuminated when the system is receiving power.                                                                                                    |
| STATUS LED:            | At the top right of the board is a green LED labeled "STATUS" which flashes to show the microprocessor is functioning. An incoming ring detection will cause this LED to flash very fast.                                                                                                    |
| Dial LED:              | At the top right of the board is a red LED labeled "DIAL" which is illuminated during digital communication and remote phone access. The Dial LED is used as a diagnostic tool to analyze communication problems. The number of flashes after a failed attempt correlates to the communication stage that caused the system to fail. See "Communicator Diagnostics" for more information.                                                                                                    |
| Phone LED:             | At the top right of the board is a green LED labeled "PHONE" which is illuminated when<br>the system's supervision of the phone line verifies a valid phone line on "R" and "T." If<br>the system does not confirm a phone line, the LED will turn off. Phone line failures can<br>be indicated at the keypad as well as sound a local alarm. Phone line restoration can be<br>communicated to the central station.                                                                                |
| X-10 TW-523 Interface: | Plug a standard RJ-12 cord into J5 on the middle right side of the board when using the X-10 TW-523 (X-10 Pro PSC05) module for lighting options. The termination of the four wire connection will be another RJ-12 jack plugged into the TW-523. The cord must have four wires (see "X-10 interface Cord"). 2-wire cords will not work. Use of X-10 is not UL listed for fire and burglary functions and is intended for hom automation. See Control Channel section for programming information. |

# X-10 Interface Cord

A 4-conductor phone cord must be used to connect an X-10 TW-523 (X10-Pro PSC05) to the interface jack on the control panel. Maximum cord length is 15 feet. The conductors must be in the following order:

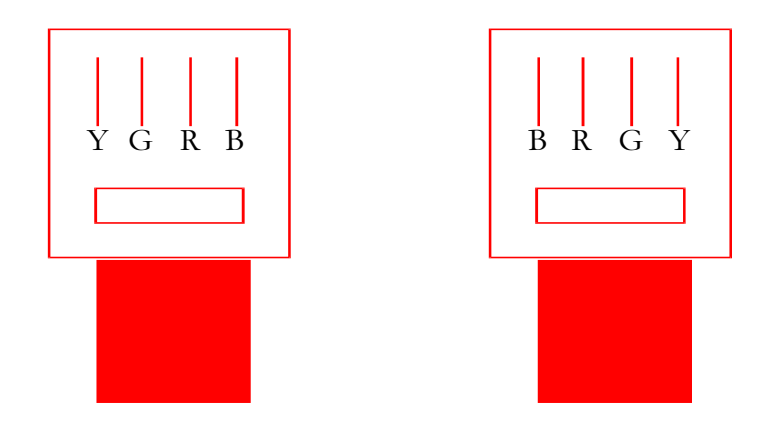

# Wiring an Input Using an End-of Line Resistor

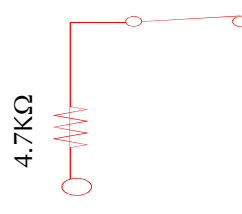

Normally Closed

Normally Open

4.7KΩ

```
Single E.O.L Resistor:
```

Traditional inputs are wired with a single end-of-line resistor. An open or short is treated as an open. A single end-of-line resistor is only effective if the resistor is placed after the last device wired in an input loop. This is the only suitable wiring method for smoke loops.

# Wiring an Input Using 2 End-of Line Resistor Supervision

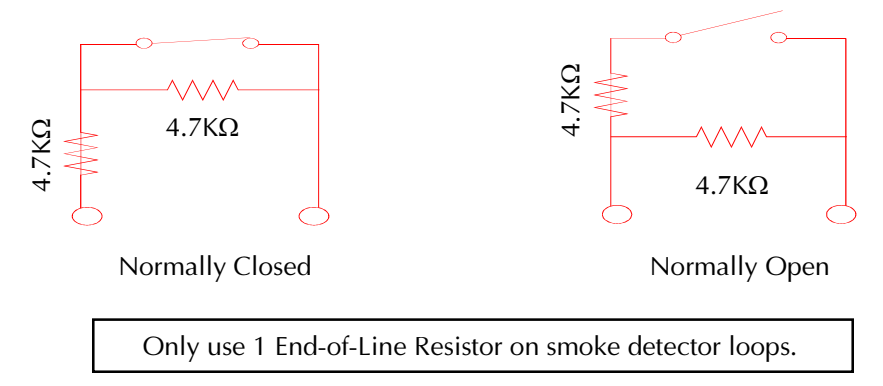

Two Resistor Supervision: This wiring arrangement allows the system to detect and handle open loops and shorts as a trouble condition. Through programming, trouble conditions can be communicated to the central station and show trouble status on a keypad.

# Wiring an Input Using No End-of Line Resistors

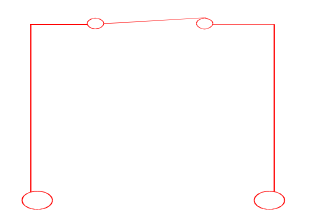

All inputs that do not use end-of-line resistors must be wired with a normally closed sensor

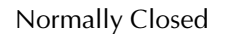

No End-of-Line Resistor: The option is recommended only for "non-perimeter" zones that do not require tamper protection. There is no tamper protection (other than a cut loop shows an open) without a resistor and all loops that do not use a resistor must be normally closed. **No End-of** Line Resistor is not evaluated for UL installation.

# Programming

System options are contained in EEPROM. Each programmable section of memory has a 4 digit location and a three digit value. To reduce the amount of programming necessary, each location is supplied with a default value. The programming process can be simplified and the chances of programming errors can be reduced by obtaining a copy of the DOS based PC software available from APEX, the BBS at 919-954-0318 or download from our web site (*www.ademco.com/apex*). The BBS settings are no parity, 8 bits with 1 stop bit, and connection speeds up to 28.8 baud.

# Program Mode

To program new values into memory locations, it is necessary to first place the system into program mode. This is achieved in the same manner from a keypad or remote telephone; from keypad mode (anytime the system is in an idle state) enter the service code (factory default of **9,1,7,3**). The system will respond with "ENTER PROGRAM MODE." The LED's on keypads will turn off (RK36) or the display will show "Program Mode Active" (RKLCD).

# Locations and Values

Programming requires the entry of a valid 4 digit program location followed by the entry of a 3 digit programming value. When a valid program location is entered, the inside speaker will emit one beep. Press the H (# from telephone) and the system will speak the current value in the location. To establish a new value, reenter the 4 digit location and type the desired new value after the single confirmation beep. The system will confirm the new program value by speaking the location followed by the value. To cancel current entries at any time prior to the system speaking the programming confirmation, press A (\* from telephone), at that point a new location can be entered. If the system responds with three beeps after a location is entered, an invalid location has been entered. Values entered into undocumented locations may cause spurious system operation.

# Automated Locations

The first set of locations in most sections of this manual are titled "Automated Programming Locations." An automated location is designed to reduce the amount of programming required by the installer. Based on the programmers inputs to prompted questions, the system does the required conversions and automatically places the correct values in memory locations. This process saves the installer time and reduces the risk of potential programming errors. Instead of entering a location and a value, enter the desired memory location (they always start with 9). The system will prompt for programming information. A full explanation of each automated prompt is located in the chapter in which the location appears.

# Exiting Program Mode

To exit program mode, enter **9,8,9,9**, instead of a program location, the system will respond with "EXIT PROGRAM MODE." If a key (or digit) is not pressed within the time period programmed in location **0781**, the system will automatically exit program mode.

# Quick Start

| Keypad connection:    | Connect a hardwire keypad to keypad terminals on the control board, be certain to properly match the colors as follows: Black to <b>BLK</b> , Red to <b>RED</b> , Green to <b>GRN</b> , White to <b>WHT</b> .                                                                                                    |
|-----------------------|----------------------------------------------------------------------------------------------------|
| Speaker connection:   | Connect the violet keypad speaker leads to the <b>INT</b> and <b>COM</b> terminals on the control board.                                                                                                    |
| Power connection:     | Connect the power transformer to the AC terminals on the control board and plug the transformer into an unswitched 120 VAC outlet.                                                                                                    |
| Apply power:          | Turn the power switch to the "ON" position (up). Wait for a start tone(s) followed by a pause and two beeps.                                                                                                    |
| Setting time and day: | The panel <b>MAY</b> prompt "Press 2 and 8 to set time" if the clock was not set prior to transit<br>or if the capacitor responsible for sustaining the clock dissipated during transit and<br>stocking. Press the 2 and 8 keys on the keypad simultaneously. The panel will prompt<br>for a 4 digit time (use a leading 0 for times under 10:00), followed by a prompt for AM<br>or PM. The next prompt is for the day of the week (1-Sunday, 2-Monday, 3-Tuesday,<br>4-Wednesday, 5-Thursday, 6-Friday, 7-Saturday). Enter a two digit month, two digit<br>date and two digit year. |
| Arm and disarm:       | Press the <b>A</b> key on the keypad and the green AWAY LED will light. "ARMED TO AWAY" will be heard through the speaker. To disarm, push <b>1,2,3,4</b> (default Primary User Code) on the keypad. The AWAY LED will go out and "CONTROL IS DISARMED" will be heard.                                                                                                    |
| Default Panel:        | To ensure erroneous values are not stored in memory from the manufacturing and/or testing the panel should be defaulted before installation. Enter 9,1,7,3 followed by 9,9,8,2.                                                                                                    |
| Program:              | Proceed with programming to suit the installation.                                                                                                    |

(2)

# System Input Overview

The diagram below shows each of the available system input types and the maximum number of each device that can be integrated into the system.

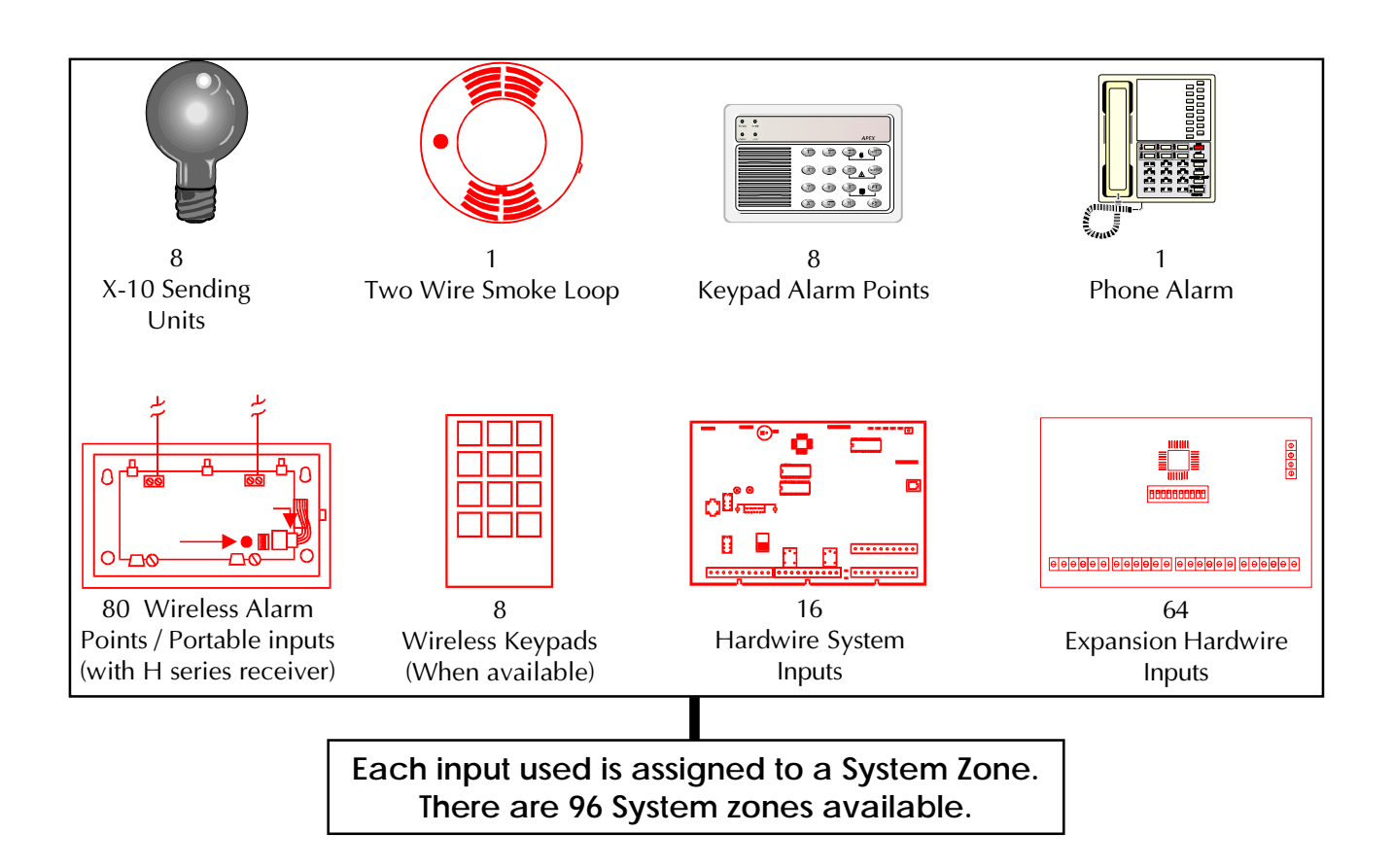

# Programming System Inputs

Before programming, determine all of the system inputs that are being used and assign a zone number for each input. All zones may have one input and each input can only be assigned to one zone. Each loop on a multiple input transmitter is considered to be a single input. Therefore, if all three inputs on a three loop transmitter are being used, each input is assigned to a different zone.

# System Setup Example

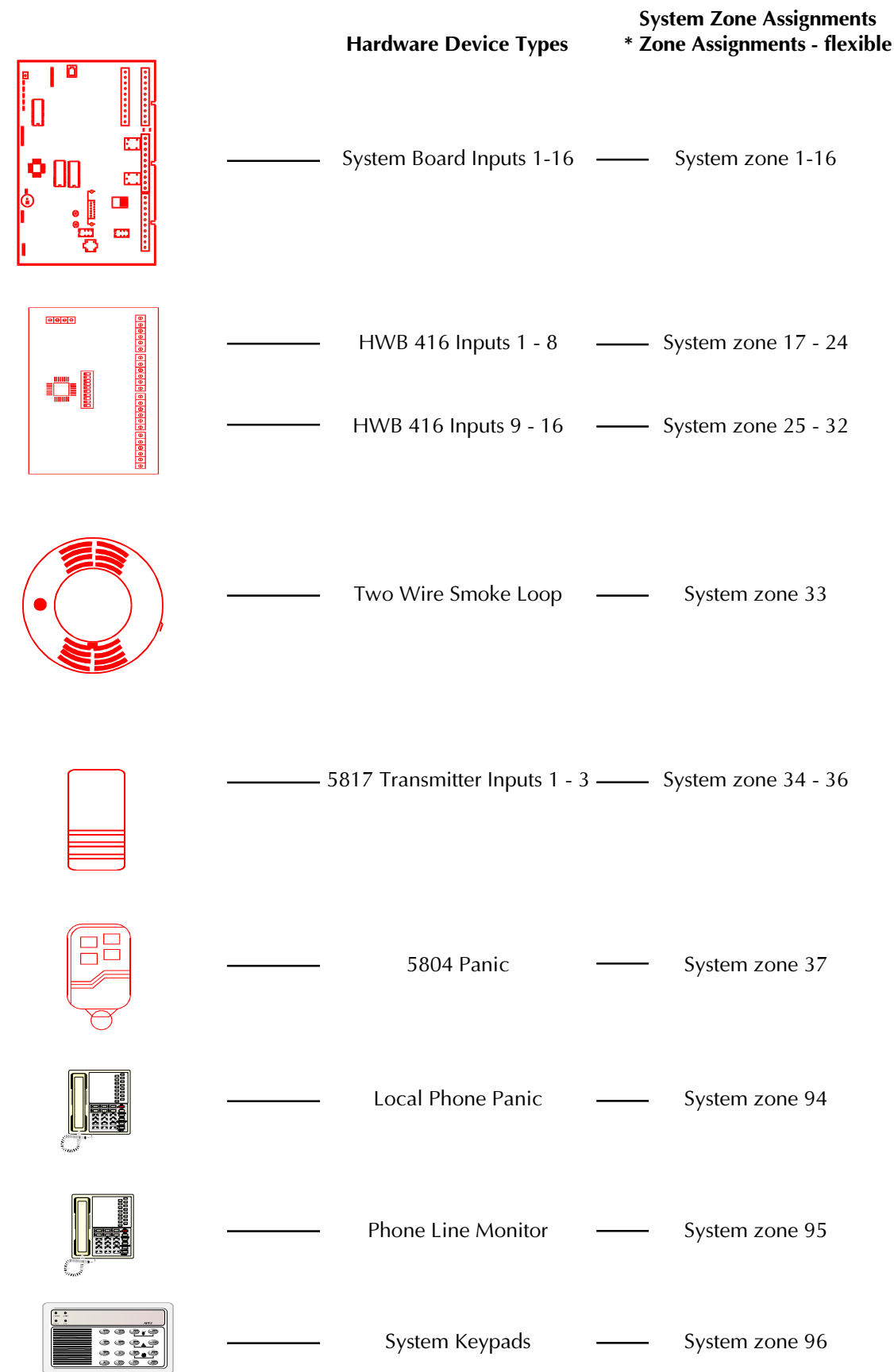

# Using This Manual:

This manual is not designed to be read like a book. The layout is intentionally designed as a reference guide that allows quick access to information while programming the system. It is strongly recommended that a first time installer attended training or bench test a system before attempting the first installation. For information on APEX training contact the sales department at 800-272-7937.

The layout of this manual is broken into eight separate sections. Each section begins with locations and ends with a full description of each option found in the location section. There are four styles of programming information in the system:

| Automated Locations: | Automated Location prompt for specific information and automatically record the |
|----------------------|---------------------------------------------------------------------------------|
|                      | appropriate information into the correct locations.                             |

- Value Locations: A documented location that contains a specific value (i.e. time, user number, etc.)
- **Option Location:** Most system options require a total of option values to be placed in a location.

| Example:                                                       |          |       |
|----------------------------------------------------------------|----------|-------|
| Options - Enter Total                                          | Location | Value |
| Speak remote control menu (Not evaluated for UL installation). |          | 001   |
| Speak time and date when time is requested                     |          | 002   |
| Speak temperature when time is requested (See "Using a TS16"). |          | 004   |
| Enable answer service override callback                        |          | 008   |
| Default                                                        | 0135     | 003   |

The **bold** 001 and 002 states the values are included in a defaulted panel. To include the 3rd option, add 004 and enter the total (007) in location 0135. If no options were selected, enter 000.

**Charts:** Charts are used to provide a large number of locations in a small space. Depending on how the section is used, the locations in charts contain either an option value or a discreet value.

| Example:                                                    |       |
|-------------------------------------------------------------|-------|
| Options                                                     | Value |
| 2 end-of-line resistor supervision                          | 064   |
| No end of line resistor (Not evaluated for UL installation) | 128   |
| Default (1 end-of-line resistor)                            | 000   |

The inputs across the top refer to which of the 16 terminals across the top the location is referring to. Below each input is a location. To program system input number 11 for 2 resistor supervision, enter 2474,064. Each location referenced above is shipped with a 000 default.

| Input   | Defaults | 1    | 2    | 3    | 4    | 5    | 6    | 7    | 8    | 9    | 10   | 11   | 12   | 13   | 14   | 15   | 16   |
|---------|----------|------|------|------|------|------|------|------|------|------|------|------|------|------|------|------|------|
| Options | 000      | 2434 | 2438 | 2442 | 2446 | 2450 | 2454 | 2458 | 2462 | 2466 | 2470 | 2474 | 2478 | 2482 | 2486 | 2490 | 2494 |

 $\mathbf{3}$ 

# Program a Zone

Each input used in the system must be assigned a zone number and zone options to allow the system to process opens and closes in the desired manner. To simplify the process, the system has an automated menu system that only requests a small amount of information. Based on the responses, the software will automatically set defaults and establish the link between the zone number and hardware.

The first five questions for zone programming are always the same. During these questions the Monitor button will return to the previous question, F1 will play the current value, and F2 will accept the current value and advance to the next prompt.

At any time during the zone programming process, the A key will clear an entry for the current prompt. The H key returns the system to the first prompt. From the first prompt, the H key will exit to program mode.

Note: when H is pressed, any programming changes for the current zone are lost, pressing H after an F2 confirmation will still erase any changes. Zone programming selections are saved only after the final question is answered and the system advances to the "Next Zone" prompt.

# Zone Questions

| Enter program mode:     | Default 9,1,7,3. The panel will speak "Enter Program Mode"                                                                                                    |
|-------------------------|----------------------------------------------------------------------------------------------------|
| Enter 9,9,4,0:          | Program a zone automated location.                                                                                                    |
| 2 digit zone number:    | Enter the desired zone number 01 - 96. For zones under 10 use a leading zero (1=01).                                                                                                    |
| 3 digit zone type:      | Enter the desired three digit value from the Zone Type chart (next page). If the hardware device type for this zone is a under the "Button" device heading, use 015 as the zone type.                                                                                     |
| 3 digit zone options 1: | Add the values for the desired options in the Zone Options 1 chart (next page) and enter<br>the total as a three digit number. Use a leading zero as necessary. If the hardware<br>device type for this zone is a under the "Button" device heading, use 000 as Option 1. |
| 3 digit zone options 2: | Add the values for the desired options in the Zone Options 2 chart and enter the total as a three digit number. Use a leading zero as necessary. If the hardware device type for this zone is a under the "Button" device heading, use 000 as Option 2.                   |
| 3 digit device type:    | Enter the three digit number corresponding to the device for this zone in the Hardware Device Type chart (next page).                                                                                                    |
| To accept device:       | If the device number is correct, press F2. Otherwise, press monitor and enter the correct value.                                                                                                    |
| Or                      | nce F2 is pressed, Monitor will not step back to the device prompt.<br>If a mistake has been made, press H, and reprogram the zone                                                                                                    |

The common Zone information is complete, proceed to the appropriate hardware device type questions for information on prompts that correspond to specific hardware. This information is found immediately after the zone options on the next page.

# System Input Automated Programming Locations

| Program Zone (From system keypad only)                         | 9940 |
|----------------------------------------------------------------|------|
| Place system in RF field strength mode and speak serial number | 9951 |
| Exit RF field strength mode                                    | 9950 |
| Exit program mode                                              | 9899 |

# <sup>3</sup> \*Zone Type

# Zone Options 1

|   | Options - Enter Total                             | Value |
|---|---------------------------------------------------|-------|
|   | Report Alarm Activation to Central Station        | 016   |
|   | Report Transmitter Low Battery to Central Station | 032   |
| * | Display open status at keypad                     | 064   |
|   | Default                                           | 000   |

# Zone Options 2

| Options - Enter Total                              | Value |
|----------------------------------------------------|-------|
| *+ Area 1                                          | 001   |
| *+ Area 2                                          | 002   |
| *+ Area 3                                          | 003   |
| *+ Area 4                                          | 004   |
| *+ Area 5                                          | 005   |
| *+ Area 6                                          | 006   |
| *+ Area 7                                          | 007   |
| *+ Area 8                                          | 008   |
| * Suppress Speech/Beeps for monitor                | 016   |
| * Suppress "OPEN" from being spoken during monitor | 032   |
| * Suppress siren on activation                     |       |
| Default                                            | 001   |

\* Options are ignored for all button type devices.

+ Choose only ONE area for the zone to be assigned to ONLY if split arming is being used. Split Arming is not permitted in a UL installation.

# Hardware Device Types

# Hardwire InputsDescriptionValueSystem Controller16 hardwire inputs000HWB41616 Zone expansion board001System Smoke Loop2-Wire smoke loop002Local TelephoneLocal telephone 5 zero activation015Phone Line MonitorLoss of phone line activation021TS16 -only use 32-127 degrees FTemperature Sensor022

### **Alarm Point Transmitters**

| Туре                                | Description                       | Value |
|-------------------------------------|-----------------------------------|-------|
| 5816 (MN)                           | . 2 input alarm point transmitter | . 003 |
| *5816TEMP                           | . Low temperature transmitter     | . 004 |
| 5817                                | . 3 input alarm point transmitter | . 005 |
| 5818                                | Recessed door transmitter         | . 006 |
| *5819                               | . 3 input shock transmitter       | . 007 |
| 5890                                | . Passive Infrared                | . 011 |
| 5849                                | . Shock / Glass Detector          | . 012 |
| 5806                                | . Smoke Detector                  | . 018 |
| 5807                                | Smoke Detector                    | . 018 |
| 5808                                | . Smoke Detector                  | . 019 |
| * Not avaluated for UL installation |                                   |       |

\* Not evaluated for UL installation

### Button Type Devices - PROGRAM ZONE TYPE AS 015

| Туре                       | Description                 | Value |
|----------------------------|-----------------------------|-------|
| 5801                       |                             |       |
| *5802                      | 1 button portable           | 016   |
| *5802 CP                   | 1 button portable           |       |
| *5802 MN                   | 1 button portable           |       |
| 5804                       |                             |       |
| X-10                       | X-10 Channel On/Off Command |       |
| Keypad                     | Keypad alert activations    |       |
| * Not evaluated for UL ins | tallation                   |       |

# Predefined Zone Assignments

From a defaulted panel the following zones are automatically assigned:

| Zone 94:           | Local phone          | This is predefined to allow local phone access at default. To enable a 5 "0" activation as an input, assign a zone type to zone 94.                                                                                                    |
|--------------------|----------------------|----------------------------------------------------------------------------------------------------|
| Zone 95:<br>remote | Phone Line Monitor & | The phone line monitor device type must be assigned to a zone for                                                                                                    |
|                    | Remote Phone         | phone "User Code + Digit" activations. To enable the phone monitor, assign a zone type (recommended zone type: aux) to zone 95. When a phone line loss occurs, the zone will show open and beep the keypad as a trouble violation. Pressing the status button silences the beep. |
| Zone 96:           | Hardwire keypad      | All keypad activations for RKLED and RKLCD(#1) are defaulted to report as zone 96.                                                                                                    |

# Hardwire Inputs

### System Controller

3

2 digit Input Number: Enter the hardwire loop on the system controller being used. Valid inputs are 1-16.

The default for this input type is a single end-of-line resistor. This option can be changed to no end-of-line resistor or full 2 resistor supervision by entering the appropriate value in the locations below.

| Options                                                                | Value |
|------------------------------------------------------------------------|-------|
| Speaker supervised Zone                                                | 008   |
| Treat trouble as an activation                                         | 016   |
| 2 end-of-line resistor supervision                                     | 064   |
| No end of line resistor (Has not been evaluated for a UL installation) | 128   |
| Default (1 end-of-line resistor)                                       | 000   |

| Input   | Defaults | 1    | 2    | 3    | 4    | 5    | 6    | 7    | 8    | 9    | 10   | 11   | 12   | 13   | 14   | 15   | 16   |
|---------|----------|------|------|------|------|------|------|------|------|------|------|------|------|------|------|------|------|
| Options | 000      | 2434 | 2438 | 2442 | 2446 | 2450 | 2454 | 2458 | 2462 | 2466 | 2470 | 2474 | 2478 | 2482 | 2486 | 2490 | 2494 |

### HWB416 Zone Expansion Board

| 1 digit group number: | Each HWB416 has two groups of 8 zones that are separately controlled by dip switches.<br>Inputs labeled 1-8 are the 1st group and 9-16 are the second group. If a second HWB416 is added to the system, the 1st section would be group three and inputs 9-16 would be group four. Enter the appropriate group number for the desired input. Valid inputs are 1-8 (lower inputs on HWB416 #1 through the high group of inputs on HWB416 #4). |
|-----------------------|----------------------------------------------------------------------------------------------------|
|                       |                                                                                                    |

1 digit input number: Enter the input number from the selected group. Lower inputs (1-8) are entered as written on the HWB416. For zones in the high group (9-16), subtract 8.

Example: To program input 15 from group 4 (HWB416 #2) enter input number 7

The default for this input type is a single end-of-line resistor. This option can be changed to full 2 resistor supervision by entering the appropriate value in the locations below.

| Options                            | Value |
|------------------------------------|-------|
| 2 end-of-line resistor supervision | . 128 |
| Default (1 end-of-line resistor)   | . 000 |

| HWB416 Group | 1    | 2    | 3    | 4    | 5    | 6    | 7    | 8    |
|--------------|------|------|------|------|------|------|------|------|
| Option       | 2513 | 2533 | 2553 | 2573 | 2593 | 2613 | 2633 | 2653 |

### System Smoke Loop

There are no additional questions for this input type.

### **Local Telephone**

While in local phone keypad mode, a user can activate a zone by entering 5 zeros. This zone type is traditionally programmed as a 24 hour panic. There are no additional questions for this input type.

### **Phone Line Monitor**

The phone line monitor input becomes active upon loss of phone line. For notification at the keypad, this input can be programmed as an auxiliary zone type for enunciation at the keypad, a day zone for extended monitoring and alerts while armed, or a 24 hour panic for alarm activation upon loss of phone line (not recommended). There are no additional questions for this input type.

### TS16 - Only use between 32 - 127 degrees F

Temperatures from a TS16 can be used as a zone input. The system will prompt:

2 digit input number: The system supports up to 16 separate TS16s. Enter the TS16 address to be used. Legal values are 1 - 16. Use the locations below to program the TS16. A temperature at or above the High point is an open. A temperature at or below the Low temperature is an open. The hysteresis setting determines how far the temperature must rise (above Low setting) or fall (below High setting) for the zone to restore. **TS16 inputs are not evaluated for UL installation**.

| Options - Enter Total                 | Location | Value |
|---------------------------------------|----------|-------|
| Enable TS16                           | •••••    | 001   |
| Speak all temperature transmissions   | •••••    | 002   |
| Speak when time is requested          |          | 004   |
| Open zone at High Temperature setting |          | 016   |
| Open zone at Low Temperature setting  |          | 032   |
| Hysteresis 2 degrees                  | •••••    |       |
| Hysteresis 4 degrees                  |          | 128   |
| Default (TS16 disabled)               | •••••    | 000   |

| TS 16         | Defaults | 1    | 2    | 3    | 4    | 5    | 6    | 7    | 8    | 9    | 10   | 11   | 12   | 13   | 14   | 15   | 16   |
|---------------|----------|------|------|------|------|------|------|------|------|------|------|------|------|------|------|------|------|
| Option 1      | 000      | 6657 | 6669 | 6681 | 6693 | 6705 | 6717 | 6729 | 6741 | 6753 | 6765 | 6777 | 6789 | 6801 | 6813 | 6825 | 6837 |
| High Setpoint | 000      | 6659 | 6671 | 6683 | 6695 | 6707 | 6719 | 6731 | 6743 | 6755 | 6767 | 6779 | 6791 | 6803 | 6815 | 6827 | 6839 |
| Low Setpoint  | 000      | 6660 | 6672 | 6684 | 6696 | 6708 | 6720 | 6732 | 6744 | 6756 | 6768 | 6780 | 6792 | 6804 | 6816 | 6828 | 6840 |

**Note:** If a Low setpoint and High setpoint are being used then: Low + hysterics must be less then High - hysterics. Hysterics settings of 2 and 4 can be added (192) for a hysterics of 6 degrees. If values 64 and 128 are not used, the hysteresis is 1 degree.

### Alarm Point Transmitters - Supervised

- 7 digit serial number: Enter the serial number listed on the bar code label. Only enter the seven numbers. The leading letter on the label is not used.
- Accept serial number: If the serial number is correct, press F2. Otherwise, press monitor and enter the correct value.

#### The following is only prompted on multiloop transmitters:

1 digit input number: Use the transmitter loop locations to determine the input.

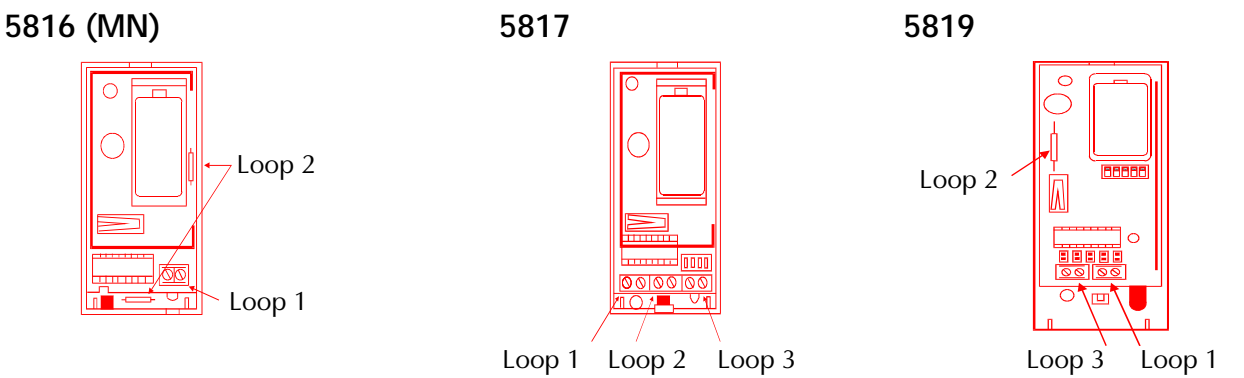

(Shock Input)

 $\mathbf{3}$ 

# **Button Type Devices**

| Portable Transmitters - N | ot Supervised |
|---------------------------|---------------|
|---------------------------|---------------|

| 7 digit serial number: | Enter the serial number listed on the bar code label. Only enter the seven numbers.<br>The leading letter on the label is not used. |
|------------------------|----------------------------------------------------------------------------------------------------|
| Accept serial number   | r: If the serial number is correct, press F2. Otherwise, press monitor and enter the correct value.                                 |
| 3 digit function code  | : Enter code from the Button Functions chart.                                                                                       |

### If the transmitter has multiple buttons, the prompt will advance to the next button:

2 digit user number: Enter the user number assigned to arming functions.

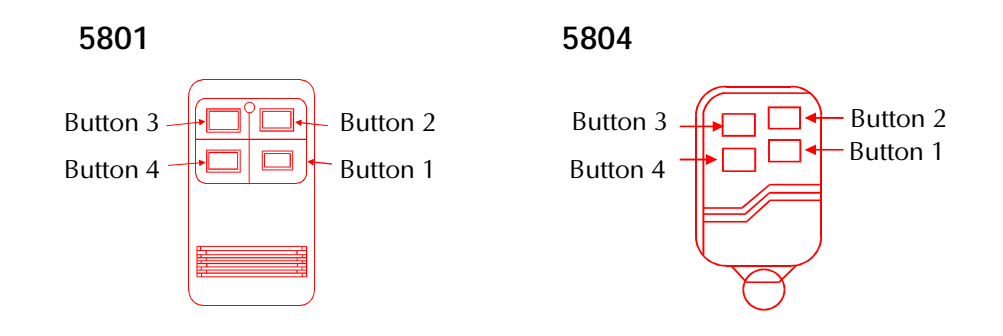

### X-10

3

X-10 On or Off commands can be used as a zone input. The system will prompt:

1 digit input number: The system supports up to 8 separate X-10 addresses as valid inputs. Enter the X-10 input channel number to be used. Legal values are 1 - 8. Use the locations below to program the X-10 CHU assignment (listed in the "Control Channel" section), and button functions for On and/or Off commands. When an X-10 input is used for an arming function, the system refers to user 32 options. **X-10 inputs are not UL listed for fire and burglary functions and are intended for home automation.** 

| Input                 | Defaults | 1    | 2    | 3    | 4    | 5    | 6    | 7    | 8    |
|-----------------------|----------|------|------|------|------|------|------|------|------|
| CHU Assignment        | 000      | 5570 | 5576 | 5582 | 5588 | 5594 | 5600 | 5606 | 5612 |
| On (Button) Function  | 255      | 5572 | 5578 | 5584 | 5590 | 5596 | 5602 | 5608 | 5614 |
| Off (Button) Function | 255      | 5573 | 5579 | 5585 | 5591 | 5597 | 5603 | 5609 | 5615 |

### **Keypad**

1 digit keypad number:

The system supports addressable and non-addressable keypads. Each addressable keypad (up to 8) has programmable key combinations, a zone number assignment, and the ability to program a four word description that is spoken during keypad alert activations. For more information, see the Keypad section of this manual. Those keypads that are not addressable share keypad address number 1. For non-addressable keypads, enter 1, for addressable, enter 1-8. Note, if keypads are not assigned to a zone they are assigned to zone 96 by default.

# **Button Functions**

| Option                                                | Value |
|-------------------------------------------------------|-------|
| Speak Time                                            | . 000 |
| Toggle Monitor                                        | . 001 |
| Speak Long Term Memory                                | . 003 |
| Silence Day Zone                                      | . 004 |
| Speak Status                                          | . 005 |
| 24 Hour Fire                                          | . 006 |
| 24 Hour Panic                                         | . 007 |
| 24 Hour Silent                                        | . 008 |
| 24 Hour Emergency                                     | . 009 |
| Enter Remote Control                                  | . 012 |
| Extended Monitor A                                    | . 013 |
| Extended Monitor B                                    | . 014 |
| Enter Bypass Mode                                     | . 015 |
| Set Time                                              | . 016 |
| Step Arming                                           | . 017 |
| Arm to AWAY                                           | . 018 |
| Arm to HOME                                           | . 019 |
| Disarm                                                | . 020 |
| Sunrise                                               | . 021 |
| Sunset                                                | . 022 |
| Remote System Mode (for use with RS-232 adapter only) | . 023 |
| Output Control #1                                     | . 024 |
| Output Control #2                                     | . 025 |
| Output Control #3                                     | . 026 |
| Output Control #4                                     | . 027 |
| Output Control #5                                     | . 028 |
| Output Control #6                                     | . 029 |
| Output Control #7                                     | . 030 |
| Output Control #8                                     | . 031 |
| Output Control #9                                     | . 032 |
| Output Control #10                                    | . 033 |
| Output Control #11                                    | . 034 |
| Output Control #12                                    | . 035 |
| Output Control #13                                    | . 036 |
| Output Control #14                                    | . 037 |
| Output Control #15                                    | . 038 |
| Output Control #16                                    | . 039 |
| Disable                                               | . 255 |

3

**Note:** "Output Control Channel" options and channel assignment locations are published in the "Control Channels" section. See "Key Function Values" in the Keypad Functions section for definition of terms.

# Editing Zone Programming

Once a zone has been programmed, the system provides a quick method for editing zone values. Enter 9,9,4,0 followed by the zone number. As each input prompt is played, press F1 and the system will replay the current value. To change the configuration, enter a new value. To accept a current value, press F2. The Monitor button will return to the previous prompt. The Monitor button will not return to prompts once the system has asked for F2 to confirm. Any changes made only take effect if the final question is answered and the system speaks exit.

3

# Deleting a Zone

A zone can be deleted by entering a device type of 255.

# Programming System Inputs to Zones Terms

System Input Automated Programming Locations

| RF Strength Mode:  | This mode reduces the sensitivity of the receiver and speaks the serial number for all 5800 signals.                                                                                                    |
|--------------------|----------------------------------------------------------------------------------------------------|
| Exit Program Mode: | Removes the system from program mode and places the system in keypad mode.                                                                                                    |
| Zone Types         |                                                                                                    |
| Exterior Instant:  | Exterior instant zones instantly sound an alarm when the system is armed to HOME, AWAY or Night. When the system is not armed, monitor mode is active, and the zone is programmed to show open/close status at the keypad, the system will speak the zone description or sound a monitor beep when the zone input is activated. Exterior Instant zones can be programmed to sound an alarm when the input is activated during an exit delay (System Options - Group 2, option 008). Otherwise, the exterior instant zone will respond in the same manner as when the system is not armed.                                                                                                    |
| Exterior Delay #1: | Tripping an exterior delay input places the system into a pre-alarm mode if the system is<br>armed to AWAY or HOME (unless "No entry delay for Exterior Delay #1 in Home" is<br>selected in System Options - group 2). The system refers to entry delay time #1 to<br>determine the pre-alarm duration. If pre-alarm expires without a user entering a valid<br>disarm code, the system will sound an alarm. When the system is not armed, monitor<br>mode is active, and the zone is programmed to show open/close status at keypad, the<br>system will speak the zone description or sound a monitor beep when the zone input is<br>activated. During an exit delay, Exterior Delay zones respond in the same manner as<br>when the system is not armed. In Night mode, this zone type acts an exterior instant. |
| Exterior Delay #2: | Same as above but uses programmable entry delay time #2.                                                                                                    |
| Interior Instant:  | The interior instant zones are active in the AWAY mode only. No monitor function is provided for interior zones (except during extended monitor). During an exit delay, an opening is ignored.                                                                                                    |
| Interior Delay #1: | Same as Exterior Delay #1 except active only in AWAY mode and no monitor is provided.                                                                                                    |
| Interior Delay #2: | Same as Exterior Delay #2 except active only in AWAY and Night mode and no monitor is provided. Uses delay time #2.                                                                                                    |
| Fire:              | Fire zones respond with short high volume tones over the internal and external speakers.<br>The system will alternate between the tones and speaking "FIRE, FIRE," followed by the<br>up-to-four-word zone description, and "REMAIN CALM, LEAVE IMMEDIATELY."                                                                                                    |
| Panic:<br>30       | Panic zones respond with a high volume alert on both the internal and external speaker.<br>The alert consists of a pulsed tone followed by "ALERT, ALERT", and the up-to-four-word<br>description of the zone.                                                                                                    |

| Silent Panic:                             | Silent panic zones respond by activating the communicator. An activation appears in system status, however no audible indication is given.                                                                                                    |
|-------------------------------------------|----------------------------------------------------------------------------------------------------|
| Emergency:                                | Emergency zones respond though inside speakers only. The alert consists of a pulsed tone followed by "ALERT, ALERT", and the up-to-four-word description of the zone.                                                                                                    |
| Follower:                                 | An interior follower zone is active in the AWAY mode only. A follower acts as an instant zone providing an exterior delay zone is not previously tripped. When the system is in pre-alarm, the follower follows the pre-alarm time. No monitor function is provided and during an exit delay, an opening is ignored.                                                                                                    |
| Auxiliary:                                | Auxiliary zones are non-burglary zones designed to provide an automation, information, or service input to the system. This zone type does not activate an alarm even when the system is armed. When monitor mode is active, the zone is programmed to show open/close status at keypad and speak auxiliary zone type (System Option - Group 5, option 001) is enabled, the system will speak the zone description or sound a monitor beep when the zone input is activated. An auxiliary zone can be programmed to alert the central station.                                                                                                    |
| Day:                                      | When the system is not armed a Day zone will cause an Extended Monitor activation<br>and can send a Day Zone Trouble report to the central station. When the system is<br>armed a Day Zone will act like an Exterior Instant. A day zone extended monitor<br>activation can be cancelled with the "Silence Day Zone" button function.                                                                                                    |
| Step Arming:                              | The arm/disarm zone type is used for momentary arming inputs such as a keyswitch or touchpad. Each time the zone is closed the system moves in order between the following stages. Starting with the system disarmed, the first momentary closure will arm the system to AWAY. A second momentary closure, before exit delay time expires, will arm the system to HOME. A third closure, or a second closure after exit time has expired, will disarm the system. Arming to Night is not available if an arm/disarm zone is used. If split arming, user code 32 will determine which areas are armed or disarmed. Even if force arming is not programmed, the system will always force arm any open zones when an arm/disarm zone is used. A step arm/disarm reports the central station as user 32. <b>This option is not evaluated for UL installations</b> . |
| Button:                                   | Used for Button Type Devices. A "button" zone type behaves the same as disabled (255). The button function(s) assigned to the input determines the devices functionality .                                                                                                    |
| Sunrise/Sunset:                           | Used to provide the system with light/dark information. Control Channels can be programmed to operate based on sunrise/sunset. Default polarity is closed = light, open = dark. An option is available in the PC software to reverse polarity.                                                                                                    |
| Zone Options 1                            |                                                                                                    |
| Report to Central Station:                | Programs a zone to activate a digital communication to the central station if the zone is the cause of an alert condition.                                                                                                    |
| Report Low Battery to<br>Central Station: | Program a zone to report transmitter low battery condition to central station.                                                                                                    |
| Display open at keypad:                   | Used to show when specified zones are open. Typically, all internal zones (PIR's,<br>Smoke Detectors) are <b>not</b> programmed to show status at the keypad. This prevents<br>constant status light flashing and the LCD keypad scrolling zones that are repeatedly<br>tripped. External zones (windows, doors) should be programmed to show status so the<br>user is updated to all perimeter changes. Zones that are programmed not to show open<br>at the keypad are not included in the monitor mode, unless extended monitor is used.<br>Thisprogramming option does not affect opening (disarming) and closing (arming)<br>reports to the central station.                                                                                                    |

### Zone Options 2

| Area:             | When Split Arming is enabled, this option determines which of the 8 areas the zone is assigned. Do not add multiple areas.                                                                                                   |
|-------------------|----------------------------------------------------------------------------------------------------|
| Suppress monitor: | This option will prevent a zone from being enunciated when the system is in monitor mode.                                                                                                    |
| Suppress open:    | This option will prevent the system from speaking the word "OPEN" at the end of a zone description. This is useful when the object being monitored does not have an open or closed state such as a driveway motion detector. |
| Suppress siren:   | This option will cause a zone that normally produces an audible activation to produce a silent alarm. The activation appears in system status and on an LCD display, however no audible indication is given.                 |

### System and HWB416 Inputs

| Two resistor supervision: | When an input is programmed to be completely supervised, the control will recognize    |
|---------------------------|----------------------------------------------------------------------------------------|
|                           | traditional opens and closes as well as a break or short in the loop. A break or short |
|                           | can produce a zone trouble condition which will be shown on the keypad. If             |
|                           | programmed, trouble condition can cause an alarm condition if the trouble occurs while |
|                           | the system is armed. A trouble will clear when the loop has been corrected. See        |
|                           | "Hardware and Wiring" for a wire loop diagram. Fire zones are fully supervised with    |
|                           | one resistor and can not be wired with a 2 resistor combination.                       |
|                           |                                                                                        |

No end-of-line resistor: With this option selected, the panel does not look for a  $4.7K\Omega$  resistor on the input loop. This option can only be used with normally closed loops. No End-of Line Resistor is not evaluated for UL installation.

### Using a TS16 - Only use between 32 - 127 degrees F

| Enable TS16:           | If a TS16 is installed, use this option to enable the TS16 options. <b>TS16 sensors not</b> evaluated for UL installation.                                                                                                    |
|------------------------|----------------------------------------------------------------------------------------------------|
| Speak transmissions:   | A TS16 sends a temperature each time the temperature changes. In addition, a TS16 sends a status message every minute or ten minutes based on the dip switch setting. With this option set, the panel will speak the temperature each time a message is received from the TS16.                                                                                                    |
| Temperature with time: | With this option set the selected TS16's description and temperature will be spoken whenever time is requested. Note: option 004 in System Options - Group 6 must be set for this option to function.                                                                                                    |
| Use High/Low Setting:  | This option determines if the High and/or Low trip points should be used to cause a zone activation. If neither option is selected, the zone will never show open.                                                                                                    |
| Hysteresis:            | This setting specifies how much the temperature must fall below the high setpoint or rise above the low setpoint for a close to occur. Hysterics settings of 2 and 4 can be added (192) for a hysterics of 6 degrees. If values 64 and 128 are not used, the hysterics is 1 degree.                                                                                                    |
| High/Low setting:      | These temperature settings determine when the panel will show the attached zone as open or closed. The zone will show open when the setpoint is reached. To prevent open/close cycling when the temperature is around the setpoint, a hysterics option is available.<br><b>Note:</b> If a Low setpoint and High setpoint are being used then:<br>Low + hysterics must be less then High - hysterics. See "Key Function Values" in the Keypad Functions section for definition of terms. |

# Smoke Verification

Enable Verification: Smoke verification in the panel is handled as follows:

- 1) Smoke verification works with on-board hardwire and the 2-wire smoke loop only.
- 2) All HWB416, RF, and keypad smoke zones do not use smoke verification, they will activate a smoke alarm after the first trip.
- 3) While a smoke verification sequence is active, the smoke reset function is "locked out".

4) For zones that can use smoke verification, no audible notification is given for the first

trip. If the zone is set to show open/close, this will show up as an open only.

5) Smoke verification must be enabled with option 001 in location 0250. It is disabled with 000 by default.

Smoke reset sequence: Upon the trip of an on-board or 2-wire smoke zone, the smoke power relay activates and drops smoke power. The relay will remain off for the period in seconds that is programmed in location 0251. A value of 000 is treated as 256 seconds. The default is 005 (5)seconds. During this period, all on-board and 2-wire smoke zone trips are ignored. Location 0251 must be 010 (10 seconds) for a UL installation.

After the power off delay is completed, the panel will restore smoke power and start a settling delay. The period of this delay is determined by the value in seconds that is programmed in location 0252. The default value is 010 (10)seconds. During this period, all on-board and 2-wire smoke zone trips are ignored. Location 0252 must be 025 (25 seconds) for a UL installation.

After the settling delay completes, the panel begins a "window" delay and starts watching for another on-board or 2-wire smoke zone trip. The period of this "window" is determined by the value in seconds programmed in location 0253. The default value is 120 seconds. Location 0253 must be 120 (120 seconds) for a UL installation.

Any trip during the "window" period results in a smoke alarm activation. Note that this activation need not be from the same zone that started the smoke verification sequence; any other on-board or 2-wire smoke zone that trips during the "window" delay will cause a smoke alarm activation. This is a fail-safe so that if the initial detector that started the smoke verification sequence has been damaged, some other detector will hopefully be tripped.

Once the smoke verification sequence starts a smoke alarm, all delays are cancelled and the sequence begins again for the next on-board or 2-wire smoke zone trip.

It should be noted that since smoke verification only applies to on-board and 2-wire smoke zones, smoke zones from any other source will immediately trip a smoke alarm and cancel the smoke verification sequence.

# Speaker (Bell) Supervision

Speaker supervision requires the connection of a jumper wire from the speaker output terminal (INT or EXT) to a selected hardwire input terminal and two 4.7K resistors in parallel be connected between the (AUX+) terminal and the selected hardwire input terminal where the jumper is attached.

UL requires that at least one internal speaker, excluding RK series keypad speaker(s), must be supervised and connected to the "EXT" and "COM" terminals. Supervised speaker(s) must be connected to one of the 16 on-board hardwire inputs. The option programming location for the hardwire input to be supervised as a speaker zone (see page 26) must have a value of 008. With a value of 008 programmed, an open or short in the speaker wire will cause a trouble condition. To have a trouble condition be treated as an activation, program 024 in the hardwire input option location.

If multiple speakers are connected are needed for supervision, they must be connected in series. This way, any break in the loop will be properly detected. All speakers connected in series must have similar ratings.

NOTE: The panel common **must no**t be connected to an earth ground. The speaker supervision will not detect aground fault if the panel is grounded. **Earth ground is not required in UL installations**.

If a loop programmed as a speaker supervision zone does not have the option set to "treat trouble as an activation" the panel will display trouble at the keypad and send trouble/ trouble restore reports to the central station.

If programmed to "treat trouble as activation", the panel will treat the speaker supervision as any other zone. You may program the zone to any legal zone type.

# Smoke Detector Low Battery Warning

Upon detection of a low battery from a transmitting device assigned as a Fire zone type, the panel will start a warning beep, the STATUS LED will flash the low battery condition will be displayed (RKLCD keypads only).

Pressing the STATUS key will silence the warning beeps, the STATUS LED will remain solid. The low battery condition will continue to be displayed on the RKLCD.

UL requires the low battery warning feature alert the homeowner of a continuing low battery condition at least every 4 hours until such time that battery is replaced. If a low battery condition still exists, within 4 hours the panel will restart the warning as described above.

Note: If programmed a transmitter low battery warning report (see Zone Options 1) will be sent to the Central Station upon initial activation of condition. If programmed a transmitter low battery restore report will be sent to Central Station when condition is corrected.

# RF Jam Detection

RF jam detection feature senses when a radio receiver is being jammed or an interference exists which could possibly prevent proper operation of the receiver. The receiver will detect any interference that persists for 20 seconds or longer. The Bridge board polls each receiver every 30 seconds for a jamming condition. A jam condition is detectable within a maximum of 60 seconds of the 20 second (or longer) interference.

A detected RF jam causes the panel to produce a trouble warning beep and flashing of the STATUS LED on the keypad. Pressing the STATUS key will silence the beeping and cause the panel to speak the message, "Receiver Overload". The status condition will clear when the interfering signal goes away.

Note: No central station reports are associated when this condition is detected.

This Page Intentionally Left Blank

# System Option Automated Programming Locations

| Clear event memory log and long term memory                                             |
|-----------------------------------------------------------------------------------------|
| Enter Phone # for automatic download (From system Keypad only)                          |
| Enter Account # for automatic download (From system Keypad only) 9909                   |
| Speak automatic download Phone #                                                        |
| Speak automatic download account #                                                      |
| Initiate direct connect computer programming                                            |
| Initiate unattended programming download (Not permitted for UL installation)            |
| Initiate unattended event memory log upload (Not permitted for UL installation) 9954    |
| Speak software revision number                                                          |
| Set time/date (HH - Hr., MM - Min., W- Day of the week, MM- Mo., DD- Day, YY- Yr.) 9997 |
| Set automatic arm/disarm times (24 Hr format - Not permitted in a UL installation) 9993 |
| Speak time and date                                                                     |
| Set automatic Event Memory Log upload time                                              |

# System Options - Group 1

| Options - Enter Total                                                   | Location | Value |     |
|-------------------------------------------------------------------------|----------|-------|-----|
| Automatic time control of remote channels in AWAY mode only             |          | 002   |     |
| Disarm before rearm                                                     |          | 004   |     |
| Mute external Speaker (external driver -off, internal driver - adjustal | ble)     |       | 008 |
| Access code before arm                                                  |          | 016   |     |
| Speak pre-alarm instead of tone                                         |          | 032   |     |
| 3 digit disarm code                                                     |          | 064   |     |
| Speak system status with 1st digit of a user code                       |          | 128   |     |
| Default                                                                 | 0130     | 164   |     |

# System Options - Group 2

| Options - Enter Total                                             | Location        | Value |
|-------------------------------------------------------------------|-----------------|-------|
| Automatic "force arm" (no second key press) (Not evaluated for UL | installation) . | 004   |
| No exterior instant exit delay                                    |                 | 008   |
| No entry delay for Exterior Delay 1 in HOME mode                  |                 | 016   |
| Auto 96 hr clear of long term memory and event memory log         |                 | 032   |
| Zone trouble = zone activation when armed                         |                 |       |
| Default                                                           | 0131            | 000   |

# System Options - Group 3

| Options - Enter Total Lo                                               | ocation | Value |
|------------------------------------------------------------------------|---------|-------|
| Speak time remaining and end of exit delay (inside speaker every 10 se | conds)  | 001   |
| Track activations and record in Long Term Memory                       |         | 002   |
| Voice driver                                                           |         | 004   |
| *{ Enable split arming (Not permitted in a UL installation)            |         | 008   |
| Echo local phone speech to inside speaker                              |         | 016   |
| Enable night mode                                                      |         | 032   |
| Enable two-way voice call back (Not evaluated for UL installation)     |         | 064   |
| Default0                                                               | )132    | 039   |

\* Note: When using Split Arming, all zones MUST be assigned to an area (zone option 2). Any zones without an area assignment WILL NOT CAUSE AN ACTIVATION WHEN ARMED! It is strongly recommended to use PC software on all systems that utilize Split Arming. Split Arming requires all RKLCD keypads to run software 4.03 or later.
## System Options - Group 4

| Options - Enter Total                                                | Location            | Value |
|----------------------------------------------------------------------|---------------------|-------|
| Prevent access to Program Mode when armed                            |                     | 001   |
| Enable smoke low battery warning at 4 hour interval (Required for L  | JL installation)    | 002   |
| Suppress Dialer during 2-way callback wait period (Not evaluated for | or UL installation) | 128   |
| Default                                                              | 0133                | 000   |

### System Options - Group 5

| Options - Enter Total                                               | Location        | Value |     |
|---------------------------------------------------------------------|-----------------|-------|-----|
| Speak auxiliary zone type                                           |                 | 001   |     |
| Speak status immediately after local phone access                   |                 | 002   |     |
| Silence inside speaker in HOME/Night mode (Not evaluated for U      | L installation) | 004   |     |
| Speak zone description in Extended Monitor                          |                 | 008   |     |
| Disable force arming (For UL installations this option must be enab | led)            |       | 064 |
| Default                                                             | 0134            | 009   |     |
| Note: This option is not available when Split Arming is enabled.    |                 |       |     |
|                                                                     |                 |       |     |

## System Options - Group 6

| Options - Enter Total                                         | Location | Value |
|---------------------------------------------------------------|----------|-------|
| Speak remote control menu (Not evaluated for UL installation) |          | 001   |
| Speak time and date when time is requested                    |          | 002   |
| Speak temperature when time is requested (See "Using a TS16") |          | 004   |
| Enable answer service override callback                       |          | 008   |
| Default                                                       | 0135     | 003   |

#### System Access Codes

| PC Access Code | Location | Default |
|----------------|----------|---------|
| Digit 1        |          | 010 (*) |
| Digit 2        |          | 010 (*) |
| Digit 3        |          | 001     |
| Digit 4        |          | 002     |

| Program Mode Access Code | Location | Default |
|--------------------------|----------|---------|
| Digit 1                  |          | 009     |
| Digit 2                  |          | 001     |
| Digit 3                  | 0771     | 007     |
| Digit 4                  | 0772     | 003     |

| Local Phone Access Code | Location | Default   |
|-------------------------|----------|-----------|
| Digit 1                 | 0784     | 010 (*)   |
| Digit 2                 |          | 011 (#)   |
| Digit 3                 |          | 255 (N/A) |
| Digit 4                 | 0787     | 255 (N/A) |

| Secured Callback Access Code     | Location | Default |
|----------------------------------|----------|---------|
| Digit 1                          | 0789     | 002     |
| Digit 2                          | 0790     | 005     |
| Digit 3                          | 0791     | 008     |
| Digit 4                          | 0792     | 000     |
| Answering Machine Override Digit | Location | Default |
| Digit                            | 0774     | 011 (#) |

#### System Times

| System Time Options                                                          | <b>Time Increment</b> | Location | Default |
|------------------------------------------------------------------------------|-----------------------|----------|---------|
| Entry delay 1 (Not to exceed 45 seconds in a UL installation)                | seconds               | 0136     | 020     |
| Entry delay 2 (Not to exceed 45 seconds in a UL installation)                | seconds               | 0137     | 020     |
| Exit delay (Not to exceed 60 seconds in a UL installation)                   | seconds               | 0138     | 030     |
| Alarm cut off and reset (Not to be less than 4 minutes in a UL installation) | minutes               | 0139     | 005     |
| * Duration between fire, tamper, trouble chirps                              | seconds               | 0142     | 005     |
| * Duration for recognition of AC power loss                                  | minutes               | 0153     | 001     |
| Time frame for User Test Timeout                                             | minutes               | 0154     | 003     |
| Duration between spoken "Pre-alarm" cycles (000 = 3 seconds)                 | seconds               | 0156     | 000     |
| Fire cut off and reset (Not permitted in a UL installation)                  | minutes               | 0157     | 005     |
| Fire siren tone duration before speech                                       | seconds               | 0158     | 005     |
| Burglary siren tone duration before speech                                   | seconds               | 0159     | 005     |
| Smoke verification smoke off duration before restore                         |                       |          |         |
| (Must be 10 seconds in a UL installation)                                    | seconds               | 0251     | 005     |
| Smoke verification smoke power restore duration                              |                       |          |         |
| (Must be 25 seconds in a UL installation)                                    | seconds               | 0252     | 010     |
| Smoke verification "window" delay duration                                   |                       |          |         |
| (Must be 120 seconds in a UL installation)                                   | seconds               | 0253     | 120     |
| Number of 4 second samples to determine loss of phone line                   |                       | 0456     | 006     |
| Answer service callback override wait time                                   | seconds               | 0470     | 025     |
| * 000 disables (Must be enabled for UL installation)                         |                       |          |         |

# **Automatic Arming and Disarming** This feature has not been evaluated for a UL installation

| Options - Enter Total                     | Location | Value |
|-------------------------------------------|----------|-------|
| Arm to AWAY                               |          | 001   |
| Arm to HOME                               |          | 002   |
| Disarm                                    |          | 008   |
| Force arm with open zones                 |          | 016   |
| 5 day cycle (otherwise 7 day cycle)       |          | 032   |
| Default (Automatic Arm / Disarm disabled) | 0169     | 000   |

#### Monitor Trouble Conditions

| Option                                                        | Location | Value |
|---------------------------------------------------------------|----------|-------|
| * High current (001 to enable)                                |          | 001   |
| * Monitor low battery and enable battery test (001 to enable) | 0241     | 000   |
| * Communicator fail (001 to enable)                           |          | 000   |
| * 000 disables ( <b>Must be enabled for UL installation</b> ) |          |       |

### **Bypass Options**

#### This feature is not permitted in a UL installation

|     | Option - Enter Total                                    | Location | Value |
|-----|---------------------------------------------------------|----------|-------|
| * { | Open zones automatically bypassed at "force arm"        |          | 001   |
|     | Zones bypassed by "force arm" auto unbypassed at disarm |          | 002   |
|     | Unbypass all bypassed zones automatically at disarm     |          | 004   |
|     | Default (Force Armed zones reactivated when shut)       |          | 000   |

\* These Bypass options are not available when Split Arming is enabled.

| Time Options                                         | <b>Time Increment</b> | Location | Default |
|------------------------------------------------------|-----------------------|----------|---------|
| No. of activations before Auto-Bypass - 000 disables |                       | 0176     | 000     |
| Time frame activations occur within                  | hours                 | 0177     | 024     |

### **Phone Access Options**

| Options                                                          | Time Increment | Location | Default |
|------------------------------------------------------------------|----------------|----------|---------|
| Number of rings for pickup (minimum of 002, 000 disables )       |                | . 0458   | 010     |
| Inactivity time before automatic hang up while in user phone acc | cess seconds   | . 0780   | 015     |
| Inactivity time before automatic hang up/exit when programming   | g seconds      | . 0781   | 060     |

#### Event Memory Log

| Choose upload days total                   | Location | Value |
|--------------------------------------------|----------|-------|
| Sunday                                     |          | 001   |
| Monday                                     |          | 002   |
| Tuesday                                    |          | 004   |
| Wednesday                                  |          | 008   |
| Thursday                                   |          | 016   |
| Friday                                     |          | 032   |
| Saturday                                   |          | 064   |
| Clear Event Memory Log after upload        |          | 128   |
| Default (Report on the 1st of every month) |          | 000   |
|                                            |          |       |
| Number of retires when dialing             |          | 008   |

# System Options and Times Terms System Option Automated Programming Locations

| Clear EML and LTM:              | The Event Memory Log and Long Term memory can be cleared by entering 9898.                                                                                                    |
|---------------------------------|----------------------------------------------------------------------------------------------------|
| Unattended program<br>download: | Used in installations where the programming for the panel is entered into the PC software prior to the installation of the control panel. The software is left in auto answer mode allowing the panel to call to PC, match numeric account numbers, and download the programming file. Use location 9909 to set the panel account number and enter the PC phone number in 9904 (shared with automatic EML upload). To initiate to automatic download sequence enter 9953. (Unattended Program Download not permitted for UL installation.) |
| Direct connect:                 | Used with the PC software. Connect the modem to any in-house phone jack or to the panel's R and T terminals. Activate the direct connect option in the PC software and with the control panel in program mode, enter 9952.                                                                                                    |
| Event Memory Log:               | The control panel has a built-in 512 event system memory log (EML) that can be retrieved manually with the upload/download software package or automatically by programming the control panel to call a computer with the upload/download software running in the automatic EML upload mode.                                                                                                    |
| Automatic EML upload:           | The event memory log can be automatically uploaded to a PC in auto answer mode.<br>Program location 0245 to select the day or days of the week to upload the event<br>memory log. To upload on multiple days, the values can be added. Choose a time to<br>upload the log and enter the time in 24 hour format in location 9997. Use location<br>9909 to set the panel account number and enter the PC phone number in 9904 (shared<br>with unattended program download).                                                                  |
| Speak software revision:        | As dealers present ideas for new control panel options, the software is updated, although<br>all software is labeled, this location verifies the software revision number.                                                                                                    |

|   | Set time and date:                       | After entering 9991 the system will prompt "Enter Eleven." The time, day, and date are<br>entered in the following format HHMMWMMDDYY.<br>HHMM - Military time, if the hour value is less than 10 use a leading zero.<br>W - Day of the week: 1-Sun 2-Mon 3-Tue 4-Wed 5-Thr 6-Fri 7-Sat.<br>MM - Month. Months less than 10 use a leading zero.<br>DD - Day of Month. Days less than 10 use a leading zero.<br>YY - Enter the last 2 digits of the year.                                                                                                    |
|---|------------------------------------------|----------------------------------------------------------------------------------------------------|
| 4 | Auto arm/disarm:                         | Choose the arming and disarming options and enter the total in location 0169. Use location 9993 to enter the arm and disarm times in 24 hour format. Location 0169 requires the sum of selected options. If <b>001</b> and <b>002</b> are programmed together, arming to AWAY will take precedence. If arm and disarm options are both selected, setting the same time for both will never produce an automatic disarm. When <b>016</b> is not selected and there are zones open the system will not arm. In a partitioned system, the control will use the areas designated for user code 32 to determine areas to arm and/or disarm. <b>Automatic arm/disarm is not permitted in a UL installation</b> . |
|   | Speak time and date:                     | This allows a convenient method to check the system time and date in program mode.                                                                                                    |
|   | System Options - Group 1                 |                                                                                                    |
|   | Control of remote channels only in AWAY: | With this option programmed, the automatic turning on and off of control channels will take place when the system is armed to AWAY. <b>Control channels are not UL listed for fire or burglary functions and are intended for home automation</b> .                                                                                                    |
|   | Disarm before rearm:                     | With this option selected, the system can only be armed from AWAY to HOME after disarming and vice versa. This prevents an intruder from turning off interior protection if they are able to circumvent perimeter protection.                                                                                                    |
|   | Mute external speakers:                  | This option sends all tones to the inside speaker and is adjustable with the inside speaker volume adjustment. The external speaker channel is turned off. The main use of this feature is for testing alarm activations.                                                                                                    |
|   | Access code before arm:                  | In this configuration, a full access code (arm/disarm code) must be entered to arm the system. Once armed, the system must be disarmed to allow a change from one arming mode to another.                                                                                                    |
|   | Speak pre-alarm:                         | When this option is selected the system will repeat "ENTRY DETECTED" followed by a zone description during pre-alarm in place of a low volume siren tone.                                                                                                    |
|   | 3 Digit disarm code:                     | This is a global option that converts all access codes to 3 digits instead of the traditional 4 digits.                                                                                                    |
|   | Speak system status:                     | When this option is selected, the system speaks status through the inside speaker or over<br>the phone three seconds after pressing the first digit of a disarm code.                                                                                                    |
|   | System Options - Group 2                 |                                                                                                    |
|   | Automatic force arm:                     | Without this option enabled, if a user attempts to arm the system with a zone open, the system will respond with "ZONES OPEN". The user can then "force arm" around the open zone. This temporarily bypasses the zone until the zone is closed. If this option is enabled, the open zone will automatically be temporarily bypassed (force armed) on the first key press. The user is never notified that zones are open unless system status is requested. Automatic force arm is not permitted in a UL installation.                                                                                                    |
|   | No exterior instant<br>exit delay:       | When enabled, this option will eliminate the exit delay on all exterior instant zones following arming to either HOME or AWAY.                                                                                                    |

| No entry delay in HOME:   | When enabled, this option will cause the exterior delay zones to become instant when the system is armed to HOME.                                                                                                    |
|---------------------------|----------------------------------------------------------------------------------------------------|
| Auto. EML/LTM clear:      | All selected alerts that are sent to Event Memory Log and Long Term Memory are cleared every 96 hours.                                                                                                    |
| Zone trouble activation:  | This option applies only to supervised zones. With this option enabled, all trouble conditions are treated as an activation when the system is armed.                                                                                                    |
| System Options - Group 3  |                                                                                                    |
| Signal end of exit delay: | With this option, the system will speak "EXIT IS OVER" when the exit delay time has expired after arming. The system will also speak "EXIT IN (number of seconds remaining in exit delay)" every 10 seconds. NOTE: Exit delays greater than 90 seconds are not enunciated until 90 seconds remain in the exit countdown.                                                                                                    |
| Track activations:        | With this option enabled, each individual zone activation will be written to long term<br>memory as opposed to only the zone activation that created the alarm. For example,<br>the back door causes an activation, then a passive infrared zone detects motion and<br>then the front door opens. With this option enabled all of the activations will be written<br>to memory versus only the back door. In addition, as each zone is violated the speech<br>driver will speak the most recent zone violated as opposed to only the initial zone.<br>Regardless how this option is programmed, each zone will be reported to the central<br>station.            |
| Voice driver:             | With this option selected, output to the speakers will alternate between siren tones and speech when there is a fire, burglary, emergency or panic activation. The system will say "FIRE, FIRE, REMAIN CALM, LEAVE IMMEDIATELY", "INTRUSION DETECTED, INTRUSION DETECTED", and "ALERT, ALERT". Not only will the type of activation be spoken, but also the description of the zone that caused it.                                                                                                    |
| Enable split arming:      | The system can be divided into up to eight separate areas. Each zone is assigned to an area and each user code is assigned an area or multiple areas. With this option selected, the system will automatically require an access code before arming. Openings and closings can be reported by user. The 001 and 002 force arm bypass options in location 0243 are not available when using split arming. Night mode is not available in split arming. When automatic arming and/or disarming is programmed, the system will look to user code 32 to see which areas are to be armed and/or disarmed. <b>Split arming is not permitted in a UL installation</b> . |
| Echo local phone speech:  | When local (in house) phones are used as keypads, system speech is typically only heard through the phone. With this option selected, system speech will be heard through the inside speaker as well as the phone.                                                                                                    |
| Enable Night mode:        | With this option selected, the system can be placed into Night mode. When the system is armed to HOME, press the H or # key. When armed to Night mode, both the AWAY and HOME LED's on the keypad will be lit, the entry delay doors become instant and interior delay #2 zones are active. To exit Night mode, disarm or press the H or # key to return to HOME mode. Night mode is not available if split arming is enabled.                                                                                                    |

Enable two-way callback: For this option to be used, at least one activation must be programmed to enable twoway voice/listen-in with the central station. After the digital communication, with this option enabled, the system will hang up and wait for the programmed time in location 0461 for a call back from the central station. The dialer LED will blink while waiting for the return call. The system will answer after the first ring and will automatically be in two-way with listen-in or will issue three beeps requesting a valid access code. If this option is not programmed, the system will hold the line after the kiss-off tone and will be in two-way listen in mode. See the "Communicator" for two-way callback options. **Two-way callback is not evaluated for UL installation**.

#### System Options - Group 4

No Program Mode Entry With this option set, the system will not enter program mode with the panel armed. When Armed:

Suppress dialing during two-way callback: With this option set, the panel will only send new activation information to the central station after a two-way callback call is complete. If this option is not set, a two-way session can be terminated by the panel to allow additional information to be sent. **Two-way callback is not evaluated for UL installation.** 

#### System Options - Group 5

Speak auxiliary zone type: When this option is programmed and "Show open status at the keypad" is selected for an auxiliary zone type, the system will speak the zone description when the zone is opened.

STATUS on local phone: With this option selected the system will speak the system status instead of the acceptance tone when you access the system from local phones.

Silence inside speaker in HOME/Night mode: With this option selected, status, keypad echo and pre-alarm sounds to the inside speakers will be silenced when the system is armed to HOME or Night. Alarm activations will continue to sound. This option may be used in a home where someone is often coming home late at night and they do not want to disturb others when they arrive. This feature is not permitted in a UL installation and is not available when "Split Arming" is enabled.

Speak extended monitor: When this option is programmed, during an extended monitor the system will repeatedly speak the zone description instead of activating a series of beeps.

Disable force arming: When this option is programmed, the system will not arm if zones are open unless the system is armed from an Arm/Disarm zone input. This option must be enabled in a UL installation.

#### System Options - Group 6

| Speak remote menu:                   | When this option selected, entering Remote Control will speak a menu based on the remote control words programmed. The system will scroll through all active channels until a valid channel is selected.                                                                                 |
|--------------------------------------|----------------------------------------------------------------------------------------------------|
| Speak time and date:                 | With this option enabled, the system will speak time and date whenever a user requests time (user code followed by 1).                                                                                                    |
| Speak temperature:                   | Speaks TS16 description and temperature after time is spoken. See Using a TS16.                                                                                                    |
| Answering Machine<br>Override Digit: | If an answering machine is used on the same phone line as the control panel, the<br>answering machine override feature in the panel must be used. Once the answering<br>machine answers the line, enter the override digit. The system will respond with an<br>access confirmation tone. |

Answer service override: For installations that use answering services provided by the phone company. Two separate calls must be made to the system for the panel to answer. On the first call, let the phone ring twice and hang up. Call a second time, and the panel will answer on the first ring and respond with an access confirmation tone.
 NOTE: For remote phone access to work correctly, the panel must be wired for full phone line seizure using an RJ-31X connection.

After the system confirmation tone, enter a valid disarm code that is programmed for remote phone access within 15 seconds. The system will respond with system status. Remote phone access operates in the same manner as local phone access, however, all arming state changes are echoed over the inside house speakers. During remote phone access, local phone access is unavailable and all local phones will receive a system beep every second signifying remote phone access is active.

NOTE: Some electronic phone systems use the \* and # keys for additional functions. It may be required that the \* and # are pressed twice for the system to generate the \* or # tone.

#### **System Access Codes**

| PC Access Code:          | Code required for programming the panel via computer software.                                                       |
|--------------------------|----------------------------------------------------------------------------------------------------|
| Program Access Code:     | Code required to place the system into program mode.                                                                 |
| Local Phone Access Code: | Code required to access the system from a local phone.                                                               |
| Secured Access Code:     | Code required for a central station to access the panel during two-way callback secured callback option is selected. |

**System Times** 

| Entry delay 1 and 2:                              | The system provides two different entry delay times for exterior and interior delay zone types. Each of these times is programmable from 1 to 255 seconds. Not to exceed 45 seconds in a UL installation.                                                                                                    |
|---------------------------------------------------|----------------------------------------------------------------------------------------------------|
| Exit delay:                                       | An exit delay time may be programmed for 1 to 255 seconds. Not to exceed 60 seconds in a UL installation.                                                                                                    |
| Alarm cut off and reset:                          | The system provides for an automatic reset (cut off high volume tones and system reset) in the range of 1 to 255 minutes. This time will also control the Any Activation control channel. <b>Not to be less than 4 minutes in a UL installation</b> .                                                                                                    |
| Duration between fire,<br>tamper, trouble chirps: | For zone trouble, transmitter tamper, or a fire zone alert condition, a supervisory beep will be sounded at intervals determined by this time. For all activations except the fire chirp, the tone can be silenced by checking status. Valid times are from 1 to 255 seconds. If a value of 000 is programmed, this feature is disabled. <b>This feature must be enabled in a UL installation.</b>                                      |
| Duration for recognition<br>of AC power loss:     | For systems with a back up battery, the system can determine when AC power is lost.<br>This location determines the time period in minutes before the system will recognize<br>the power loss and speak "POWER OFF." If the communicator is programmed, it will<br>send a report to the central station. Valid AC power loss recognition times are from 1 to<br>255 minutes. <b>This feature must be enabled in a UL installation</b> . |

4

if the

|   | Duration between<br>pre-alarm cycles: | The length of time the system pauses before saying "Entry Detected." The shortest time period is three seconds (000). Any value in this location is added to the default 3 seconds.                                                                                                    |
|---|---------------------------------------|----------------------------------------------------------------------------------------------------|
|   | Burg tone before speech:              | The length of time the system will create a burglary tone before speech.                                                                                                    |
|   | Fire cut off and reset:               | The length of time the system will stay in alarm without a disarm before the system stops the sirens and waits for another zone activation. <b>Fire cut off and reset is not permitted in a UL installation</b> .                                                                                                    |
| 4 | Phone samples:                        | The built in phone monitor circuit can be adjusted based on the installation location.<br>Every four seconds, the phone line is sampled, this option determines the number of<br>samples needed for the panel to determine that a valid phone line has been connected<br>or removed. In locations subject to brief phone outages use a higher number, in<br>locations that have reliable phone service use a lower number. The default 6 works<br>best in most applications. |
|   | User Test Timeout:                    | Controls the amount of time before the User Test Mode will automatically time out.                                                                                                    |
|   | Answer service time:                  | This option is active only when Answer Service Override is enabled. This value determines the amount of time the panel will wait for a second call after hearing two rings on the first call.                                                                                                    |
|   | Automatic Arming and Di               | sarming                                                                                                    |
|   | Arm State:                            | To automatically arm the system, include AWAY or HOME in the total for the "Automatic Arm / Disarm" option.                                                                                                    |
|   | Disarm:                               | To automatically disarm the system, include Disarm in the total for the "Automatic Arm / Disarm" option.                                                                                                    |
|   | Force arm w/ open zones:              | To automatically force arm around open zones, include force arm around open zones in the total for the "Automatic Arm / Disarm" option. If this option is not used the panel will not automatically if a zone is open.                                                                                                    |
|   | 5 day cycle:                          | The automatic arm/disarm feature will occur every day unless the 5 day cycle is included in the "Automatic Arm / Disarm" option. The 5 day cycle is Monday through Friday.                                                                                                    |
|   | Monitor Trouble Conditior             | 15                                                                                                    |

Monitor trouble:The system can speak and indicate a high current situation, control low battery, and a<br/>failure to complete a digital communication as trouble conditions at the keypad.<br/>Entering 001 will enable speech and show the condition at the keypad while 000<br/>disables this feature. This feature must be enabled in a UL installation.Battery trouble:Enables Battery test every 3 minutes. If the backup battery is under 10 volts, low

battery trouble: Enables Battery test every 3 minutes. If the backup battery is under 10 voits, low battery can be displayed at the keypad and / or sent to the central station. This option must be enabled in a UL installation.

#### **Bypass Options**

| Open zones bypassed:      | With open zones automatically bypassed at "force arm" enabled, zones are not force<br>armed, they are bypassed. Therefore, if a zone is open and the system is force armed,<br>the zone will remain bypassed even if the zone is closed. Without this option set,<br>closing the zone will place the zone back into the system as a monitored input. This<br>option is not available when the Split Arming Option is enabled. <b>Bypass is not permitted</b><br><b>in a UL installation</b> . |
|---------------------------|----------------------------------------------------------------------------------------------------|
| Force bypass-unbypassed:  | The option "zones bypassed by force arm auto unbypassed at disarm" is useful if the option "open zones automatically bypassed at force arm" is enabled. With both options set, all zones that are bypassed at force arm will be unbypassed when the system is disarmed. This option is not available when the Split Arming Option is enabled. <b>Bypass is not permitted in a UL installation</b> .                                                                                           |
| Unbypass all bypassed:    | This is a global option that allows all bypassed zones to become unbypassed each time the system is disarmed. <b>Bypass is not permitted in a UL installation</b> .                                                                                                    |
| Activations for bypass:   | Zones can be automatically bypassed, if the zone causes multiple activations within a specified time frame (reset each time the system is armed). The number of activations and time period are programmable. Once a valid disarm code is entered, the bypassed zone will be unbypassed. A program value of 000 disables this feature. Automatic bypassing of zones is not permitted in a UL installation.                                                                                    |
| Time frame for bypass:    | The amount of time the activations must occur within before a zone is automatically bypassed. Automatic bypassing of zones is not permitted in a UL installation.                                                                                                    |
| Phone Access Options      |                                                                                                    |
| Rings for phone pickup:   | This location determines the number of rings before the panel answers the phone.<br>Installations with an answering machine should be programmed with a longer ring count<br>than the answering machine.                                                                                                    |
| Phone inactivity hang-up: | The amount of time the system will wait without activity before terminating the connection.                                                                                                    |
| Program inactivity:       | The amount of inactivity time before the system exits program mode to keypad mode.                                                                                                    |

### Communicator Automated Programming Locations

| Enter Phone #1 to central station                 | 9900 |
|---------------------------------------------------|------|
| Enter Phone #2 to central station                 | 9901 |
| Enter Account #1 for central station              | 9905 |
| Enter Account #2 for central station              | 9906 |
| Speak Phone #1                                    | 9910 |
| Speak Phone #2                                    | 9911 |
| Speak Account #1                                  | 9915 |
| Speak Account #2                                  | 9916 |
| Set Fail to Open/Close times                      | 9994 |
| Set Communicator test times                       | 9995 |
| Echo communicator activity through inside speaker | 9960 |
|                                                   | 5500 |

### Communicator Times

| Time Options                                                              | <b>Time Increment</b> | Location | Default |
|---------------------------------------------------------------------------|-----------------------|----------|---------|
| Delay before dialing after activation Phone #1 (000 - disables)           | seconds               | 0437     | 002     |
| Delay before dialing after activation Phone #2 (000 - disables)           | seconds               | 0438     | 002     |
| Off-hook time during listen-in before automatic hang-up (000 - 256 second | s)seconds             | 0453     | 120     |
| Central Station handshake wait period                                     | seconds               | 0455     | 025     |
| Two-way callback from central station wait period                         | minutes               | 0461     | 002     |
| Voice only and two-way callback wait period for a valid code              | seconds               | 0465     | 060     |
| Maximum number of dialing attempts Phone #1                               |                       | 0449     | 008     |
| Maximum number of dialing attempts Phone #2                               |                       | 0450     | 008     |
| Touch tone (000) or pulse (001) dialing                                   |                       | 0454     | 000     |
| Ignore dial tone (for use with cellular backup) (001 - enabled)           |                       | 0466     | 000     |

| Reporting Options - Enter total | Val     | ue |
|---------------------------------|---------|----|
| Silent Knight Slow              |         | 0  |
| Silent Knight Fast              |         | )1 |
| Sescoa Fast (Radionics)         | 00      | 2  |
| Multiple Reports / Connection   | 00      | 8  |
| Voice Only                      |         | 2  |
| Phone #1 Default                | 0441 01 | 0  |
| Phone #2 Default                | 0443    | 0  |

| Reporting Format - Enter total               | Value |
|----------------------------------------------|-------|
| 3/1                                          | 000   |
| 4/2                                          | 001   |
| 4/2 extended w/ zone ID                      | 002   |
| 4/1/1                                        | 004   |
| Ademco Contact-ID (requires 4 digit account) | 008   |
| Phone #1 Default                             | 008   |
| Phone #2 Default                             | 008   |

### Two-Way Voice Options

#### This feature has not been evaluated for a UL installation

| Value |
|-------|
| . 001 |
| . 002 |
| . 008 |
| •     |

#### Two Way Callback Options

| 128 |
|-----|
|     |
| 010 |
|     |
|     |

 $\mathbf{5}$ 

### Automatic Communicator Testing

| Choose to Report Daily, Weekly, or Monthly and enter the appropriate value | Location | Value |
|----------------------------------------------------------------------------|----------|-------|
| Report Daily                                                               | 0166     |       |
| Report Weekly                                                              |          |       |
| Sunday                                                                     |          |       |
| Monday                                                                     |          |       |
| Tuesday                                                                    |          |       |
| Wednesday                                                                  |          |       |
| Thursday                                                                   |          |       |
| Friday                                                                     |          | 006   |
| Saturday                                                                   |          |       |
| Enter Total (Example is Report on every Sunday)                            | 0166     |       |
| Report Monthly                                                             |          |       |
| Add the day of the month to use (valid days are 1-31)                      |          |       |
| Default (Enter 000 for UL installations)                                   | 0166     | 129   |

### Fail To Open (Disarm) / Fail to Close (Arm)

| Options - Enter Total                               | .Location Value |
|-----------------------------------------------------|-----------------|
| Enable Fail to Open                                 |                 |
| Fail to Close - Verify Armed to AWAY                |                 |
| Fail to Close - Verify Armed to HOME or Night       |                 |
| Fail to Close - Verify Armed to AWAY, HOME or Night |                 |
| Use 5 day cycle (otherwise 7 day cycle)             |                 |
| Default (Fail to Open / Close disabled)             | 0216 000        |

| Options - Enter Total       | Location | Value |
|-----------------------------|----------|-------|
| Check Area 1                |          | 001   |
| Check Area 2                |          | 002   |
| Check Area 3                |          | 004   |
| Check Area 4                |          | 008   |
| Check Area 5                |          | 016   |
| Check Area 6                |          |       |
| Check Area 7                |          |       |
| Check Area 8                |          | 128   |
| Default (No areas selected) | 0217     | 000   |

# *Two-Way Digit Assignments* This feature has not been evaluated for a UL installation

| Phone Digi | t Default Function                                         | Location | <b>Default Value</b> |
|------------|------------------------------------------------------------|----------|----------------------|
| 0          | Exit 2-way by going to keypad mode or hanging up           | 0223     |                      |
| 1          | Microphone #1 On                                           | 0224     |                      |
| 2          | Microphone #2 On                                           | 0225     |                      |
| 3          | Microphone #3 On                                           | 0226     |                      |
| 4          | Microphone #1 Off                                          | 0227     |                      |
| 5          | Microphone #2 Off                                          | 0228     |                      |
| 6          | Microphone #3 Off                                          | 0229     |                      |
| 7          | High microphone sensitivity                                | 0230     |                      |
| 8          | Normal microphone sensitivity                              | 0231     |                      |
| 9          | All microphones on                                         | 0232     |                      |
| *          | Listen                                                     | 0233     | 010                  |
| #          | Talk                                                       | 0234     | 011                  |
|            | Rearrange Keypad phone digits (001 to change from default) | 0222     |                      |

## Ademco Contact ID Report Codes

| APEX Description             | Code Sent to Cer | ntral | l Station | ADEMCO Description        |
|------------------------------|------------------|-------|-----------|---------------------------|
| Exterior instant             | E 1              | 31    | Ζ         | Perimeter burglary        |
| Exterior delay 1             | E 1              | 34    | Ζ         | Entry/exit burglary       |
| Exterior delay 2             | E 1              | 34    | Ζ         | Entry/exit burglary       |
| Interior instant             | E 1              | 32    | Ζ         | Interior burglary         |
| Interior delay 1             | E 1              | 32    | Ζ         | Interior burglary         |
| Interior delay 2             | E 1              | 32    | Ζ         | Interior burglary         |
| Fire                         | E 1              | 10    | Ζ         | ·Fire alarm               |
| Panic                        | E 1              | 20    | Ζ         | Panic alarm               |
| Silent panic                 | E 1              | 22    | Ζ         | .Silent                   |
| Emergency                    | E 1              | 00    | Ζ         | Medical                   |
| Follower                     | E 1              | 32    | Ζ         | Interior burglary         |
| Auxiliary                    | E 1              | 50    | Ζ         | .24 hour nonburglary      |
| Duress disarm                | E 1              | 21    | 0         | Duress                    |
| Duress when not armed        | E 1              | 21    | 0         | . Duress                  |
| Zone restore after activatio | nR 1             | 40    | Ζ         | General Alarm             |
| Transmitter low battery      | E 3              | 384   | Ζ         | .RF low battery           |
| Transmitter battery restore. | R 3              | 384   | Ζ         | .RF low battery           |
| Zone trouble                 | E 3              | 370   | Ζ         | Protection loop           |
| Zone trouble restore         | R 3              | 370   | Ζ         | Protection loop           |
| High current trouble         | E 3              | 300   | 91        | System trouble            |
| High current restore         | R 3              | 300   | 91        | . System trouble          |
| Phone line restore           | R 3              | 350   | 90        | . Communication           |
| Open (disarm)                | E 4              | 101   | U         | . Open by user            |
| Open after activation        | E 4              | 150   | U         | Exception open            |
| Close (arm)                  | R 4              | ł01   | U         | Close by user             |
| Force Arm                    | R 4              | 150   | U         | Exception close           |
| Control low battery          | E 3              | 302   | 92        | Low system battery        |
| Control battery restore      | R 3              | 302   | 92        | Low system battery        |
| AC fail                      | E 3              | 301   | 99        | AC loss                   |
| AC restore                   | R 3              | 301   | 99        | AC loss                   |
| User communicator test       | E 6              | 501   | Ζ         | Manual trigger test       |
| Automatic communicator t     | est E 6          | 502   | 99        | ·Periodic test report     |
| Cancel                       | E 4              | 106   | Ζ         | .Cancel                   |
| Zone bypass                  | E 5              | 570   | Ζ         | Zone bypass               |
| Zone unbypass                | R 5              | 570   | Ζ         | Zone bypass               |
| Day zone trouble             | E 1              | 35    | Ζ         | Day alarm                 |
| Day zone trouble restore     | R 1              | 35    | Ζ         | Day alarm                 |
| Upload/download attempt      | E 4              | 112   | 99        | Success - download/access |
| Program mode entry           | E 6              | 527   | 99        | Program mode entry        |
| Fail to open                 | E 4              | 153   | 99        | ·Failed to open           |
| Fail to close                | E 4              | 154   | 99        | Failed to close           |
| Zone expander trouble        | E 3              | 333   | S         | Expansion module failure  |
| Zone expander trouble rest   | ore R 3          | 333   | S         | Expansion module failure  |
| Zone open                    | E 3              | 371   | Ζ         | Protection Loop           |
| Zone restore                 | R 3              | 371   | _<br>Z    | Protection Loop           |
| Tamper                       | F 3              | 383   | Ζ         | Zone tamper               |
| Tamper Restore               | R 3              | 383   | Ζ         | Zone tamper restore       |
| Receiver Supervision Troub   | ole F 3          | 355   | Ζ         | Loss of radio supervision |
| Receiver Supervision Troub   | le Restore R 3   | 355   | Ζ         | Loss of radio supervision |
|                              |                  |       |           |                           |

## Report Codes

| Report Type                      |                             | Location                               | Value    |                                       |
|----------------------------------|-----------------------------|----------------------------------------|----------|---------------------------------------|
| Exterior Instant                 | Central Station Report Code |                                        | 003 _    |                                       |
|                                  | Dialer Option               |                                        | 129 _    |                                       |
| Exterior Delay 1                 | Central Station Report Code |                                        | 003 _    |                                       |
| ,                                | Dialer Option               | 0388                                   | 129 _    |                                       |
| Exterior Delay 2                 | Central Station Report Code |                                        | 003 _    |                                       |
| ,                                | Dialer Option               | 0389                                   | 129      |                                       |
| Interior Instant                 | Central Station Report Code | 0340                                   | 004      |                                       |
|                                  | Dialer Option               | 0390                                   | 129      |                                       |
| Interior Delay 1                 | Central Station Report Code | 0341                                   | 004      |                                       |
|                                  | Dialer Option               |                                        | 129      |                                       |
| Interior Delay 2                 | Central Station Report Code |                                        | 004      |                                       |
|                                  | Dialer Option               |                                        | 129      |                                       |
| Fire                             | Report Code                 |                                        | 001      |                                       |
| (Must enable in UL installations | Dialer Option               |                                        | 129      |                                       |
| Panic                            | Central Station Report Code |                                        | 002      |                                       |
|                                  | Dialer Option               |                                        | 129      |                                       |
| Silent Panic                     | Central Station Report Code |                                        | 002      |                                       |
|                                  | Dialer Option               |                                        | 129      |                                       |
| Emergency                        | Central Station Report Code |                                        | 005      |                                       |
| Linergeney                       | Dialer Option               |                                        | 129      |                                       |
| Follower                         | Central Station Report Code |                                        |          |                                       |
|                                  | Dialer Option               |                                        | 129      |                                       |
| Auxiliary Zone Type              | Central Station Report Code |                                        |          | · · · · · · · · · · · · · · · · · · · |
| Advinary Zone Type               | Dialer Ontion               | 0398                                   | 129      |                                       |
| Duress Disarm Silent             | Central Station Report Code |                                        |          |                                       |
| Duress Disarin Sheri             | Dialer Option               |                                        | 129      |                                       |
| Duress When Not Armed            | Central Station Report Code | 0350                                   | 002      |                                       |
|                                  | Dialer Ontion               | 0400                                   | 129      |                                       |
| Zone Restore After Activation    | Central Station Report Code | 0351                                   | 009      |                                       |
| Zone Restore / Rel / Relivation  | Dialer Ontion               | 0401                                   | 128      |                                       |
| Transmitter Low Battery          | Central Station Report Code | 0352                                   | 006      |                                       |
| Transmitter Low Dattery          | Dialer Option               | 0352<br>0402                           | 000 _    |                                       |
| Transmitter Battery Pestore      | Central Station Report Code | 0402<br>0353                           |          |                                       |
| Transmitter Dattery Restore      | Dialer Option               | 0355<br>0403                           | 129      |                                       |
| Zono Troublo                     | Contral Station Report Code | 0354                                   | 008      |                                       |
|                                  | Dialor Option               | 0404                                   | 128      |                                       |
| Zone Trouble Restore             | Central Station Report Code | 0404<br>0355                           |          |                                       |
| Zone mousie Restore              | Dialer Option               | 0405 0405                              | 128      |                                       |
| High Current Trouble             | Contral Station Report Code | 0326                                   | 008      |                                       |
| Then Current Houble              | Dialor Option               | 0350<br>0406                           | 129      |                                       |
| High Current Postoro             | Contral Station Report Code | 0257                                   |          |                                       |
| Then Current Restore             | Dialor Option               | 040 <del>7</del>                       | 120      |                                       |
| Phone Line Postoro               | Central Station Poport Code |                                        | 129 _    |                                       |
| I HOHE LINE RESIDIE              | Dialor Option               | ٥٥٤٥                                   | UUB      |                                       |
|                                  | Control Station Parant Code |                                        | <u> </u> |                                       |
| Open (Disarm)                    | Central Station Report Code | U359<br>0400                           | UII      |                                       |
| Onen (Dissum) After Activetier   | Control Station Report Code |                                        | IZO      |                                       |
| Open (Disarm) Alter Activation   | Central Station Report Code |                                        | UII      |                                       |
|                                  |                             | ······································ | IZÖ      |                                       |

| <b>Report</b> Type            |                             | Location                 | Value |
|-------------------------------|-----------------------------|--------------------------|-------|
| Close (Arm)                   | Central Station Report Code | 0361                     | 012   |
|                               | Dialer Option               | 0411                     | 128   |
| Force Arm                     | Central Station Report Code | 0362                     | 012   |
|                               | Dialer Option               | 0412                     | 128   |
| Control Low Battery           | Central Station Report Code | 0363                     |       |
|                               | Dialer Option               | 0413                     | 129   |
| Control Battery Restore       | Central Station Report Code | 0364                     |       |
|                               | Dialer Option               |                          |       |
| AC Fail                       | Central Station Report Code |                          |       |
|                               | Dialer Option               |                          |       |
| AC Restore                    | Central Station Report Code |                          |       |
|                               | Dialer Option               |                          |       |
| User Communicator Test        | Central Station Report Code |                          |       |
| eser communicator rest        | Dialer Ontion               | 0417                     | 129   |
| Automatic Communicator Test   | Central Station Report Code | 0368                     |       |
| Automatic Communicator rest   | Dialer Option               |                          |       |
| Cancel                        | Central Station Report Code | 0369                     |       |
| Cuncer                        | Dialer Ontion               | 0309                     | 128   |
| Zone Bynass                   | Central Station Report Code | 0370                     | 013   |
|                               | Dialer Option               | 0420                     | 128   |
| Zone Linbynass                | Central Station Report Code | 0371                     | 014   |
| Zone Onbypass                 | Dialer Ontion               | 0371                     | 128   |
| Day Zone Trouble              | Central Station Report Code | 0372                     | 008   |
| Day Zone mousie               | Dialer Ontion               | 0372                     | 128   |
| Day Zone Trouble Restore      | Central Station Report Code | 0373                     | 009   |
| Duy Zone mousie Restore       | Dialer Ontion               | 0373                     | 128   |
| Unload/Download Attempt       | Central Station Report Code | 0374                     | 015   |
| opioud, Download / Attempt    | Dialer Ontion               | 037 4<br>0424            | 128   |
| Program Mode Entry            | Central Station Report Code | 0375                     | 015   |
| riogram Mode Litti y          | Dialer Ontion               |                          | 128   |
| Fail to Open                  | Central Station Report Code | 0376                     | 011   |
|                               | Dialer Ontion               | 0370                     | 129   |
| Fail to Close                 | Central Station Report Code | 0377                     | 012   |
|                               | Dialer Ontion               | 0427                     | 129   |
| Zone Expander Trouble         | Central Station Report Code | 0378                     | 008   |
|                               | Dialer Ontion               | 0370                     | 128   |
| Zone Expander Trouble Restore | Central Station Report Code | 0379                     | 009   |
| Zone Expander frouble Restore | Dialer Ontion               |                          | 128   |
| Zone Open                     | Central Station Report Code |                          |       |
| Zone open                     | Dialer Ontion               | 0430                     | 000   |
| Zone Restore                  | Central Station Report Code | 0381                     |       |
|                               | Dialer Ontion               | 0301                     |       |
| Tamper                        | Central Station Report Code | 0382                     | 008   |
| pei                           | Dialer Ontion               |                          |       |
| Tamper Restore                | Central Station Report Code |                          |       |
| imper restore                 | Dialer Ontion               |                          | 128   |
| Receiver Supervision Trouble  | Central Station Report Code |                          |       |
| Receiver supervision frouble  | Dialer Ontion               | 030 <del>4</del><br>0434 | 128   |
| Receiver Supervision Restore  | Central Station Report Code |                          | <br>  |
| Receiver Supervision Restore  | Dialer Ontion               |                          | 128   |
|                               |                             |                          |       |

 $\boxed{5}$ 

### **Dialer** Options

| Options - Enter total                                               | Value |
|---------------------------------------------------------------------|-------|
| Dial Phone #1                                                       | 001   |
| Dial Phone #2                                                       | 002   |
| Enable two-way voice/listen in (Not permitted in a UL installation) | 004   |
| Dial alternate number if first choice fails                         | 008   |
| Record this report type in Event Memory Log                         | 128   |
| Default (for Fire and Burg)                                         | 129   |

#### **Communicator Diagnostics**

Dialer LED: The communicator has a built in diagnostic feature which can be very valuable in trouble shooting. The red Dialer LED indicates successful communication with the central station and if the communication fails it indicates at which stage the trouble occurred. Any time the communicator does not make a successful communication (except in the case of not having a good phone number programmed) it will make the programmed number of attempts. The message for no phone number will only be shown once. If a digital communication is initiated when the Phone LED is off (no dial tone present), the control will not attempt to dial out. Diagnostics will not be given. The only time "three flash" diagnostics will appear is when the phone line is present at the beginning of a communication and no dial tone is detected. If communication is unsuccessful, remove **everything** from R, T except the phone line. This includes test sets, as they may load the phone lines down, **even** with the monitor switched on. The program mode **9960** can be used to echo the entire communicator session though the internal speakers.

| ' IDOPLI/ ( '                         | 0 HWDD H                 | & RUHF WATHO HDAXLIH               |  |  |
|---------------------------------------|--------------------------|------------------------------------|--|--|
| ([WAQEHGRQIROORZHGE\ RQHVKRUWRQDQGRII | 6 XFFHWIXOFRP P XQIFDWRQ | 1 RQH                              |  |  |
| 7 Z R VKRWRQ DQG RIIV                 | 1 R SKRQHQXP EHU         | &KHFN SKRQHQXP EHJSURJ UDP P LQJ   |  |  |
| ([WAQHGRQIROORZHGE\WAUHHRQDQGRIIV     | 1 R GLDOWRQE             | & KIFFN SKRQHOQHFRQQHFWRC          |  |  |
| ([WAQCHGRQIRCORZHGE\IRXURQDQGRIIV     | 1 R KDQGVKDNHRUEXV VIJQD | & KHFN 5 HSRUNQJ) RUP DWDQG QXP EH |  |  |
| ([WAQCHGRQIRCORZHGE\ILYHRQDQGRIIV     | 1 R NUWRII WRQE          | & KHFN 5 HSRUNQI ) RUP DA          |  |  |

#### User Communicator Test

A user Communicator test is integrated into the system to allow an end user to test the system on a regular basis. Enter a valid user code followed by the "0" digit. The system will speak "Enter User Test Mode." A User Communicator Test report is sent to the central station. WHILE IN TEST MODE THE SYSTEM CEASES TO BE A SECURITY SYSTEM. As each zone is tripped (including 24 hour zones) the system will speak the zone description followed by "active." After 3 minutes (programmable) the panel will automatically exit user test mode. To exit user test mode manually, enter a user code followed by the "0" digit.

#### **Central Station Terms**

#### Communicator Automated Programming Locations

| Central Station Number:  | Space is provided for two 16-digit phonormally dialed. To enter communicate location and enter the number. The syndromatic locations. There are characters that and on the keypad. The chart below explained bialing Feature Dial * Dial # Wait for second dial tone 3 second pause in dialing sequence After the number is entered, press # or any time during phone number will clained bialing bialing bias and the second bias and the second bias and the | ne numbers. The<br>tor phone numb<br>ystem places the<br>re available in the<br>ins how to ente<br># or H Followe<br>1<br>3<br>4<br>• H key twice to<br>ear all digits tha    | ese numbers are programmed as<br>bers, enter the appropriate 9000<br>e numbers in the appropriate<br>he dialing string that are not found<br>er additional functions:<br>ed By<br>2<br>save. Pressing the * or A key at<br>at have been entered.                                                        |
|--------------------------|----------------------------------------------------------------------------------------------------|----------------------------------------------------------------------------------------------------|----------------------------------------------------------------------------------------------------|
| Central Station account: | Each phone number has an account nu<br>digit account number. If Ademco Cor<br>digit account number must be used. T<br>Hexadecimal Digit<br>B<br>C<br>D<br>E                                                                                                    | umber associate<br>htact I.D. is bein<br>The system allow<br># or H Followe<br>1<br>2<br>3<br>4<br>5                                                                          | d with it. You may use a 3- or 4-<br>g used as the reporting format, a 4<br>vs additional characters as follows:<br>ed By                                                                                                    |
| Speak phone number:      | '<br>To confirm programmed phone number<br>number will be spoken. Special dialing<br>Dialing Feature<br>Dial *<br>Dial #<br>Wait for second dial tone<br>3 second pause in dialing sequence                                                                                                    | ers, Enter the app<br>g feature codes<br>Spoken As<br>Star<br>Tone<br>Pause                                                                                                   | propriate 9000 location and the<br>will be heard as follows:<br>9<br>Pound                                                                                                    |
| Speak account number:    | Speaks programmed account number.                                                                                                    |                                                                                                    |                                                                                                    |
| Echo communicator:       | To listen to the communicator transmis<br>in program mode. Each communication<br>testing is complete, return to programm<br>communicator monitor feature. Communicator monitor<br>the panel is turned off or when the two<br>possible use the communicator monitor<br>panel's phone circuit is very sensitive<br>experiencing communicator difficultie<br>and connect only the panel to R and T<br>help isolate troublesome connections.                                                                                                    | ssion through th<br>on will be heard<br>ning mode and<br>nunicator monit<br>o-way voice circ<br>or feature instead<br>to loading. A g<br>s is to remove a<br>. This ensures a | e inside speaker, enter 9960 while<br>over the inside speaker. When<br>enter 9960 to turn off the<br>or automatically turns off when<br>cuit becomes active. Whenever<br>d of a telephone butt set. The<br>ood test to attempt when<br>Il connections from R1 and T1<br>a good phone connection and can |
| Communicator Time Opti   | ons                                                                                                    |                                                                                                    |                                                                                                    |
| Dolay before dial        | Ear both phone numbers, the system u                                                                                                    | ill wait a progra                                                                                                    | mmod time pariod (1 to 255                                                                                                    |

Delay before dial: For both phone numbers, the system will wait a programmed time period (1 to 255 seconds) after activation before dialing the central station. If a value of 000 is programmed, the communicator is disabled. If an alarm activation occurs and the system is disarmed before the delay expires, the system will not communicate to the central station. Valid delay values are 1-255 seconds.

52

 $\mathbf{5}$ 

| Off-hook duration:       | The system can be programmed to enter two-way after a digital communication. This location determines how long the system will hold the line without a valid two-way command before automatically dropping the line. Valid times are 000 - 255, 000 = 256 seconds.                                                                                                    |
|--------------------------|----------------------------------------------------------------------------------------------------|
| C. S. handshake:         | This location determines the amount of time the communicator will wait for a central station receiver digital handshake.                                                                                                    |
| Callback wait duration:  | The amount of time the panel will wait after a digital communication for the central station to call during a two-way callback session.                                                                                                    |
| Voice only wait period:  | Amount of time the system will wait for a valid code during a secured two-way callback or voice only session.                                                                                                    |
| Dial attempts:           | This option controls the maximum number of times the communicator will attempt to call the central station. If the communicator is unable to connect with a central station, the system will either stop dialing or begin dialing an alternate phone number. The system can be programmed to show communicator trouble at the keypad if all dialing attempts are unsuccessful. A communicator trouble condition will automatically clear from the keypad the next time the system is armed. |
| Touch tone / pulse:      | This location determines the type phone service the panel uses for dialing. Program 000 for touch-tone or 001 for rotary.                                                                                                    |
| Ignore dial toner:       | This removes the dial tone detect in the panel for cellular backup units that do not supply dial tone.                                                                                                    |
| <b>Reporting Options</b> |                                                                                                    |
| Silent Knight Slow:      | Silent Knight, Ademco, Vertex, Adcor - 1400Hz handshake/kiss-off, 1900Hz data transmission, 51/49 millisecond tone (10 baud), 600 millisecond inter-digit delay                                                                                                    |
| Silent Knight Fast:      | Silent Knight Fast - 1400Hz handshake/kiss-off, 1900Hz data transmission, 40/30 millisecond tone (15 baud), 560 millisecond inter-digit delay                                                                                                    |
| Sescoa Fast:             | Sescoa, Acron, Vertex, DCI, Franklin - 2300Hz handshake/kiss-off, 1800Hz data transmission, 30/20 millisecond tone (20 baud), 800 millisecond inter-digit delay                                                                                                    |
| Multiple reports:        | Multiple reports will be sent to the central station in one phone connection as opposed to hanging up and re-dialing for each report.                                                                                                    |
| Voice only:              | This option is used for any reporting that is not a central station. Most commonly, this option is used for two-way calls to a users office or a numeric pager.                                                                                                    |
|                          | There are three security options associated with a voice only communication, one digit access, full code access, and entering 0 to exit to keypad mode. If either of the access                                                                                                    |
|                          | code options are selected, the panel will call the defined phone number and play a repeated beep until a valid code is entered or the voice only time expires. If neither code option is selected, the system will be in listen-in mode when the phone is answered. Without the "0 exits to keypad mode" option selected, the caller will not have access to keypad mode.                                                                                                    |

When using a number pager, do not select one digit or full access code options and the panel will only make one dialing attempt.

 $\mathbf{5}$ 

|   | 3/1 format:            | Communication format consisting of a 3 digit account number followed by a single (hexadecimal) activation type.                                                                                                    |                                                                                                    |  |  |  |
|---|------------------------|----------------------------------------------------------------------------------------------------|----------------------------------------------------------------------------------------------------|--|--|--|
|   | 4/2 format:            | Communicati<br>(hexadecimal                                                                                                    | on format consisting of a 4 digit account number followed by a two digit<br>) activation type.                                                                                                    |  |  |  |
|   | 4/2 extended format:   | Communicati<br>line 1: 4 digit<br>line 2: Last di<br>number.                                                                                                    | on format consisting of two lines of information:<br>account number followed by a two digit (hexadecimal) activation type.<br>git from line 1 repeated 4 times followed by a two digit (decimal) zone                                                                                                    |  |  |  |
| 5 | 4/1/1 format:          | Communicati<br>(hexadecimal<br>Zones above                                                                                                    | on format consisting of a 4 digit account number followed by a single digit<br>) activation type and a single digit (hexadecimal) zone number (15 max).<br>15 are reported as "F."                                                                                                    |  |  |  |
|   | Ademco Contact ID:     | A DTMF base<br>program repo                                                                                                    | ed reporting format. If this format type is enabled, it is not necessary to rt codes. It is still necessary to program the dialer options.                                                                                                    |  |  |  |
|   | Two Way Options        |                                                                                                    |                                                                                                    |  |  |  |
|   | Two Way Callback:      | Central stations that do not support two-way voice after a communicator transmission<br>may require two-way callback. With this option enabled (System Option Group 3) the<br>control panel will wait a programmed period of time (0461) after a digital<br>communication for the central station to call. <b>Two-way voice is not evaluated for UL</b><br><b>installation</b> . |                                                                                                    |  |  |  |
|   |                        | There are thre<br>code access,<br>options are se<br>valid code is<br>selected, the<br>"0 exits to key<br>keypad mode                                                                                                    | ee security options associated with two-way callback, one digit access, full<br>and entering 0 to exit to keypad mode. If either of the access code<br>elected, the panel will answer the phone and play a repeated beep until a<br>entered or the two-way callback time expires. If neither code option is<br>system will be in listen-in mode when the phone is answered. Without the<br>/pad mode" options selected, the central station will not have access to |  |  |  |
|   | Automatic Communicator | · Test                                                                                                    |                                                                                                    |  |  |  |
|   |                        | Choose if the enter the app                                                                                                    | communicator should send a test signal daily, weekly or monthly and ropriate value in location 0166.                                                                                                    |  |  |  |
|   |                        | Daily: enter 000.                                                                                                    |                                                                                                    |  |  |  |
|   |                        | Weekly:<br>everyenter 064 plus the value of the day to be used. To communicate on<br>Tuesday, a value of 067 would be entered.                                                                                                    |                                                                                                    |  |  |  |
|   |                        | Monthly:                                                                                                    | enter 128 plus the day of the month to be used. To communicate on the 12th of every month, a value of 140 would be entered. If a day is chosen that is greater than the number of days in a given month, the transmission will occur on the last day of the month.                                                                                                    |  |  |  |

Enter automatic communicator test time in 24 hour format in location 9995.

#### For a UL installation, a communicator test must be performed daily.

#### Fail to Open/Close

Fail to Open/Close: Fail to open/close will check system arming status at a programmed time and report to the central station if the proper condition is not met. Program the option total in location 0216. Use location 9994 to program the appropriate fail to Arm time followed by the Disarm time in military format. For times below 10:00 use a leading zero. If only one arming state is being monitored, still enter two times. If the option is not selected the programmed time will be ignored.

#### **Two-Way Digit Assignments**

Two-way key functions: It is not recommended to alter the telephone digit assignments for two-way voice, however, to conform to some central stations this process may be necessary. To reassign the assignments, place a 001 in location 0222. Each of the two-way functions are listed along with the digit assigned. By altering the location values, each function can be reassigned to a new key digit. Take care when altering key assignments not to program a single digit to have multiple functions. The system will only expedite one function per telephone digit. **Two-way voice is not evaluated for UL installation**.

#### **Dialer Options**

- Dialer Option: Each zone is individually programmed to report to the central station as well as each zone type. If a zone is programmed to report to the central station and the zone type is disabled or only programmed to report to the event memory log, the zone will NOT be reported to the central station.
- Dial phone number 1: This option tells the control panel to always call phone number #1 if the corresponding zone type is the cause of an activation.
- Dial phone number 2: This option tells the control panel to always call phone number #2 if the corresponding zone type is the cause of an activation.
- Dial alternate number: If only one phone number is selected and the system is unable to communicate, the system will try to contact the second number.
- Enable two-way voice: This enables two-way voice to be used after the digital communication to the central station. To enable two-way callback refer to System Options Group 3.
- Record in EML: The system contains a 511 Event Memory Log (EML). Reports that are sent to the central station are available to be sent to the EML. Even if a report is not programmed to be sent to the central station it may still be programmed to be sent to the EML. Each report code can be recorded in the EML by adding the 128 value in the dialer option. The only method for retrieving the EML is with the PC based programming software. Once the EML reaches 512 events, all new events push out the oldest event. The EML can be cleared by entering 9898 from the keypad or phone while in program mode.
- Report Code: All events that initiate a communicator report are associated with a report code (based on zone type) that appears at the central station. Each report code can be defined for all report types except Contact ID. When Contact ID is used, no programming is required. The following abbreviations are used in the "Ademco Contact ID Codes" Chart:
  - Z Zone (up to 3 digits)
    - U User number
    - E Event or open
    - R Restore or close
    - S Section number

## Keypad Automated Programming Locations

| Clear user codes 2-32                     | 0000 |
|-------------------------------------------|------|
| Clear keypad status                       | 9897 |
| Enter Zone / TS16 / Area word description | 9920 |
| Enter remote control channel description  | 9921 |
| Speak Zone / TS16 / Area description      | 9930 |
| Speak remote control channel description  | 9931 |
| Speak a selected word                     | 9999 |
|                                           |      |

### Key Function Values

| Option                                                | Value |
|-------------------------------------------------------|-------|
| Speak Time                                            | . 000 |
| Toggle Monitor                                        | . 001 |
| Speak Long Term Memory                                | . 003 |
| Silence Day Zone                                      | . 004 |
| Speak Status                                          | . 005 |
| 24 Hour Fire                                          | . 006 |
| 24 Hour Panic                                         | . 007 |
| 24 Hour Silent                                        | . 008 |
| 24 Hour Emergency                                     | . 009 |
| Enter Remote Control                                  | . 012 |
| Extended Monitor A                                    | . 013 |
| Extended Monitor B                                    | . 014 |
| Enter Bypass Mode                                     | . 015 |
| Set Time                                              | . 016 |
| Step Arming                                           | . 017 |
| Arm to AWAY                                           | . 018 |
| Arm to HOME                                           | . 019 |
| Disarm                                                | . 020 |
| Sunrise                                               | . 021 |
| Sunset                                                | . 022 |
| Remote System Mode (for use with RS-232 adapter only) | . 023 |
| Output Control #1                                     | . 024 |
| Output Control #2                                     | . 025 |
| Output Control #3                                     | . 026 |
| Output Control #4                                     | . 027 |
| Output Control #5                                     | . 028 |
| Output Control #6                                     | . 029 |
| Output Control #7                                     | . 030 |
| Output Control #8                                     | . 031 |
| Output Control #9                                     | . 032 |
| Output Control #10                                    | . 033 |
| Output Control #11                                    | . 034 |
| Output Control #12                                    | . 035 |
| Output Control #13                                    | . 036 |
| Output Control #14                                    | . 037 |
| Output Control #15                                    | . 038 |
| Output Control #16                                    | . 039 |
| Disable                                               | . 255 |

### Keypad Option

| Options - Enter Total          | Value |
|--------------------------------|-------|
| Display time in 24 hour format | . 001 |
| Default (standard time format) | . 000 |

### Keypad Functions

| Keypad Number | Defaults | 1    | 2    | 3    | 4    | 5    | 6    | 7    | 8    |
|---------------|----------|------|------|------|------|------|------|------|------|
| 3 – Status    | 006      | 3622 | 3646 | 3670 | 3694 | 3718 | 3742 | 3766 | 3790 |
| 6 – Monitor   | 009      | 3623 | 3647 | 3671 | 3695 | 3719 | 3743 | 3767 | 3791 |
| 9 – F1        | 007      | 3624 | 3648 | 3672 | 3696 | 3720 | 3744 | 3768 | 3792 |
| 1 – 7         | 255      | 3625 | 3649 | 3673 | 3697 | 3721 | 3745 | 3769 | 3793 |
| 2 – 8         | 016      | 3626 | 3650 | 3674 | 3698 | 3722 | 3746 | 3770 | 3794 |
| 3 – 9         | 255      | 3627 | 3651 | 3675 | 3699 | 3723 | 3747 | 3771 | 3795 |
| Status        | 005      | 3628 | 3652 | 3676 | 3700 | 3724 | 3748 | 3772 | 3796 |
| Monitor       | 001      | 3629 | 3653 | 3677 | 3701 | 3725 | 3749 | 3773 | 3797 |
| F1            | 012      | 3630 | 3654 | 3678 | 3702 | 3726 | 3750 | 3774 | 3798 |
| F2            | 000      | 3631 | 3655 | 3679 | 3703 | 3727 | 3751 | 3775 | 3799 |
| Option        | 000      | 3637 | 3661 | 3685 | 3709 | 3733 | 3757 | 3781 | 3805 |
| TS-16 Group 1 | 000      | 3642 | 3666 | 3690 | 3714 | 3738 | 3762 | 3786 | 3810 |
| TS-16 Group 2 | 000      | 3641 | 3665 | 3689 | 3713 | 3737 | 3761 | 3785 | 3809 |
| Area          | 255      | 3643 | 3667 | 3691 | 3715 | 3739 | 3763 | 3787 | 3811 |

### TS16 Group 1

| Options - Enter Total      | Value |
|----------------------------|-------|
| TS161                      | 001   |
| TS16 2                     |       |
| TS16 3                     |       |
| TS164                      | 008   |
| TS16 5                     | 016   |
| TS166                      | 032   |
| TS167                      |       |
| TS168                      | 128   |
| Default (No TS16 selected) | 000   |

### TS16 Group 2

| Options - Enter Total      | Value |
|----------------------------|-------|
| TS169                      | 001   |
| TS1610                     | 002   |
| TS16 11                    | 004   |
| TS1612                     | 008   |
| TS1613                     | 016   |
| TS1614                     | 032   |
| TS1615                     |       |
| TS1616                     | 128   |
| Default (No TS16 selected) | 000   |

# Keypad Area Assignment This feature is not evaluated for UL installation

| Options - Enter Total      | Value |
|----------------------------|-------|
| Area 1                     | 001   |
| Area 2                     | 002   |
| Area 3                     | 004   |
| Area 4                     | 008   |
| Area 5                     | 016   |
| Area 6                     | 032   |
| Area 7                     |       |
| Area 8                     | 128   |
| Default (No area selected) | 000   |

#### User Code + Digit Functions

| User Code + Options        | Local phone/keypads | Function | <b>Remote Phone</b> | Function |
|----------------------------|---------------------|----------|---------------------|----------|
| Function for User Code + 1 | 0178                | 000      |                     | 015      |
| Function for User Code + 2 | 0179                | 001      |                     | 001      |
| Function for User Code + 3 | 0180                | 013      |                     | 013      |
| Function for User Code + 4 | 0181                | 014      |                     | 014      |
| Function for User Code + 5 | 0182                | 004      |                     | 005      |
| User Code + 6              |                     |          | Smoke Powe          | r Reset  |
| User Code + 7              |                     |          | Change User         | Codes    |
| User Code + 8              |                     |          | Speak Alert         | Memory   |
| User Code + 9              |                     |          | * Bypass Mo         | de       |
| User Code + 0              |                     |          | User Test Mo        | ode      |

#### \* Bypass Mode not permitted in UL installations.

**Note:** Local phone activations use zone 94 unless "Local Telephone" has been programmed to an alternate zone. Remote phone activations use zone 95 unless "Phone Line Monitor" has been programmed to an alternate zone.

#### Extended Monitor Times

| System Time Options                                                    | Time Increment | Location | Default |
|------------------------------------------------------------------------|----------------|----------|---------|
| Time extended monitor is displayed on the keypad (000 - continuous)    | seconds        | 0236     | 030     |
| Time between speech/beeps when extended monitor is active (000 - disab | le)seconds     | 0237     | 005     |

### Extended Monitor Zone Type Assignment

| Zone Types - Enter Total for Extended Monitor A                                                                                                    | Location | Value                                                      |
|----------------------------------------------------------------------------------------------------|----------|------------------------------------------------------------|
| Exterior instant                                                                                                    |          | 001                                                        |
| Exterior delay 1                                                                                                    |          | 002                                                        |
| Exterior delay 2                                                                                                    |          |                                                            |
| Interior instant                                                                                                    |          | 008                                                        |
| Interior delay 1                                                                                                    |          | 016                                                        |
| Interior delay 2                                                                                                    |          | 032                                                        |
| Follower                                                                                                    |          |                                                            |
| Auxiliary 1 and 2                                                                                                    |          | 128                                                        |
| Default                                                                                                    |          | 001                                                        |
| Delaut                                                                                                    |          |                                                            |
| Zone Types - Enter Total for Extended Monitor B                                                                                                    | Location | Value                                                      |
| Zone Types - Enter Total for Extended Monitor B<br>Exterior instant                                                                                                    | Location | Value<br>001                                               |
| Zone Types - Enter Total for Extended Monitor B<br>Exterior instant<br>Exterior delay 1                                                                                                    | Location | Value<br>001<br>002                                        |
| Zone Types - Enter Total for Extended Monitor B<br>Exterior instant<br>Exterior delay 1<br>Exterior delay 2                                                                                                    | Location | Value<br>001<br>002<br>004                                 |
| Zone Types - Enter Total for Extended Monitor B<br>Exterior instant<br>Exterior delay 1<br>Exterior delay 2<br>Interior instant                                                                                                | Location | Value<br>                                                  |
| Zone Types - Enter Total for Extended Monitor B<br>Exterior instant<br>Exterior delay 1<br>Interior instant<br>Interior delay 1                                                                                                | Location | Value<br>                                                  |
| Zone Types - Enter Total for Extended Monitor B         Exterior instant         Exterior delay 1         Exterior instant         Interior instant         Interior delay 1         Interior delay 2         Interior delay 2 | Location | Value<br>001<br>002<br>004<br>008<br>016<br>032            |
| Zone Types - Enter Total for Extended Monitor B<br>Exterior instant<br>Exterior delay 1<br>Exterior delay 2<br>Interior instant<br>Interior delay 1<br>Interior delay 2<br>Follower                                            | Location | Value<br>001<br>002<br>004<br>008<br>016<br>032<br>064     |
| Zone Types - Enter Total for Extended Monitor B         Exterior instant         Exterior delay 1         Interior instant         Interior delay 1         Interior delay 2         Follower         Auxiliary 1 and 2        | Location | Value<br>001<br>002<br>004<br>008<br>016<br>032<br>064<br> |

#### Vocabulary Word Location

| vvora         | LOCa  | llion |
|---------------|-------|-------|
| A             | ••••• | 233   |
| Accept        | ••••• | 251   |
| Access        |       | 024   |
| Account       |       | 025   |
| Active        |       | 278   |
| Air           |       | 205   |
| Alarm         |       | 384   |
| Alert         |       | 026   |
| AM            |       | 033   |
| And           |       | 197   |
| Anartment     |       | 102   |
| Apartment     | ••••• | 222   |
| Apex          | ••••• | 007   |
| Appliance     | ••••• | 420   |
| April         | ••••• | 430   |
| Are           | ••••• | 028   |
| Area          | ••••• | 029   |
| Armed         | ••••• | 030   |
| Art           | ••••• | 362   |
| Asleep        | ••••• | 281   |
| At            |       | 306   |
| Atrium        |       | 374   |
| Attic         |       | 031   |
| Audio         |       | 279   |
| August        |       | 434   |
| Auto          |       | 235   |
| Automatic     |       | 283   |
| Automation    |       | 205   |
| Automation    | ••••• | 200   |
| Awake         | ••••• | 200   |
| Away          | ••••• | 032   |
| В             | ••••• | 034   |
| Baby          | ••••• | 335   |
| Back          | ••••• | 035   |
| Bar           | ••••• | 176   |
| Basement      | ••••• | 036   |
| Bathroom      | ••••• | 037   |
| Battery       | ••••• | 038   |
| Bay           | ••••• | 039   |
| Bedroom       |       | 040   |
| Bell          | ••••• | 366   |
| Boiler        |       | 403   |
| Bottom        |       | 041   |
| Bovs          |       | 042   |
| Break         |       | 043   |
| Breakfast     |       | 418   |
| Building      |       | 404   |
| Burglary      |       | 207   |
| Butlor        |       | 272   |
| Button        | ••••• | 2/2   |
| Bullon        | ••••• | 206   |
| Бураssed      | ••••• | 044   |
| C             | ••••• | 045   |
| Cabana        | ••••• | 295   |
| Cabinet       | ••••• | 177   |
| Call          | ••••• | 388   |
| Camera        | ••••• | 207   |
| Carbon monoxi | de ·  | 256   |

| Word Loca    | ation |
|--------------|-------|
| Ceiling      | 363   |
| Center       | 208   |
| Central      | 399   |
| Change       | 250   |
| Check        | 290   |
| Chaicas      | 217   |
| Choices      | 21/   |
| Christinas   | 520   |
| Circuit      | 414   |
| Closed       | 046   |
| Closet       | 04/   |
| Code         | 048   |
| Coffee       | 302   |
| Communicator | 1/5   |
| Conservatory | 334   |
| Console      | 398   |
| Control      | 049   |
| Cool         | 234   |
| Cooling      | 247   |
| Corner       | 050   |
| Court        | 376   |
| Crawlspace   | 051   |
| Current      | 270   |
| Curtain      | 209   |
| D            | 052   |
| Danger       | 401   |
| Date         | 299   |
| Debounce     | 340   |
| Deck         | 053   |
| Decrease     | 346   |
| December     | 438   |
| Default      | 380   |
| Defaults     | 381   |
| Defined      | 284   |
| Degrees      | 054   |
| Delay        | 341   |
| Den          | 055   |
| Destiny      | 333   |
| Detected     | 056   |
| Detector     | 057   |
| Device       | 397   |
| Dialing      | 390   |
| Digit        | 245   |
| Dining       | 058   |
| Disable      | 240   |
| Disarmed     | 059   |
| Dock         | 217   |
| Door         | 060   |
| Doors        | 218   |
| Down         | 061   |
| Driveway     | 198   |
| Ε            | 062   |
| East         | 063   |
| Eight        | 008   |
| Eighty       | 022   |
| Eleven       | 011   |

L

| Word            | Location    |
|-----------------|-------------|
| Emorgoney       | 20 <b>7</b> |
| Emergency       | 52/         |
|                 | 239         |
| End             | 353         |
| Energy          | 28/         |
| Enter           | 064         |
| Entering        | 359         |
| Entertainment · | 286         |
| Entry           | 065         |
| Equipment       | 405         |
| Error           | 252         |
| Exercise        | 300         |
| Expander        | 423         |
| Exit            | 066         |
| F               | 067         |
| Factory         | 406         |
| Fail            | 068         |
| Family          | 069         |
| Fan             | 178         |
| February        | 428         |
| Fence           | 352         |
| Fifteen         | 014         |
| Fifty           | 019         |
| Fire            | 070         |
| First           | 071         |
| Five            | 005         |
| Flood           | 072         |
| Floor           | 179         |
| Florida         | 073         |
| Force           | 074         |
| Forty           | 018         |
| Fountain        | 309         |
| Four            | 004         |
| Foyer           | 075         |
| Freeze          | 290         |
| French          | 076         |
| Friday          | 276         |
| Front           | 077         |
| Full            | 322         |
| Function        | 338         |
| Furnace         | 258         |
| Fuse            | 078         |
| Gallery         | 345         |
| Game            | 310         |
| Garage          | 079         |
| Garden          | 377         |
| Gas             | 180         |
| Gate            | 199         |
|                 | 080         |
| Cood by:        | ۱۵U ۰۰۰۰۰   |
| Good-bye        | ····· 355   |
| Green           | Uð2         |
| Group           | 205         |
| Guort           | 205 ·····   |
| Guest           | 003         |

Gun ..... 181

L

| Word            | Location          |
|-----------------|-------------------|
| Gym             | 294               |
| н′              | 232               |
| Hall            | 084               |
| Head            | 085               |
| Heat            |                   |
| Heator          | 211               |
|                 | 246               |
|                 | ······ 240        |
|                 | ····· 550         |
| High            |                   |
|                 |                   |
| Home            |                   |
| Hottub          | 182               |
| Hour            | 244               |
| House           | 183               |
| HVAC            | 439               |
| In              | 088               |
| Increase        | 387               |
| Input           | 339               |
| Inside          | 361               |
| Instant         | 393               |
| Interior        | 257               |
| Intruder        | 089               |
| Intrusion detec | ted • 090         |
| ls              | 091               |
| Jacuzzi         | 370               |
| January         | 427               |
| Jewelry         | 184               |
| June            | 432               |
| July            | 433               |
| Kev             | 253               |
| Keypad          | 092               |
| Kitchen         | 093               |
| l amp           | 094               |
| Lanai           | 304               |
| Laundry         | 095               |
| Lawn            | 296               |
| Leak            | 308               |
| Left            | 097               |
| Leave immedi    | ately 096         |
|                 | 185               |
|                 |                   |
| Light           |                   |
| Lightning       | 247               |
| Lights          | 100               |
| Lights          | ······ 100<br>210 |
|                 | 101               |
| Living          | ······ 101        |
| Loading         | ······ 40/<br>011 |
|                 | ····· 211         |
|                 | ······ 200        |
| LOCK ······     | 102               |
|                 |                   |
| Loop            | 342               |
| LOW ······      | 103               |
| Lower           |                   |
| Machine         | 408               |

|   | Word         | Loca  | tion                    |
|---|--------------|-------|-------------------------|
|   | Maids        |       | 214                     |
|   | Main         |       | 104                     |
|   | Management - |       | 288                     |
|   | Manual       |       | 236                     |
|   | March        |       | 429                     |
|   | Master       |       | 105                     |
|   | Mat          |       | 215                     |
|   | Max          |       | 394                     |
|   | May          |       | 431                     |
|   | Mechanical   |       | 291                     |
|   | Medicine     |       | 186                     |
|   | Mens         |       | 216                     |
|   | Menu         |       | 231                     |
|   | Middle       |       | 106                     |
| ļ | Minute       |       | 396                     |
|   | Mode         |       | 107                     |
|   | Modes        |       | 243                     |
|   | Module       |       | 108                     |
|   | Monday       |       | 272                     |
|   | Monitor      |       | 187                     |
|   | Month        |       | 424                     |
|   | Motion       |       | 109                     |
|   | Motor        |       | 323                     |
|   | Mud          |       | 110                     |
|   | Natural      |       | 305                     |
|   | Next         |       | 329                     |
|   | Night        |       | 111                     |
|   | Nine         |       | 009                     |
|   | Ninety       |       | 023                     |
|   | No           |       | 415                     |
|   | Nook         |       | 112                     |
|   | North        | ••••• | 113                     |
|   | November     | ••••• | 437                     |
|   | Now          | ••••• | 386                     |
|   | Number       | ••••• | 114                     |
|   | Nursery      | ••••• | 115                     |
|   | 0            | ••••• | 116                     |
|   | October      | ••••• | 436                     |
|   | Off          |       | 117                     |
|   | Office       | ••••• | 118                     |
|   | On           | ••••• | 119                     |
|   | One          | ••••• | 001                     |
|   | Only         | ••••• | 326                     |
|   | Open         | ••••• | 120                     |
|   | Operating    | ••••• | 268                     |
|   | Option       | ••••• | 201                     |
|   | Or           | ••••• | 337<br>202              |
|   | Othor        |       | 202                     |
|   |              |       | ∠ <del>4</del> ∠<br>121 |
|   | Outlet       |       | 1∠1<br>122              |
|   |              |       | 122                     |
|   | Overhead     |       | 129<br>259              |
|   | Overload     |       | 239<br>413              |
|   | Panel        |       | 331                     |
|   |              |       |                         |

| Word Loca       | ition |
|-----------------|-------|
| Panic           | 220   |
| Pantry          | 364   |
| Parlor          | 188   |
| Partition       | 400   |
| Patio           | 202   |
|                 | 103   |
| Pondant         | 124   |
| Pendant         | 221   |
| Perimeter       | 260   |
| Personal        | 354   |
| Pet             | 189   |
| Phone           | 125   |
| Place           | 307   |
| Play            | 126   |
| PM              | 134   |
| Pool            | 127   |
| Porch           | 128   |
| Pot ·····       | 303   |
| Pound           | 129   |
| Power           | 130   |
| Pressure        | 261   |
| Pro             | 131   |
| Problem         | 132   |
| Program         | 133   |
| Protected       | 358   |
| Pump            | 222   |
| Radio           | 422   |
| Raise           | 360   |
| Reading         | 348   |
| Ready           | 395   |
| Rear            | 190   |
| Rec             | 135   |
| Receiver        | 417   |
| Red             | 367   |
| Remain calm     | 126   |
| Pomoto          | 127   |
| Remote          | 137   |
| Repeat          | 120   |
| Report          | 100   |
| Reprogram       | 320   |
| Restored        | 139   |
| Restricted area | 3/9   |
| Right           | 140   |
| KOOI            | 223   |
| Room            | 141   |
| Kun             | 301   |
| Sate            | 191   |
| Saturday        | 2//   |
| Save            | 330   |
| Screen          | 142   |
| Second          | 143   |
| Secure          | 312   |
| Security        | 314   |
| Sensor          | 144   |
| September       | 434   |
| Serial          | 343   |
| Servants        | 372   |

| Word Loca        | tion |
|------------------|------|
| Service          | 224  |
| Set vice         | 24   |
|                  | 241  |
| Setback          | 23/  |
| Setbacks         | 238  |
| Setpoint         | 324  |
| Setpoints        | 325  |
| Setting          | 383  |
| Seven            | 007  |
| Seventy          | 021  |
| Shed             | 409  |
| Shipping         | 225  |
| Shock            | 145  |
| Shop             | 146  |
| Showing          | 147  |
| Side             | 148  |
| Simultaneously   | 412  |
| Siren            | 365  |
| Six              | 006  |
| Sixty            | 020  |
| Sky              | 149  |
| Slider           | 192  |
| Sliding          | 150  |
| Smart            | 212  |
| Smalla<br>Smalla | 151  |
| Silloke          | 210  |
| South            | 152  |
| South            | 102  |
| Spa              | 195  |
| Spare            | 133  |
| Spot             | 419  |
| Sprinkler        | 29/  |
| Stairs           | 154  |
| Stairwell        | 350  |
| Star             | 155  |
| Station          | 410  |
| Stay             | 204  |
| Stereo           | 321  |
| Stock            | 229  |
| Storage          | 156  |
| Stress           | 194  |
| Studio           | 226  |
| Study            | 157  |
| Suite            | 351  |
| Sump             | 227  |
| Sun              | 158  |
| Sunday           | 271  |
| Switch           | 248  |
| System           | 159  |
| Table            | 421  |
| Tamper           | 195  |
| Teen             | 015  |
| Television       | 292  |
| Temporary        | 382  |
| Temperature      | 160  |
| Ten              | 010  |
| Tenant           | 349  |

| Word I        | ocation    |
|---------------|------------|
| Tennis        | 375        |
| Tering Tering | /16        |
| Theater       | 216        |
| Thermostat    | 267        |
| Thermostat    | 26/        |
|               | 161        |
| Thirteen      | 013        |
| Thirty        | 01/        |
| Three         | 003        |
| Thursday      | 275        |
| Time          | 249        |
| Tone          | 162        |
| Тор           | 163        |
| Transmitter   | 262        |
| Trespassing   | 391        |
| Trouble       | 164        |
| Tuesday       | 273        |
| Twelve        | 012        |
| Twenty        | 016        |
| Two           | 002        |
| Туре          | 336        |
| Under         | 165        |
| Unit          | 166        |
| Unoccupied    | 282        |
| Un            | 167        |
| User          | 168        |
|               | 169        |
| Vacation      |            |
| Valve         | 378        |
| Varite        | 420        |
|               | 202        |
| VCK           | 295<br>21E |
|               | 200        |
| Volume        | 309        |
| vvalting      | 170        |
| Walk          | 1/0        |
| Warehouse     | 266        |
| Warning       | 3/1        |
| Water         | 196        |
| Wednesday     | 274        |
| Welcome       | 289        |
| West          | 171        |
| Window        | 172        |
| Windows       | 263        |
| Wing          | 411        |
| Women's       | 264        |
| Work          | 298        |
| Yard          | 228        |
| Year          | 425        |
| Yellow        | 368        |
| You           | 357        |
| Zero          | 000        |
| Zone          | 173        |
| Zones         | 174        |
|               |            |

#### Keypad Function Terms Keypad Automated Programming Locations

| Clear user codes:                        | This location will erase user codes 2 through 32.                                                                                                    |
|------------------------------------------|----------------------------------------------------------------------------------------------------|
| Clear keypad status:                     | Under very unusual circumstances, a keypad may not receive a transmission from the control panel resulting in a status message not being cleared. This command clears all status messages at the keypad.                                                                                                    |
| Enter zone / TS16 / Area<br>description: | This location provides a method for adding up to a four word description for each zone in the system. The panel will prompt for a three digit zone number followed by prompts for 4 words. Enter the three digit value for the desired word. If programming fewer than 4 words or to exit, press H. Zones 97 - 112 contain words for TS16 1-16. Zones 113-120 contain the words for split arming area 1 - 8. |
| Enter channel description:               | This location provides a method for adding up to a four word description for each control channel in the system. The panel will prompt for a two digit channel number followed by prompts for 4 words. Enter the three digit value for the desired word. If programming fewer than 4 words or to exit, press H. Valid channels are 01 - 56.                                                                  |
| Speak zone / TS16 / Area description:    | This routine prompts for a three digit zone number. The system speaks the description associated with the selected zone. Zones 97 - 112 contain words for TS16 1-16. Zones 113-120 contain the words for split arming area 1 - 8.                                                                                                    |
| Speak channel description                | : This routine prompts for a two digit channel number. The system speaks the description associated with the selected channel. Valid channels are 01 - 56.                                                                                                    |
| Speak selected word:                     | This is used to play a specific word from the vocabulary.                                                                                                    |
| Key Function Values                      |                                                                                                    |
| Speak Time:                              | Assign to a key to speak system time.                                                                                                    |
| Monitor toggle:                          | Toggle the monitor mode.                                                                                                    |
| Speak long term memory:                  | The system maintains a long term alarm memory for all alert activations. This is useful for identifying zones that cause the system to go into alarm. The zone activations can be retrieved by entering a valid user code followed by the 8 key. The system will speak up to 8 alert activations in order starting with the most recent.                                                                     |
| Silence Day Zone:                        | Cancels a day zone and extended monitor activation.                                                                                                    |
| Speak Status:                            | Speak current system status.                                                                                                    |
| 24 Hour Fire:                            | Initiate a fire alert activation.                                                                                                    |
| 24 Hour Panic:                           | Initiate a panic activation.                                                                                                    |
| 24 Hour Silent:                          | Initiate a silent alarm activation.                                                                                                    |
| 24 Hour Emergency:                       | Initiate an emergency alarm.                                                                                                    |

|   | Enter Remote Control: | The 56 remote control channels can be accessed by telephone, keypad or wireless keypad. Enter remote control by entering 8,8,8,8 from any keypad or phone, or by pressing 1 & 7 (or programmed function key) simultaneously on a keypad, the system will enunciate a list of remote control channels available in the system. Enter two digits from 01 to 56 that represent the device to be controlled. The system will echo the word description. The A key turns the unit on and the H key turns the unit off. If the dimming option is not programmed, pressing the A key will toggle on and off. If the dimming option is selected, the first press of A will turn the unit on and subsequent presses of A will take the unit (only for X-10 not auxiliary output) through six stages of dimming. Each stage is echoed in speech by number from 1 to 6. After 6, the unit turns off. If a key is not pressed within 20 seconds, the control will automatically exit remote control, enter 00 as the unit number. |
|---|-----------------------|----------------------------------------------------------------------------------------------------|
| 6 | Extended Monitor A/B: | With the system disarmed, entering a full function user code followed by the 3 or 4 digit, will place the system into extended monitor mode A or B. The system will speak "MONITOR ON" through the inside speaker. Entering a full function user code followed by 3 or 4 will clear any active extended monitor zones and stop the extended monitor beep or speech. The system will speak "MONITOR RESTORED." If the system is in extended monitor mode and there are no extended monitor zones active, entering a full function user code followed by 3 or 4 will take the system out of extended monitor mode. The system will speak "MONITOR OFF".                                                                                                    |
|   |                       | The enunciation feature of the control panel can be used to monitor exterior, interior, and follower zones. As an example, it may be desirable to monitor interior door activity of residents in a retirement home. Normal extended monitor activity is not sent to the central station. If a Day Zone causes an Extended Monitor activation when the system is not armed, a Day Zone Trouble can be sent to the central station.                                                                                                    |
|   |                       | There are two different levels or types of extended monitor, A and B. Locations 0238 and 0239 determine which zone types are to be monitored by each extended monitor type. Entering a full function user code followed by the digit 3 will place the system in extended monitor mode type A or enter the 4 digit for extended monitor type B. When entering extended monitor the system responds with "MONITOR ON" through the inside speaker.                                                                                                    |
|   |                       | NOTE: You can only enter the extended monitor mode when the system is disarmed. If<br>the system is in extended monitor mode it will automatically exit that mode when the<br>system is armed.                                                                                                    |
|   | Enter Time:           | The panel will prompt for a 4 digit time (use a leading 0 for times under 10:00), followed by a prompt for AM or PM. The next prompt is for the day of the week (1-Sunday, 2-Monday, 3-Tuesday, 4-Wednesday, 5-Thursday, 6-Friday, 7-Saturday). Enter a two digit month, two digit date and two digit year.                                                                                                    |
|   | Step Arming:          | Each time a step arming button is depressed, the system steps the arming stage in order<br>between the following stages. Starting with the system disarmed, the first press will arm<br>the system to AWAY. A second press, before exit delay time expires, will arm the<br>system to HOME. A third press, or a second press after exit time has expired, will<br>disarm the system. Arming to Night is not available with step arming. If split arming is<br>enabled, user code 32 will determine which areas are armed or disarmed. Even if force<br>arming is not programmed, the system will always force arm any open zones when step<br>arming is used. The step arming button function reports to the central station as user<br>code 32. <b>Step arming is not evaluated for UL installation</b> .                                                                                                    |
|   | Arm to AWAY:          | Arm the system to AWAY, all open zones are force armed.                                                                                                    |

| Arm to HOME:          | Arm the system to HOME, all open zones are force armed.                                                                                                    |
|-----------------------|----------------------------------------------------------------------------------------------------|
| Sunrise:              | Available on all button devices but primarily used with an X-10 Sundowner. When using X-10 as an input, this button function tells the system that it is currently daytime. Control channels can be programmed to activate or restore based on sunrise/sunset.                                                                                                    |
| Sunset:               | Same as Sunrise but tells the system it is currently dark.                                                                                                    |
| Disarm:               | Disarm the system                                                                                                    |
| Remote System Mode:   | Places the system in a mode intended for sending keypress information to other systems through the RS-232 port. 'H' or ' $\#$ ' exits.                                                                                                    |
| Output Control:       | See "Control Channel" section.                                                                                                    |
| Keypad Functions      |                                                                                                    |
| Keypad Number:        | The system supports addressable and non-addressable keypads. When addressable keypads are used, each keypad may have custom key combination configurations, a specific zone number, and custom speech descriptions during activations. Those keypads that are not addressable share keypad address number 1. Note, if keypads are not assigned to a zone they are assigned to zone 96 by default.                                                                                                    |
|                       | Note: At time of printing, all LED keypads are non addressable (RK36). The RKLCD keypad is not addressable and is <b>NOT</b> compatible with this system. The RKLCD keypad is addressable and is designed for this system. Press the 1 and F2 keys simultaneously, the display will show "Keypad Numb = 1." Pressing 1 and F2 will advance to the next keypad number. Although the keypad's address can be advanced to 9 - 16, the system will only support 1 - 8. To clear the display, press status. |
| Key Combinations:     | The chart is used for setting custom key combinations. Non addressable keypads and addressable keypad number 1 share the same locations. To change a key combination, select the column for the keypad and the desired key or combination. Enter the Key function in the location. Note, these key combination changes will not take effect until a zone is assigned to the selected keypad.                                                                                                    |
| TS16 display:         | Temperatures from TS16's can be displayed on individual keypads. TS16s 1-8 are<br>entered into the group 1 location. TS16s 9-16 are entered into the group 2 location.<br>Add the value for each TS16 to be displayed and enter the total in the appropriate<br>location. It may take up to 10 minutes to display the temperature. To speed up the<br>process, turn the panel off then on.                                                                                                    |
| Area:                 | A keypad can be programmed to display information for specific areas when split<br>arming is enabled. Enter the total of the values pertaining to areas for the keypad to<br>display in the "area" location.                                                                                                    |
| User Code + Functions |                                                                                                    |
| Codes 1 - 5:          | These codes can be assigned to any of the "Key Functions." There are separate locations for local phone / keypads and remote phone.                                                                                                    |
| Smoke Reset:          | Enter a full function user code followed by the 6 digit to reset hardwire smoke detectors.<br>Power to the smoke detectors is momentarily interrupted allowing them to reset. The<br>system will speak, "SMOKE POWER" and activate the assigned smoke power trigger<br>output.                                                                                                    |
| Change User Codes:    | See "User Codes" section                                                                                                    |

| Speak Alert Memory:   | To hear all activations stored in LTM enter a full function code followed by the 8 key.<br>The LTM will be spoken in order starting from the most recent activation. If there are<br>no activations stored, the system will sound three beeps. LTM and EML can be<br>simultaneously cleared by entering 9898 in program mode. LTM will store 8<br>activations. If there are more than 8 activations, the oldest will drop off leaving room<br>for the most recent.                                                                                                    |
|-----------------------|----------------------------------------------------------------------------------------------------|
| Bypass Mode:          | To bypass individual zones, enter a valid full function code followed by the 9 digit. The system will speak "BYPASSED MODE, ENTER ZONE NUMBER." Press a two-digit zone number (leading zero if necessary). The current bypass state of the zone is spoken. Pressing A toggles the bypass status (confirmed in speech). Pressing H exits bypass mode. To unbypass all bypassed zones, enter 00 as the two-digit zone number.                                                                                                    |
|                       | The following are system operation notes relative to bypass:                                                                                                    |
|                       | <ol> <li>Bypassed zones will display open/close if programmed to do so.</li> <li>Bypassed zones that show as open are ignored for purposes of forced arming.</li> <li>No monitor speech or beep or alarm activation will occur for a bypassed zone.</li> <li>Only zones that exist in the system can be bypassed. The system will issue 3-beeps if an invalid zone number is entered.</li> <li>If the system is programmed for split arming, only zones in the partition(s) controlled by the user code you use to enter bypass mode can be bypassed.</li> <li>Fire zones and disabled zones cannot be bypassed.</li> <li>As a programmable option, any bypassed zone will automatically unbypass the next time the system is disarmed. If this option is not programmed, bypassed zones will remain bypassed until they are manually unbypassed.</li> </ol> |
|                       | Bypassing is not permitted in a UL installation.                                                                                                    |
| User Test Mode:       | See "Central Station Features."                                                                                                    |
| Extended Monitor      |                                                                                                    |
| Extended Monitor      | This option determines the amount of time an extended monitor activation will remain                                                                                                    |
| keypad display time:  | system status.                                                                                                    |
| Time between beeps:   | When using the extended monitor mode as an enunciator, you may wish to have<br>audible indication as well as visual. The extended monitor speech or beep will sound at<br>intervals determined by this time. Valid times are from 1 to 255 seconds. If a value of<br>000 is programmed, NO speech or beep will be heard.                                                                                                    |
| Zone type assignment: | The extended monitor function is based on zone types, input the total of all of the zone type values that are to be monitored by the extended monitor function.                                                                                                    |

## User Code Options

| Options - Enter total                                                      | Value |
|----------------------------------------------------------------------------|-------|
| Duress                                                                     | 001   |
| Disappearing                                                               | 004   |
| Enable master functions - bypass mode, extended monitor, user code changes | 008   |
| Works on remote telephone                                                  | 016   |
| Works on keypads                                                           | 032   |
| Works on local telephones                                                  | 064   |
| Generate open report to CS and/or Event Memory log                         | 002   |
| Generate close report to CS and/or Event Memory log                        | 128   |
| Default - User code 1 (all others default 000)0065                         | 250   |

| User Code |      | 2    | 3    | 4    | 5    | 6    | 7    | 8    | 9    | 10   | 11   | 12   | 13   | 14   | 15   | 16   |
|-----------|------|------|------|------|------|------|------|------|------|------|------|------|------|------|------|------|
| Location  |      | 0066 | 0067 | 0068 | 0069 | 0070 | 0071 | 0072 | 0073 | 0074 | 0075 | 0076 | 0077 | 0078 | 0079 | 0080 |
| User Code | 17   | 18   | 19   | 20   | 21   | 22   | 23   | 24   | 25   | 26   | 27   | 28   | 29   | 30   | 31   | 32   |
| Location  | 0081 | 0082 | 0083 | 0084 | 0085 | 0086 | 0087 | 0088 | 0089 | 0090 | 0091 | 0092 | 0093 | 0094 | 0095 | 0096 |

### Disappearing Code Activations

| Option                                  | Location | Default |
|-----------------------------------------|----------|---------|
| Number of disappearing code activations |          | 001     |

### Assigning User Codes to Areas

This feature is not permitted in a UL installation

| Options - Enter total | Value |
|-----------------------|-------|
| Area One              | 001   |
| Area Two              | 002   |
| Area Three            | 004   |
| Area Four             | 008   |
| Area Five             | 016   |
| Area Six              | 032   |
| Area Seven            | 064   |
| Area Eight            | 128   |
| Default - User code 1 | 255   |

Note: Split Arming must be enabled in System Options Group 3.

| User Code | 1    | 2    | 3    | 4    | 5    | 6    | 7    | 8    | 9    | 10   | 11   | 12   | 13   | 14   | 15   | 16   |
|-----------|------|------|------|------|------|------|------|------|------|------|------|------|------|------|------|------|
| Location  | 0811 | 0812 | 0813 | 0814 | 0815 | 0816 | 0817 | 0818 | 0819 | 0820 | 0821 | 0822 | 0823 | 0824 | 0825 | 0826 |
| User Code | 17   | 18   | 19   | 20   | 21   | 22   | 23   | 24   | 25   | 26   | 27   | 28   | 29   | 30   | 31   | 32   |
| Location  | 0827 | 0828 | 0829 | 0830 | 0831 | 0832 | 0833 | 0834 | 0835 | 0836 | 0837 | 0838 | 0839 | 0840 | 0841 | 0842 |

### User Code Terms

User Code Options

|   | Changing user codes:      | To change user code, in keypad mode, enter a full function user code (default user 1 is 1,2,3,4), followed by the 7 digit. The system will speak "ENTER USER NUMBER." Press the 2-digit number (01-32) for the user code you wish to change. You will then hear "ENTER CODE (the number you selected)". The next four digits pressed will be the new code. After the fourth digit, the system will speak "EXIT". |
|---|---------------------------|----------------------------------------------------------------------------------------------------|
|   | Removing user codes:      | Follow the user code sequence and press the A key when prompted for the user code.<br>NOTE: Code 1 cannot be removed; only changed.                                                                                                    |
|   | User Code Options:        | The locations below each user number control the capabilities of each code. Add the option values for each user and program the value in the appropriate location.                                                                                                    |
|   | Duress:                   | When this option is enabled, the user code will issue a silent duress code to the central station.                                                                                                    |
| J | Disappearing activations: | User codes 2-32 can be programmed as disappearing codes. A disappearing code remains active for the number of times programmed in location 0129. When a code becomes inactive, a user can reset the disappearing counter by changing the disarm code.                                                                                                    |
|   | Master functions:         | Adding this option allows a code to enter into bypass mode, extended monitor, and change user codes.                                                                                                    |
|   | Remote telephone:         | Allows use of the code from any off site touch tone phone.                                                                                                    |
|   | Wired/wireless keypads:   | Allows use of the code on system keypads.                                                                                                    |
|   | Local telephones:         | Allows use of the code on in-house touch tone phones.                                                                                                    |
|   | Send Open report:         | Each time the code is used for disarming a report is sent to the central station and/or the event memory log depending on the Open Report dialing options.                                                                                                    |
|   | Send Close report:        | Each time the code is used for arming a report is sent to the central station and/or the event memory log depending on the Close Report dialing options.                                                                                                    |
|   | Program Code Options:     | Works the same as other user code yet applies to the program mode access code.                                                                                                    |
|   | Assigning Codes to Areas: | First decide which area or areas will be controlled by each user code. Select the appropriate location for the desired user location. Enter the total for all areas assigned to the user code.                                                                                                    |
|   |                           | Example: To have user code 3 control areas 1, 2 and 3, program <b>007</b> ( <b>001</b> + <b>002</b> + <b>004</b> ) in location <b>0813</b> .                                                                                                    |
|   |                           | Split arming is not permitted in UL installations.                                                                                                    |

7)

#### Automation Overview

#### This feature is not UL listed for fire or burglary functions and is intended for home automation

All automation capabilities are centered around control channels. Each channel can be activated in five ways: time of day, system trigger, chain channel, zone open/close or manually from a keypad or telephone. Four programming option locations per channel determine how an X-10 and/or a auxiliary output (low current or relay) operates. Additional programming determines time of day operation, automatic turn off (pulse activation), preset dim, and the ability to call a chain channel. Each chain has the ability to activate up to 16 channels based on one input.

Begin programming control channels by referencing the "Control Channel Locations" chart. Start with channel 1 and program all devices that will be controlled by the system. Use one control channel for each device. For a channel to operate, all 4 options must be set and an X-10 and/or auxiliary output must be defined. Use location 9921 (keypad function) to define a four word description for each control channel.

Use channels 33 -56 (not spoken during remote control menu) to program alternate ways any devices should behave if the device is activated by a system trigger.

Create "chains" by programming a channel and enabling the "Activate Chain Channel" option in control channel options 3. Use the "Chain Group Assignments" chart to specify which channels should activate when the chain channel is activated. A chain channel can not be used to call another chain channel.

Use the "System Triggers" locations to call control channels when a specific event occurs. Individual zones can be used to activate control channels, see "Control Channel" terms for programming information.

Note: Only channels 1 - 32 can be assigned descriptions for the remote control menu.

#### Automation Example

| GOAL: This example wil | I show how to program an X-10 "N-1 On" (from an X-10 transmitting device) command to toggle the following items on and off each time the command is sent:                                                                                                    |
|------------------------|----------------------------------------------------------------------------------------------------|
|                        | Channel 1: Aux output 9, a relay that controls a Jacuzzi pump<br>Channel 2: An electrical outlet that controls the low voltage lights around the pool.<br>Channel 3: Outside spot lights that should dim to level 4 when turned on                                                                                                    |
| X-10 input to a zone:  | For the system to acknowledge the X-10 input, a zone must be created. Location 9940 (program a zone) is used to set a zone with a "button" zone type (015), zone options 1 and 2 are programmed as 000 and the device type is X-10 input (020). The system prompts for a 1 digit input number. There are locations reserved for 8 X-10 inputs (see X-10 On/Off Commands). Choose which of the 8 "banks" of locations that will be used (1).                                                                                                    |
| X-10 input:            | Unlike security inputs, the system does not prompt for all of the information required to use X-10 as an input. The locations found in the "X-10 On /Off Commands" section define how the X-10 command should be processed. The first location determines the Unit CHU Assignment. This tells the system which house and unit code to listen for. Each X-10 input can be programmed for a separate On function or Off function. For this example the On command for N-1 (5570,016) is programmed with button function "Output Control #1 - Toggle On/Off" (5572,024) |
| Output control:        | The 16 Output Control functions give the ability to program "button" devices with the ability to always turn a control channel off or to toggle a channel on / off with each depression (or X-10 command). There are 16 control channel assignments that can be programmed for use with "button" devices. Since "Output Control #1" is being used, the assignment for Output Control #1 will contain the channel number that is to be activated. In this example channel 10 is used (4021,010). Set "Output Control #1" options for toggle (4022, 002).              |

| Create Control Channels: | Channel 1: Enable channel (4097,001), control aux output 9 (4119,009)<br>Channel 2: Enable channel (4121,001), control X-10 CHU# C-1 (4142, 064))<br>Channel 3: Enable channel and preset dim (4145,017 / 4148,002),<br>control X-10 CHU# C-2 (4166,065), set dim level 4 (4168,004).                                                                                                    |
|--------------------------|----------------------------------------------------------------------------------------------------|
| Create Chain Channel:    | Channel 10: Enable channel (4313,001), enable chain channel (4315.001),<br>set chain 1 (4334,001). There are 8 available "banks" of channels that receive<br>commands when the chain channel is activated. The "Chain Group Assignments" table<br>provides the locations for the 8 sets of chains. In this scenario 3 of the 16 available<br>slots are being used in chain group #1.<br>Channel Activation #1 = 001<br>Channel Activation #2 = 002<br>Channel Activation #3 = 003<br>This tells the system to activate channels 1,2, and 3 each time unit 10 turns on or off. |
| Activate the Chain:      | The time programming for channel 10 will control channels 1, 2 and 3. In addition, if a user selects channel 10 in remote control, all 3 channels will turn on and channel 3 will dim.                                                                                                    |

#### **Channel Activations**

#### This feature is not UL listed for fire or burglary functions and is intended for home automation

Channels behave differently when they are triggered manually by a user versus when they are internally activated by the system. The Preset dim function will not function if a channel is directly accessed by a user. If dimming is enabled the channel can be manually dimmed; however the unit will always start at fully on. If a channel is turned on by the system (time, zone open / close, chain channel, system trigger) the device will be turned on and set to the preset dim level (if programmed). This has been implemented in this manner to ensure the dim level spoken during remote control access correctly matches the actual dimming level of the device. To achieve a preset dim level of a device through remote control, program a chain channel that controls the target control channel. Only Off and On will be available through remote control. An On will activate the target channel causing the device to turn on and automatically dim.

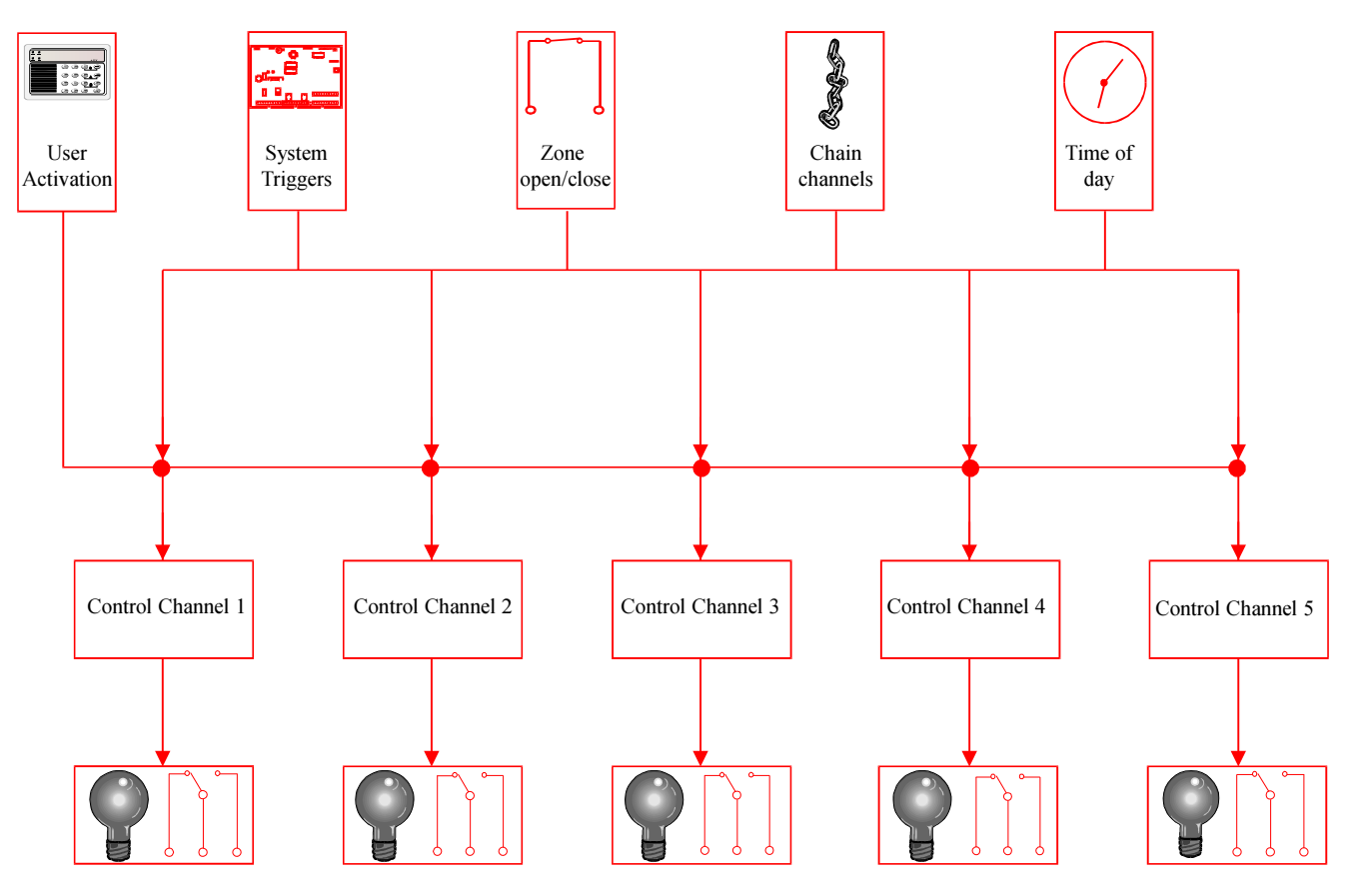

#### Automated Control Channel Locations

| This feature is not UL listed for fire or burglary functions and is intended for home automation |      |
|--------------------------------------------------------------------------------------------------|------|
| Set control channel on/off times                                                                 | 9992 |

#### **Control Channel Options 1**

#### This feature is not UL listed for fire or burglary functions and is intended for home automation

| Option - Enter Total                                      | Value |
|-----------------------------------------------------------|-------|
| Enable Channel                                            | 001   |
| Enable seconds for automatic turn off (otherwise minutes) | 002   |
| Restart timer delay on each activation                    | 004   |
| Enable automatic turn off                                 | 008   |
| Enable dimming from Remote Control                        | 016   |
| On at Time of Day                                         | 032   |
| Off at Time of Day                                        |       |
| Default                                                   | 000   |

#### **Control Channel Options 2**

This feature is not UL listed for fire or burglary functions and is intended for home automation

| Option - Enter Total | Value |
|----------------------|-------|
| Enable for Sunday    | 001   |
| Enable for Monday    | 002   |
| Enable for Tuesday   | 004   |
| Enable for Wednesday | 008   |
| Enable for Thursday  | 016   |
| Enable for Friday    | 032   |
| Enable for Saturday  | 064   |
| Default              | 000   |

#### **Control Channel Options 3**

| This feature is not UL listed for fire or burglary functions and is intended | for home automation |
|------------------------------------------------------------------------------|---------------------|
| Option - Enter Total                                                         | Value               |
| Activate Chain Channel                                                       |                     |
| Turn channel Off when light (Sunrise)                                        |                     |
| Turn channel On when light (Sunrise)                                         |                     |
| Turn channel Off when dark (Sunset)                                          |                     |
| Turn channel On when dark (Sunset)                                           |                     |
| Default                                                                      |                     |

### **Control Channel Options 4**

\*

This feature is not UL listed for fire or burglary functions and is intended for home automation

|   | Option - Enter Total                                        | Value |
|---|-------------------------------------------------------------|-------|
|   | Flash (See Flash description when using flash with filters) | 001   |
|   | Enable Preset Dim                                           | 002   |
|   | All House Code On/Off                                       | 004   |
| ( | Disable channel when light (sunrise)                        | 008   |
|   | Disable channel when dark (sunset)                          | 016   |
| く | Disable channel when armed to HOME or Night                 | 032   |
|   | Disable channel when armed to AWAY                          | 064   |
| L | Disable channel when Disarmed                               | 128   |
|   | Default                                                     | 000   |

\* Arming and Disarm filters are not available when Split Arming is enabled.

#### **Control Channel Locations**

| Channel                                                                                                    | Defaults                                                                                                    | 1                                                                                                    | 2                                                                                                    | 3                                                                                                    | 4                                                                                                    | 5                                                                                                    | 6                                                                                                    | 7                                                                                                    | 8                                                                                                    | 9                                                                         | 10                                                                        | 11                                                                        | 12                                                                        | 13                                                                        | 14                                                                        | 15                                                                        | 16                                                                                                    |
|----------------------------------------------------------------------------------------------------|----------------------------------------------------------------------------------------------------|----------------------------------------------------------------------------------------------------|----------------------------------------------------------------------------------------------------|----------------------------------------------------------------------------------------------------|----------------------------------------------------------------------------------------------------|----------------------------------------------------------------------------------------------------|----------------------------------------------------------------------------------------------------|----------------------------------------------------------------------------------------------------|----------------------------------------------------------------------------------------------------|---------------------------------------------------------------------------|---------------------------------------------------------------------------|---------------------------------------------------------------------------|---------------------------------------------------------------------------|---------------------------------------------------------------------------|---------------------------------------------------------------------------|---------------------------------------------------------------------------|----------------------------------------------------------------------------------------------------|
| Option 1                                                                                                    | 000                                                                                                    | 4097                                                                                                    | 4121                                                                                                    | 4145                                                                                                    | 4169                                                                                                    | 4193                                                                                                    | 4217                                                                                                    | 4241                                                                                                    | 4265                                                                                                    | 4289                                                                      | 4313                                                                      | 4337                                                                      | 4361                                                                      | 4385                                                                      | 4409                                                                      | 4433                                                                      | 4457                                                                                                    |
| Option 2                                                                                                    | 000                                                                                                    | 4098                                                                                                    | 4122                                                                                                    | 4146                                                                                                    | 4170                                                                                                    | 4194                                                                                                    | 4218                                                                                                    | 4242                                                                                                    | 4266                                                                                                    | 4290                                                                      | 4314                                                                      | 4338                                                                      | 4362                                                                      | 4386                                                                      | 4410                                                                      | 4434                                                                      | 4458                                                                                                    |
| Option 3                                                                                                    | 000                                                                                                    | 4099                                                                                                    | 4123                                                                                                    | 4147                                                                                                    | 4171                                                                                                    | 4195                                                                                                    | 4219                                                                                                    | 4243                                                                                                    | 4267                                                                                                    | 4291                                                                      | 4315                                                                      | 4339                                                                      | 4363                                                                      | 4387                                                                      | 4411                                                                      | 4435                                                                      | 4459                                                                                                    |
| Option 4                                                                                                    | 000                                                                                                    | 4100                                                                                                    | 4124                                                                                                    | 4148                                                                                                    | 4172                                                                                                    | 4196                                                                                                    | 4220                                                                                                    | 4244                                                                                                    | 4268                                                                                                    | 4292                                                                      | 4316                                                                      | 4340                                                                      | 4364                                                                      | 4388                                                                      | 4412                                                                      | 4436                                                                      | 4460                                                                                                    |
| On Units                                                                                                    | 000                                                                                                    | 4101                                                                                                    | 4125                                                                                                    | 4149                                                                                                    | 4173                                                                                                    | 4197                                                                                                    | 4221                                                                                                    | 4245                                                                                                    | 4269                                                                                                    | 4293                                                                      | 4317                                                                      | 4341                                                                      | 4365                                                                      | 4389                                                                      | 4413                                                                      | 4437                                                                      | 4461                                                                                                    |
| Chu / Chain                                                                                                    | 000                                                                                                    | 4118                                                                                                    | 4142                                                                                                    | 4166                                                                                                    | 4190                                                                                                    | 4214                                                                                                    | 4238                                                                                                    | 4262                                                                                                    | 4286                                                                                                    | 4310                                                                      | 4334                                                                      | 4358                                                                      | 4382                                                                      | 4406                                                                      | 4430                                                                      | 4454                                                                      | 4478                                                                                                    |
| Aux Output                                                                                                    | 000                                                                                                    | 4119                                                                                                    | 4143                                                                                                    | 4167                                                                                                    | 4191                                                                                                    | 4215                                                                                                    | 4239                                                                                                    | 4263                                                                                                    | 4287                                                                                                    | 4311                                                                      | 4335                                                                      | 4359                                                                      | 4383                                                                      | 4407                                                                      | 4431                                                                      | 4455                                                                      | 4479                                                                                                    |
| Preset Dim                                                                                                    | 000                                                                                                    | 4120                                                                                                    | 4144                                                                                                    | 4168                                                                                                    | 4192                                                                                                    | 4216                                                                                                    | 4240                                                                                                    | 4264                                                                                                    | 4288                                                                                                    | 4312                                                                      | 4336                                                                      | 4360                                                                      | 4384                                                                      | 4408                                                                      | 4432                                                                      | 4456                                                                      | 4480                                                                                                    |
| Channel                                                                                                    | Defaults                                                                                                    | 17                                                                                                    | 18                                                                                                    | 19                                                                                                    | 20                                                                                                    | 21                                                                                                    | 22                                                                                                    | 23                                                                                                    | 24                                                                                                    | 25                                                                        | 26                                                                        | 27                                                                        | 28                                                                        | 29                                                                        | 30                                                                        | 31                                                                        | 32                                                                                                    |
| Option 1                                                                                                    | 000                                                                                                    | 4481                                                                                                    | 4505                                                                                                    | 4529                                                                                                    | 4553                                                                                                    | 4577                                                                                                    | 4601                                                                                                    | 4625                                                                                                    | 4649                                                                                                    | 4673                                                                      | 4697                                                                      | 4721                                                                      | 4745                                                                      | 4769                                                                      | 4793                                                                      | 4817                                                                      | 4841                                                                                                    |
| Option 2                                                                                                    | 000                                                                                                    | 4482                                                                                                    | 4506                                                                                                    | 4530                                                                                                    | 4554                                                                                                    | 4578                                                                                                    | 4602                                                                                                    | 4626                                                                                                    | 4650                                                                                                    | 4674                                                                      | 4698                                                                      | 4722                                                                      | 4746                                                                      | 4770                                                                      | 4794                                                                      | 4818                                                                      | 4842                                                                                                    |
| Option 3                                                                                                    | 000                                                                                                    | 4483                                                                                                    | 4507                                                                                                    | 4531                                                                                                    | 4555                                                                                                    | 4579                                                                                                    | 4603                                                                                                    | 4627                                                                                                    | 4651                                                                                                    | 4675                                                                      | 4699                                                                      | 4723                                                                      | 4747                                                                      | 4771                                                                      | 4795                                                                      | 4819                                                                      | 4843                                                                                                    |
| Option 4                                                                                                    | 000                                                                                                    | 4484                                                                                                    | 4508                                                                                                    | 4532                                                                                                    | 4556                                                                                                    | 4580                                                                                                    | 4604                                                                                                    | 4628                                                                                                    | 4652                                                                                                    | 4676                                                                      | 4700                                                                      | 4724                                                                      | 4748                                                                      | 4772                                                                      | 4796                                                                      | 4820                                                                      | 4844                                                                                                    |
| On Units                                                                                                    | 000                                                                                                    | 4485                                                                                                    | 4509                                                                                                    | 4533                                                                                                    | 4557                                                                                                    | 4581                                                                                                    | 4605                                                                                                    | 4629                                                                                                    | 4653                                                                                                    | 4677                                                                      | 4701                                                                      | 4725                                                                      | 4749                                                                      | 4773                                                                      | 4797                                                                      | 4821                                                                      | 4845                                                                                                    |
| Chu / Chain                                                                                                    | 000                                                                                                    | 4502                                                                                                    | 4526                                                                                                    | 4550                                                                                                    | 4574                                                                                                    | 4598                                                                                                    | 4622                                                                                                    | 4646                                                                                                    | 4670                                                                                                    | 4694                                                                      | 4718                                                                      | 4742                                                                      | 4766                                                                      | 4790                                                                      | 4814                                                                      | 4838                                                                      | 4862                                                                                                    |
| Aux Output                                                                                                    | 000                                                                                                    | 4503                                                                                                    | 4527                                                                                                    | 4551                                                                                                    | 4575                                                                                                    | 4599                                                                                                    | 4623                                                                                                    | 4647                                                                                                    | 4671                                                                                                    | 4695                                                                      | 4719                                                                      | 4743                                                                      | 4767                                                                      | 4791                                                                      | 4815                                                                      | 4839                                                                      | 4863                                                                                                    |
| Preset Dim                                                                                                    | 000                                                                                                    | 4504                                                                                                    | 4528                                                                                                    | 4552                                                                                                    | 4576                                                                                                    | 4600                                                                                                    | 4624                                                                                                    | 4648                                                                                                    | 4672                                                                                                    | 4696                                                                      | 4720                                                                      | 4744                                                                      | 4768                                                                      | 4792                                                                      | 4816                                                                      | 4840                                                                      | 4864                                                                                                    |
|                                                                                                    |                                                                                                    |                                                                                                    |                                                                                                    |                                                                                                    |                                                                                                    |                                                                                                    |                                                                                                    |                                                                                                    |                                                                                                    |                                                                           |                                                                           |                                                                           |                                                                           |                                                                           |                                                                           |                                                                           |                                                                                                    |
| i reset Dim                                                                                                    |                                                                                                    |                                                                                                    |                                                                                                    |                                                                                                    |                                                                                                    |                                                                                                    |                                                                                                    |                                                                                                    |                                                                                                    |                                                                           |                                                                           |                                                                           |                                                                           |                                                                           |                                                                           |                                                                           |                                                                                                    |
| Channel                                                                                                    | Defaults                                                                                                    | 33                                                                                                    | 34                                                                                                    | 35                                                                                                    | 36                                                                                                    | 37                                                                                                    | 38                                                                                                    | 39                                                                                                    | 40                                                                                                    | 41                                                                        | 42                                                                        | 43                                                                        | 44                                                                        | 45                                                                        | 46                                                                        | 47                                                                        | 48                                                                                                    |
| Channel<br>Option 1                                                                                                    | Defaults<br>000                                                                                                    | <b>33</b><br>4865                                                                                                    | <b>34</b><br>4889                                                                                                    | <b>35</b><br>4913                                                                                                    | <b>36</b><br>4937                                                                                                    | <b>37</b><br>4961                                                                                                    | <b>38</b><br>4985                                                                                                    | <b>39</b><br>5009                                                                                                    | <b>40</b><br>5033                                                                                                    | <b>41</b><br>5057                                                         | <b>42</b><br>5081                                                         | <b>43</b><br>5105                                                         | <b>44</b><br>5129                                                         | <b>45</b><br>5153                                                         | <b>46</b><br>5177                                                         | <b>47</b><br>5201                                                         | <b>48</b><br>5225                                                                                                    |
| Channel<br>Option 1<br>Option 2                                                                                                    | Defaults<br>000<br>000                                                                                                    | <b>33</b><br>4865<br>4866                                                                                                    | <b>34</b><br>4889<br>4890                                                                                                    | <b>35</b><br>4913<br>4914                                                                                                    | <b>36</b><br>4937<br>4938                                                                                                    | <b>37</b><br>4961<br>4962                                                                                                    | <b>38</b><br>4985<br>4986                                                                                                    | <b>39</b><br>5009<br>5010                                                                                                    | <b>40</b><br>5033<br>5034                                                                                                    | <b>41</b><br>5057<br>5058                                                 | <b>42</b><br>5081<br>5082                                                 | <b>43</b><br>5105<br>5106                                                 | <b>44</b><br>5129<br>5130                                                 | <b>45</b><br>5153<br>5154                                                 | <b>46</b><br>5177<br>5178                                                 | <b>47</b><br>5201<br>5202                                                 | <b>48</b><br>5225<br>5226                                                                                                  |
| Channel<br>Option 1<br>Option 2<br>Option 3                                                                                                    | Defaults<br>000<br>000<br>000                                                                                               | <b>33</b><br>4865<br>4866<br>4867                                                                                                    | <b>34</b><br>4889<br>4890<br>4891                                                                                                    | <b>35</b><br>4913<br>4914<br>4915                                                                                                    | <b>36</b><br>4937<br>4938<br>4939                                                                                                    | <b>37</b><br>4961<br>4962<br>4963                                                                                                    | <b>38</b><br>4985<br>4986<br>4987                                                                                                    | <b>39</b><br>5009<br>5010<br>5011                                                                                                    | <b>40</b><br>5033<br>5034<br>5035                                                                                                    | <b>41</b><br>5057<br>5058<br>5059                                         | <b>42</b><br>5081<br>5082<br>5083                                         | <b>43</b><br>5105<br>5106<br>5107                                         | <b>44</b><br>5129<br>5130<br>5131                                         | <b>45</b><br>5153<br>5154<br>5155                                         | <b>46</b><br>5177<br>5178<br>5179                                         | <b>47</b><br>5201<br>5202<br>5203                                         | <b>48</b><br>5225<br>5226<br>5227                                                                                          |
| Channel<br>Option 1<br>Option 2<br>Option 3<br>Option 4                                                                                                    | Defaults<br>000<br>000<br>000<br>000                                                                                        | 33<br>4865<br>4866<br>4867<br>4868                                                                                                    | 34<br>4889<br>4890<br>4891<br>4892                                                                                                    | <b>35</b><br>4913<br>4914<br>4915<br>4916                                                                                                    | <b>36</b><br>4937<br>4938<br>4939<br>4940                                                                                                    | <b>37</b><br>4961<br>4962<br>4963<br>4964                                                                                                    | <b>38</b><br>4985<br>4986<br>4987<br>4988                                                                                                    | <b>39</b><br>5009<br>5010<br>5011<br>5012                                                                                                    | <b>40</b><br>5033<br>5034<br>5035<br>5036                                                                                                    | <b>41</b><br>5057<br>5058<br>5059<br>5060                                 | <b>42</b><br>5081<br>5082<br>5083<br>5084                                 | <b>43</b><br>5105<br>5106<br>5107<br>5108                                 | <b>44</b><br>5129<br>5130<br>5131<br>5132                                 | <b>45</b><br>5153<br>5154<br>5155<br>5156                                 | <b>46</b><br>5177<br>5178<br>5179<br>5180                                 | <b>47</b><br>5201<br>5202<br>5203<br>5204                                 | <b>48</b><br>5225<br>5226<br>5227<br>5228                                                                                  |
| Channel<br>Option 1<br>Option 2<br>Option 3<br>Option 4<br>On Units                                                                                                    | Defaults<br>000<br>000<br>000<br>000<br>000                                                                                 | <b>33</b><br>4865<br>4866<br>4867<br>4868<br>4869                                                                                                    | <b>34</b><br>4889<br>4890<br>4891<br>4892<br>4893                                                                                                    | <b>35</b><br>4913<br>4914<br>4915<br>4916<br>4917                                                                                                    | <b>36</b><br>4937<br>4938<br>4939<br>4940<br>4941                                                                                                    | <b>37</b><br>4961<br>4962<br>4963<br>4964<br>4965                                                                                                    | <b>38</b><br>4985<br>4986<br>4987<br>4988<br>4989                                                                                                    | <b>39</b><br>5009<br>5010<br>5011<br>5012<br>5013                                                                                                    | <b>40</b><br>5033<br>5034<br>5035<br>5036<br>5037                                                                                              | <b>41</b><br>5057<br>5058<br>5059<br>5060<br>5061                         | <b>42</b><br>5081<br>5082<br>5083<br>5084<br>5085                         | <b>43</b><br>5105<br>5106<br>5107<br>5108<br>5109                         | <b>44</b><br>5129<br>5130<br>5131<br>5132<br>5133                         | <b>45</b><br>5153<br>5154<br>5155<br>5156<br>5157                         | <b>46</b><br>5177<br>5178<br>5179<br>5180<br>5181                         | <b>47</b><br>5201<br>5202<br>5203<br>5204<br>5205                         | <b>48</b><br>5225<br>5226<br>5227<br>5228<br>5229                                                                          |
| Channel<br>Option 1<br>Option 2<br>Option 3<br>Option 4<br>On Units<br>Chu / Chain                                                                                                    | Defaults<br>000<br>000<br>000<br>000<br>000<br>000                                                                          | <b>33</b><br>4865<br>4866<br>4867<br>4868<br>4869<br>4886                                                                                                    | <b>34</b><br>4889<br>4890<br>4891<br>4892<br>4893<br>4910                                                                                                    | <b>35</b><br>4913<br>4914<br>4915<br>4916<br>4917<br>4934                                                                                                    | <b>36</b><br>4937<br>4938<br>4939<br>4940<br>4941<br>4958                                                                                                    | <b>37</b><br>4961<br>4962<br>4963<br>4964<br>4965<br>4982                                                                                                    | 38<br>4985<br>4986<br>4987<br>4988<br>4989<br>5006                                                                                                    | <b>39</b><br>5009<br>5010<br>5011<br>5012<br>5013<br>5030                                                                                                    | <b>40</b><br>5033<br>5034<br>5035<br>5036<br>5037<br>5054                                                                                      | <b>41</b><br>5057<br>5058<br>5059<br>5060<br>5061<br>5078                 | <b>42</b><br>5081<br>5082<br>5083<br>5084<br>5085<br>5102                 | <b>43</b><br>5105<br>5106<br>5107<br>5108<br>5109<br>5126                 | <b>44</b><br>5129<br>5130<br>5131<br>5132<br>5133<br>5150                 | <b>45</b><br>5153<br>5154<br>5155<br>5156<br>5157<br>5174                 | <b>46</b><br>5177<br>5178<br>5179<br>5180<br>5181<br>5198                 | <b>47</b><br>5201<br>5202<br>5203<br>5204<br>5205<br>5222                 | <b>48</b><br>5225<br>5226<br>5227<br>5228<br>5229<br>5246                                                                  |
| Channel<br>Option 1<br>Option 2<br>Option 3<br>Option 4<br>On Units<br>Chu / Chain<br>Aux Output                                                                                                    | Defaults<br>000<br>000<br>000<br>000<br>000<br>000<br>000                                                                   | 33<br>4865<br>4866<br>4867<br>4868<br>4869<br>4886<br>4887                                                                                                    | 34<br>4889<br>4890<br>4891<br>4892<br>4893<br>4910<br>4911                                                                                                    | <b>35</b><br>4913<br>4914<br>4915<br>4916<br>4917<br>4934<br>4935                                                                                                    | <b>36</b><br>4937<br>4938<br>4939<br>4940<br>4941<br>4958<br>4959                                                                                                    | <b>37</b><br>4961<br>4962<br>4963<br>4964<br>4965<br>4982<br>4983                                                                                                    | <b>38</b><br>4985<br>4986<br>4987<br>4988<br>4989<br>5006<br>5007                                                                                                    | <b>39</b><br>5009<br>5010<br>5011<br>5012<br>5013<br>5030<br>5031                                                                                                    | <b>40</b><br>5033<br>5034<br>5035<br>5036<br>5037<br>5054<br>5055                                                                              | <b>41</b><br>5057<br>5058<br>5059<br>5060<br>5061<br>5078<br>5079         | <b>42</b><br>5081<br>5082<br>5083<br>5084<br>5085<br>5102<br>5103         | <b>43</b><br>5105<br>5106<br>5107<br>5108<br>5109<br>5126<br>5127         | <b>44</b><br>5129<br>5130<br>5131<br>5132<br>5133<br>5150<br>5151         | <b>45</b><br>5153<br>5154<br>5155<br>5156<br>5157<br>5174<br>5175         | <b>46</b><br>5177<br>5178<br>5179<br>5180<br>5181<br>5198<br>5199         | <b>47</b><br>5201<br>5202<br>5203<br>5204<br>5205<br>5222<br>5223         | <b>48</b><br>5225<br>5226<br>5227<br>5228<br>5229<br>5246<br>5247                                                          |
| Channel<br>Option 1<br>Option 2<br>Option 3<br>Option 4<br>On Units<br>Chu / Chain<br>Aux Output<br>Preset Dim                                                                                                    | Defaults<br>000<br>000<br>000<br>000<br>000<br>000<br>000<br>000                                                            | 33           4865           4866           4867           4868           4869           4886           4887           4888                                                                                                    | 34           4889           4890           4891           4892           4893           4910           4911           4912                                                                                                    | <b>35</b><br>4913<br>4914<br>4915<br>4916<br>4917<br>4934<br>4935<br>4936                                                                                                    | <b>36</b><br>4937<br>4938<br>4939<br>4940<br>4941<br>4958<br>4959<br>4960                                                                                                    | 37           4961           4962           4963           4964           4965           4982           4983                                                                                                    | 38           4985           4986           4987           4988           4989           5006           5007           5008                                                                                                    | <b>39</b><br>5009<br>5010<br>5011<br>5012<br>5013<br>5030<br>5031<br>5032                                                                                                    | <b>40</b><br>5033<br>5034<br>5035<br>5036<br>5037<br>5054<br>5055<br>5056                                                                      | <b>41</b><br>5057<br>5058<br>5059<br>5060<br>5061<br>5078<br>5079<br>5080 | <b>42</b><br>5081<br>5082<br>5083<br>5084<br>5085<br>5102<br>5103<br>5104 | <b>43</b><br>5105<br>5106<br>5107<br>5108<br>5109<br>5126<br>5127<br>5128 | <b>44</b><br>5129<br>5130<br>5131<br>5132<br>5133<br>5150<br>5151<br>5152 | <b>45</b><br>5153<br>5154<br>5155<br>5156<br>5157<br>5174<br>5175<br>5176 | <b>46</b><br>5177<br>5178<br>5179<br>5180<br>5181<br>5198<br>5199<br>5200 | <b>47</b><br>5201<br>5202<br>5203<br>5204<br>5205<br>5222<br>5223<br>5223 | 48           5225           5226           5227           5228           5229           5246           5247           5248 |
| Channel<br>Option 1<br>Option 2<br>Option 3<br>Option 4<br>On Units<br>Chu / Chain<br>Aux Output<br>Preset Dim<br>Channel                                                                                          | Defaults<br>000<br>000<br>000<br>000<br>000<br>000<br>000<br>0                                                              | 33<br>4865<br>4866<br>4867<br>4868<br>4869<br>4886<br>4887<br>4888<br><b>49</b>                                                                                                    | 34           4889           4890           4891           4892           4893           4910           4911           4912                                                                                                    | 35           4913           4914           4915           4916           4917           4934           4935           4936           51                                                                              | 36           4937           4938           4939           4940           4941           4958           4959           4960           52                                                                                             | 37<br>4961<br>4962<br>4963<br>4964<br>4965<br>4982<br>4983<br>4984<br>53                                                                                                    | 38         4985         4986         4987         4988         4989         5006         5007         5008                                                                                                    | <b>39</b><br>5009<br>5010<br>5011<br>5012<br>5013<br>5030<br>5031<br>5032<br><b>55</b>                                                                                                    | <b>40</b><br>5033<br>5034<br>5035<br>5036<br>5037<br>5054<br>5055<br>5056<br><b>56</b>                                                         | <b>41</b><br>5057<br>5058<br>5059<br>5060<br>5061<br>5078<br>5079<br>5080 | <b>42</b><br>5081<br>5082<br>5083<br>5084<br>5085<br>5102<br>5103<br>5104 | <b>43</b><br>5105<br>5106<br>5107<br>5108<br>5109<br>5126<br>5127<br>5128 | <b>44</b><br>5129<br>5130<br>5131<br>5132<br>5133<br>5150<br>5151<br>5152 | <b>45</b><br>5153<br>5154<br>5155<br>5156<br>5157<br>5174<br>5175<br>5176 | <b>46</b><br>5177<br>5178<br>5179<br>5180<br>5181<br>5198<br>5199<br>5200 | <b>47</b><br>5201<br>5202<br>5203<br>5204<br>5205<br>5222<br>5223<br>5224 | <b>48</b><br>5225<br>5226<br>5227<br>5228<br>5229<br>5246<br>5247<br>5248                                                  |
| Channel<br>Option 1<br>Option 2<br>Option 3<br>Option 4<br>On Units<br>Chu / Chain<br>Aux Output<br>Preset Dim<br>Channel<br>Option 1                                                                              | Defaults<br>000<br>000<br>000<br>000<br>000<br>000<br>000<br>0                                                              | 33<br>4865<br>4866<br>4867<br>4868<br>4869<br>4886<br>4887<br>4888<br>4887<br>4888<br><b>49</b><br>5249                                                                                                    | 34           4889           4890           4891           4892           4893           4910           4911           4912           50           5273                                                                            | 35           4913           4914           4915           4916           4917           4934           4935           4936           51           5297                                                               | 36           4937           4938           4939           4940           4941           4958           4959           4960           52           5321                                                                              | <b>37</b><br>4961<br>4962<br>4963<br>4964<br>4965<br>4982<br>4983<br>4984<br><b>53</b><br>5345                                                                                                    | 38         4985         4986         4987         4988         4989         5006         5007         5008         5369                                                                                                    | <b>39</b><br>5009<br>5010<br>5011<br>5012<br>5013<br>5030<br>5031<br>5032<br><b>55</b><br>5393                                                                                                    | <b>40</b><br>5033<br>5034<br>5035<br>5036<br>5037<br>5054<br>5055<br>5056<br><b>56</b><br>5417                                                 | <b>41</b><br>5057<br>5058<br>5059<br>5060<br>5061<br>5078<br>5079<br>5080 | <b>42</b><br>5081<br>5082<br>5083<br>5084<br>5085<br>5102<br>5103<br>5104 | <b>43</b><br>5105<br>5106<br>5107<br>5108<br>5109<br>5126<br>5127<br>5128 | <b>44</b><br>5129<br>5130<br>5131<br>5132<br>5133<br>5150<br>5151<br>5152 | <b>45</b><br>5153<br>5154<br>5155<br>5156<br>5157<br>5174<br>5175<br>5176 | <b>46</b><br>5177<br>5178<br>5179<br>5180<br>5181<br>5198<br>5199<br>5200 | <b>47</b><br>5201<br>5202<br>5203<br>5204<br>5205<br>5222<br>5223<br>5224 | <b>48</b><br>5225<br>5226<br>5227<br>5228<br>5229<br>5246<br>5247<br>5248                                                  |
| Channel<br>Option 1<br>Option 2<br>Option 3<br>Option 4<br>On Units<br>Chu / Chain<br>Aux Output<br>Preset Dim<br>Channel<br>Option 1<br>Option 2                                                                  | Defaults<br>000<br>000<br>000<br>000<br>000<br>000<br>000<br>0                                                              | 33<br>4865<br>4866<br>4867<br>4868<br>4869<br>4886<br>4887<br>4888<br>4887<br>4888<br><b>49</b><br>5249<br>5250                                                                                                    | 34           4889           4890           4891           4892           4893           4910           4911           4912           50           5273           5274                                                             | <b>35</b><br>4913<br>4914<br>4915<br>4916<br>4917<br>4934<br>4935<br>4936<br><b>51</b><br>5297<br>5298                                                                                                    | 36           4937           4938           4939           4940           4941           4958           4959           4960           52           5321           5322                                                               | <b>37</b><br>4961<br>4962<br>4963<br>4964<br>4965<br>4982<br>4983<br>4984<br><b>53</b><br>5345<br>5346                                                                                                    | 38         4985         4986         4987         4988         4989         5006         5007         5008         5369         5370                                                                                                | <b>39</b><br>5009<br>5010<br>5011<br>5012<br>5013<br>5030<br>5031<br>5032<br><b>55</b><br>5393<br>5394                                                                                                | <b>40</b><br>5033<br>5034<br>5035<br>5036<br>5037<br>5054<br>5055<br>5056<br><b>56</b><br>5417<br>5418                                         | <b>41</b><br>5057<br>5058<br>5059<br>5060<br>5061<br>5078<br>5079<br>5080 | <b>42</b><br>5081<br>5082<br>5083<br>5085<br>5102<br>5103<br>5104         | <b>43</b><br>5105<br>5106<br>5107<br>5108<br>5109<br>5126<br>5127<br>5128 | <b>44</b><br>5129<br>5130<br>5131<br>5132<br>5133<br>5150<br>5151<br>5152 | <b>45</b><br>5153<br>5154<br>5155<br>5156<br>5157<br>5174<br>5175<br>5176 | <b>46</b><br>5177<br>5178<br>5179<br>5180<br>5181<br>5198<br>5199<br>5200 | <b>47</b><br>5201<br>5202<br>5203<br>5204<br>5205<br>5222<br>5223<br>5224 | <b>48</b><br>5225<br>5226<br>5227<br>5228<br>5229<br>5246<br>5247<br>5248                                                  |
| Channel<br>Option 1<br>Option 2<br>Option 3<br>Option 4<br>On Units<br>Chu / Chain<br>Aux Output<br>Preset Dim<br>Channel<br>Option 1<br>Option 2<br>Option 3                                                      | Defaults<br>000<br>000<br>000<br>000<br>000<br>000<br>000<br>Defaults<br>000<br>000<br>000                                  | 33<br>4865<br>4866<br>4867<br>4868<br>4869<br>4886<br>4887<br>4888<br><b>49</b><br>5249<br>5250<br>5251                                                                                                    | 34           4889           4890           4891           4892           4893           4910           4911           4912           50           5273           5274                                                             | 35           4913           4914           4915           4916           4917           4934           4935           4936           51           5297           5298           5299                                 | 36<br>4937<br>4938<br>4939<br>4940<br>4941<br>4958<br>4959<br>4960<br>5321<br>5322<br>5323                                                                                                    | 37<br>4961<br>4962<br>4963<br>4964<br>4965<br>4982<br>4983<br>4984<br>5345<br>5345<br>5346<br>5347                                                                                                    | 38         4985         4986         4987         4988         4989         5006         5007         5008         5369         5370         5371                                                                                   | <b>39</b><br>5009<br>5010<br>5011<br>5012<br>5030<br>5031<br>5032<br><b>55</b><br>5393<br>5394<br>5395                                                                                                | <b>40</b><br>5033<br>5034<br>5035<br>5036<br>5037<br>5054<br>5055<br>5056<br><b>56</b><br>5417<br>5418<br>5419                                 | <b>41</b><br>5057<br>5058<br>5059<br>5060<br>5061<br>5078<br>5079<br>5080 | <b>42</b><br>5081<br>5082<br>5083<br>5084<br>5085<br>5102<br>5103<br>5104 | <b>43</b><br>5105<br>5106<br>5107<br>5108<br>5109<br>5126<br>5127<br>5128 | <b>44</b><br>5129<br>5130<br>5131<br>5132<br>5133<br>5150<br>5151<br>5152 | <b>45</b><br>5153<br>5154<br>5155<br>5156<br>5157<br>5174<br>5175<br>5176 | <b>46</b><br>5177<br>5178<br>5179<br>5180<br>5181<br>5198<br>5199<br>5200 | <b>47</b><br>5201<br>5202<br>5203<br>5204<br>5205<br>5222<br>5223<br>5224 | <b>48</b><br>5225<br>5226<br>5227<br>5228<br>5229<br>5246<br>5247<br>5248                                                  |
| Channel<br>Option 1<br>Option 2<br>Option 3<br>Option 4<br>On Units<br>Chu / Chain<br>Aux Output<br>Preset Dim<br>Channel<br>Option 1<br>Option 2<br>Option 3<br>Option 4                                          | Defaults<br>000<br>000<br>000<br>000<br>000<br>000<br>000<br>Defaults<br>000<br>000<br>000<br>000<br>000                    | 33<br>4865<br>4866<br>4867<br>4868<br>4869<br>4886<br>4887<br>4888<br>4887<br>4888<br>5249<br>5250<br>5251<br>5252                                                                                                    | 34           4889           4890           4891           4892           4893           4910           4911           4912           50           5273           5274           5275           5276                               | 35           4913           4914           4915           4916           4917           4934           4935           4936           51           5297           5298           5299           5300                  | 36<br>4937<br>4938<br>4939<br>4940<br>4941<br>4958<br>4959<br>4960<br>5321<br>5322<br>5323<br>5324                                                                                                    | <b>37</b><br>4961<br>4962<br>4963<br>4964<br>4965<br>4982<br>4983<br>4984<br><b>53</b><br>5345<br>5345<br>5346<br>5347<br>5348                                                                                                    | 38           4985           4986           4987           4988           4989           5006           5007           5008           5369           5370           5371           5372                                              | <b>39</b><br>5009<br>5010<br>5011<br>5012<br>5030<br>5031<br>5032<br><b>55</b><br>5393<br>5394<br>5395<br>5396                                                                                        | <b>40</b><br>5033<br>5034<br>5035<br>5036<br>5037<br>5054<br>5055<br>5056<br><b>56</b><br>5417<br>5418<br>5419<br>5420                         | <b>41</b><br>5057<br>5058<br>5059<br>5060<br>5061<br>5078<br>5079<br>5080 | <b>42</b><br>5081<br>5082<br>5083<br>5084<br>5085<br>5102<br>5103<br>5104 | <b>43</b><br>5105<br>5106<br>5107<br>5108<br>5109<br>5126<br>5127<br>5128 | <b>44</b><br>5129<br>5130<br>5131<br>5132<br>5133<br>5150<br>5151<br>5152 | <b>45</b><br>5153<br>5154<br>5155<br>5156<br>5157<br>5174<br>5175<br>5176 | <b>46</b><br>5177<br>5178<br>5179<br>5180<br>5181<br>5198<br>5199<br>5200 | <b>47</b><br>5201<br>5202<br>5203<br>5204<br>5205<br>5222<br>5223<br>5224 | <b>48</b><br>5225<br>5226<br>5227<br>5228<br>5229<br>5246<br>5247<br>5248                                                  |
| Channel<br>Option 2<br>Option 3<br>Option 4<br>On Units<br>Chu / Chain<br>Aux Output<br>Preset Dim<br>Channel<br>Option 1<br>Option 2<br>Option 3<br>Option 4<br>On Units                                          | Defaults<br>000<br>000<br>000<br>000<br>000<br>000<br>000<br>Defaults<br>000<br>000<br>000<br>000<br>000<br>000             | 33           4865           4866           4867           4868           4869           4886           4887           4888           49           5249           5250           5251           5252           5253                  | 34           4889           4890           4891           4892           4893           4910           4911           4912           50           5273           5274           5275           5276           5277                | 35           4913           4914           4915           4916           4917           4934           4935           4936           51           5297           5298           5299           5300           5301   | 36           4937           4938           4939           4940           4941           4958           4959           4960           5321           5322           5323           5324           5325                               | <b>37</b><br>4961<br>4962<br>4963<br>4964<br>4965<br>4982<br>4983<br>4984<br><b>53</b><br>5345<br>5345<br>5346<br>5347<br>5348<br>5349                                                                                                    | 38           4985           4986           4987           4988           4989           5006           5007           5008           5369           5370           5371           5372           5373                               | <b>39</b><br>5009<br>5010<br>5011<br>5012<br>5030<br>5031<br>5032<br><b>55</b><br>5393<br>5394<br>5395<br>5396<br>5397                                                                                | <b>40</b><br>5033<br>5034<br>5035<br>5036<br>5037<br>5054<br>5055<br>5056<br><b>56</b><br>5417<br>5418<br>5419<br>5420<br>5421                 | <b>41</b><br>5057<br>5058<br>5059<br>5060<br>5061<br>5078<br>5079<br>5080 | <b>42</b><br>5081<br>5082<br>5083<br>5084<br>5085<br>5102<br>5103<br>5104 | <b>43</b><br>5105<br>5106<br>5107<br>5108<br>5109<br>5126<br>5127<br>5128 | <b>44</b><br>5129<br>5130<br>5131<br>5132<br>5133<br>5150<br>5151<br>5152 | <b>45</b><br>5153<br>5154<br>5155<br>5156<br>5157<br>5174<br>5175<br>5176 | <b>46</b><br>5177<br>5178<br>5179<br>5180<br>5181<br>5198<br>5199<br>5200 | <b>47</b><br>5201<br>5202<br>5203<br>5204<br>5205<br>5222<br>5223<br>5224 | 48<br>5225<br>5226<br>5227<br>5228<br>5229<br>5246<br>5247<br>5248                                                         |
| Channel<br>Option 2<br>Option 3<br>Option 4<br>On Units<br>Chu / Chain<br>Aux Output<br>Preset Dim<br>Channel<br>Option 1<br>Option 2<br>Option 3<br>Option 4<br>On Units<br>Chu / Chain                           | Defaults<br>000<br>000<br>000<br>000<br>000<br>000<br>000<br>Defaults<br>000<br>000<br>000<br>000<br>000<br>000<br>000<br>0 | 33           4865           4866           4867           4868           4869           4886           4887           4888           5249           5250           5251           5252           5253           5270                | 34           4889           4890           4891           4892           4893           4910           4911           4912           50           5273           5274           5275           5276           5277           5294 | 35           4913           4914           4915           4916           4917           4934           4935           4936           5297           5298           5299           5300           5301           5318 | 36           4937           4938           4939           4940           4941           4958           4959           4960           5321           5322           5323           5324           5325           5342                | 37           4961           4962           4963           4964           4965           4983           4984           5345           5345           5345           5345           5348           5349           5366                               | 38           4985           4986           4987           4988           4989           5006           5007           5008           5369           5370           5371           5372           5373           5390                | 39         5009         5010         5011         5012         5013         5030         5031         5032         5393         5394         5395         5396         5397         5414              | <b>40</b><br>5033<br>5034<br>5035<br>5036<br>5037<br>5054<br>5055<br>5056<br><b>56</b><br>5417<br>5418<br>5419<br>5420<br>5421<br>5438         | <b>41</b><br>5057<br>5058<br>5059<br>5060<br>5061<br>5078<br>5079<br>5080 | <b>42</b><br>5081<br>5082<br>5083<br>5084<br>5085<br>5102<br>5103<br>5104 | <b>43</b><br>5105<br>5106<br>5107<br>5108<br>5109<br>5126<br>5127<br>5128 | <b>44</b><br>5129<br>5130<br>5131<br>5132<br>5133<br>5150<br>5151<br>5152 | <b>45</b><br>5153<br>5154<br>5155<br>5156<br>5157<br>5174<br>5175<br>5176 | <b>46</b><br>5177<br>5178<br>5179<br>5180<br>5181<br>5198<br>5199<br>5200 | <b>47</b><br>5201<br>5202<br>5203<br>5204<br>5205<br>5222<br>5223<br>5224 | <b>48</b><br>5225<br>5226<br>5227<br>5228<br>5229<br>5246<br>5247<br>5248                                                  |
| Channel<br>Option 1<br>Option 2<br>Option 3<br>Option 4<br>On Units<br>Chu / Chain<br>Aux Output<br>Preset Dim<br>Channel<br>Option 1<br>Option 2<br>Option 3<br>Option 4<br>On Units<br>Chu / Chain<br>Aux Output | Defaults<br>000<br>000<br>000<br>000<br>000<br>000<br>000<br>0                                                              | 33           4865           4866           4867           4868           4869           4886           4887           4888           5249           5250           5251           5252           5253           5270           5271 | 34           4889           4890           4891           4892           4893           4910           4911           4912           50           5273           5274           5275           5276           5294           5295 | 35           4913           4914           4915           4916           4917           4934           4935           4936           5297           5298           5299           5300           5318           5319 | 36           4937           4938           4939           4940           4941           4958           4959           4960           5321           5322           5323           5324           5325           5342           5343 | 37           4961           4962           4963           4964           4983           4984           5345           5345           5345           5345           5345           5345           5346           5349           5366           5367 | 38           4985           4986           4987           4988           4989           5006           5007           5008           5369           5370           5371           5372           5373           5390           5391 | 39         5009         5010         5011         5012         5013         5030         5031         5032         5393         5394         5395         5396         5397         5414         5415 | <b>40</b><br>5033<br>5034<br>5035<br>5036<br>5057<br>5054<br>5055<br>5056<br><b>56</b><br>5417<br>5418<br>5419<br>5420<br>5421<br>5438<br>5439 | <b>41</b><br>5057<br>5058<br>5059<br>5060<br>5061<br>5078<br>5079<br>5080 | <b>42</b><br>5081<br>5082<br>5083<br>5084<br>5085<br>5102<br>5103<br>5104 | <b>43</b><br>5105<br>5106<br>5107<br>5108<br>5109<br>5126<br>5127<br>5128 | <b>44</b><br>5129<br>5130<br>5131<br>5132<br>5133<br>5150<br>5151<br>5152 | <b>45</b><br>5153<br>5154<br>5155<br>5156<br>5157<br>5174<br>5175<br>5176 | <b>46</b><br>5177<br>5178<br>5179<br>5180<br>5181<br>5198<br>5199<br>5200 | <b>47</b><br>5201<br>5202<br>5203<br>5204<br>5205<br>5222<br>5223<br>5224 | 48<br>5225<br>5226<br>5227<br>5228<br>5229<br>5246<br>5247<br>5248                                                         |

#### Why Do X-10 Devices Turn Off Then On?

A limitation of X-10 is devices can not be "polled" to determine their current state. Almost all X-10 wall switches are only receivers, therefore, if a user manually dims or turns a light off, the controller has no manner to determine if the light is on or off. A second limitation of the X-10 protocol is that a dimmed light will not respond to a unit "on" command by going to full on. Therefore, until units begin to respond to the "preset dimming" section of the X-10 specification, a user can not dim a light from the phone or keypad to a specific dim level unless an off command precedes a unit "on" command. This ensures any of the following dim commands will match the level spoken by the system. This same issue affects the implementation of the preset dim command. This feature sends an off command followed by the appropriate dim command to arrive at the programmed dim level.

**System Triggers** This feature is not UL listed for fire or burglary functions and is intended for home automation

|     | Event                       | Location | Channel | Location | Option |
|-----|-----------------------------|----------|---------|----------|--------|
|     | Any alarm activation        | 0183     |         | 4053     | 006    |
|     | Burglary                    | 0184     |         | 4054     | 006    |
|     | Fire                        | 0185     |         | 4055     | 006    |
|     | Panic                       | 0186     |         | 4056     | 006    |
|     | Silent Panic                | 0187     |         | 4057     | 006    |
|     | Pre-alarm                   | 0189     |         | 4059     | 006    |
|     | Extended Monitor            | 0190     |         | 4060     | 006    |
|     | Remote Phone Access         | 0191     |         | 4061     | 006    |
|     | Emergency                   | 0192     |         | 4062     | 006    |
| (   | Arm to HOME                 | 0193     |         | 4063     | 006    |
|     | Arm to AWAY                 | 0193     | 000     | 4064     | 006    |
| * 1 | Arm to NIGHT                | 0209     | 000     | 4079     | 000    |
| Ľ   | Arm to HOMF. NIGHT, or AWAY | 0195     |         | 4065     | 006    |
|     | Disarm                      | 0196     |         | 4066     | 006    |
|     | Access code entered         | 0197     |         | 4067     | 006    |
|     | Alert                       | 0198     |         | 4068     | 006    |
|     | Loss of phone line          | 0199     |         | 4069     | 006    |
|     | Duress Disarm               | 0200     |         | 4070     | 006    |
|     | Duress when not armed       |          |         | 4071     | 006    |
|     | AC Fail                     |          |         | 4072     | 006    |
|     | Two-way Voice               |          |         | 4073     | 006    |
|     | Smoke reset                 |          |         | 4074     | 006    |
|     | Speech Activation           | 0205     |         | 4075     | 006    |
|     | Ring Detect                 |          |         | 4076     | 006    |
|     | House Phone Off Hook        |          |         | 4077     | 006    |
|     | Communicator Fail           | 0208     |         | 4078     | 006    |

#### \*Note: Arming and Disarm trigger outputs are disabled when Split Arming is enabled

| Option - Enter Total     | Value |
|--------------------------|-------|
| Activation Action        |       |
| Turn Control Channel Off |       |
| Turn Control Channel On  |       |
| Restore Action           |       |
| Turn Control Channel Off |       |
| Turn Control Channel On  |       |
| Default                  |       |

*X-10 Options* This feature is not UL listed for fire or burglary functions and is intended for home automation

| Options                                      | Location | Default |
|----------------------------------------------|----------|---------|
| Number of times an X-10 transmission is made | 0793     | 001     |
| Delay before an X-10 transmission is made    | 0794     | 001     |

| Option - Enter Total                                             | Location | Value |
|------------------------------------------------------------------|----------|-------|
| Enable Echo mode - speak all incoming X-10 Channel / Unit Assign | ments    | 001   |
| Include panel transmission in Echo mode                          |          | 002   |
| 50 Hz X-10 mode                                                  |          | 004   |
| X-10 Options                                                     | 0788     | 000   |

#### X-10 House Code - Unit Assignments (CHU)

| $ \begin{array}{cccccccccccccccccccccccccccccccccccc$                                                                                                    |                                                                                                    |                                                                                                    |                                                                                                    |                                                                                                    |                                                                                                    |                                                                                                    |                                                                                                    |                                                                                                    |
|----------------------------------------------------------------------------------------------------|----------------------------------------------------------------------------------------------------|----------------------------------------------------------------------------------------------------|----------------------------------------------------------------------------------------------------|----------------------------------------------------------------------------------------------------|----------------------------------------------------------------------------------------------------|----------------------------------------------------------------------------------------------------|----------------------------------------------------------------------------------------------------|----------------------------------------------------------------------------------------------------|
| $ \begin{array}{cccccccccccccccccccccccccccccccccccc$                                                                                                    | A 1 096                                                                                                    | B 1 112                                                                                                    | C 1 064                                                                                                    | D 1 080                                                                                                    | E 1 128                                                                                                    | F 1 144                                                                                                    | G 1 160                                                                                                    | H 1 176                                                                                                    |
| $ \begin{array}{cccccccccccccccccccccccccccccccccccc$                                                                                                    | A 2 097                                                                                                    | B 2 ···· 113                                                                                                    | C 2 065                                                                                                    | D 2 081                                                                                                    | E 2 129                                                                                                    | F 2 ···· 145                                                                                                    | G 2 161                                                                                                    | H 2 177                                                                                                    |
| $ \begin{array}{cccccccccccccccccccccccccccccccccccc$                                                                                                    | A 3 098                                                                                                    | B 3 114                                                                                                    | C 3 ···· 066                                                                                                    | D 3 082                                                                                                    | E 3 130                                                                                                    | F 3 146                                                                                                    | G 3 162                                                                                                    | H 3 178                                                                                                    |
| $ \begin{array}{cccccccccccccccccccccccccccccccccccc$                                                                                                    | A 4 099                                                                                                    | B 4 115                                                                                                    | C 4 ···· 067                                                                                                    | D 4 083                                                                                                    | E 4 131                                                                                                    | F 4 ···· 147                                                                                                    | G 4 163                                                                                                    | H 4 179                                                                                                    |
| $ \begin{array}{cccccccccccccccccccccccccccccccccccc$                                                                                                    | A 5 ···· 100                                                                                                    | B 5 116                                                                                                    | C 5 ···· 068                                                                                                    | D 5 084                                                                                                    | E 5 132                                                                                                    | F 5 ···· 148                                                                                                    | G 5 164                                                                                                    | H 5 180                                                                                                    |
| $ \begin{array}{cccccccccccccccccccccccccccccccccccc$                                                                                                    | A 6 101                                                                                                    | B 6 117                                                                                                    | C 6 069                                                                                                    | D 6 085                                                                                                    | E 6 133                                                                                                    | F 6 149                                                                                                    | G 6 165                                                                                                    | H 6 181                                                                                                    |
| $ \begin{array}{c ccccccccccccccccccccccccccccccccccc$                                                                                                    | A 7 102                                                                                                    | B 7 118                                                                                                    | C 7 070                                                                                                    | D 7 086                                                                                                    | E 7 134                                                                                                    | F 7 150                                                                                                    | G 7 166                                                                                                    | H 7 182                                                                                                    |
| $ \begin{array}{cccccccccccccccccccccccccccccccccccc$                                                                                                    | A 8 ···· 103                                                                                                    | B 8 119                                                                                                    | C 8 ···· 071                                                                                                    | D 8 087                                                                                                    | E 8 ···· 135                                                                                                    | F 8 ···· 151                                                                                                    | G 8 167                                                                                                    | H 8 183                                                                                                    |
| $ \begin{array}{c ccccccccccccccccccccccccccccccccccc$                                                                                                    | A 9 ···· 104                                                                                                    | B 9 120                                                                                                    | C 9 ···· 072                                                                                                    | D 9 088                                                                                                    | E 9 136                                                                                                    | F 9 ···· 152                                                                                                    | G 9 168                                                                                                    | H 9 184                                                                                                    |
| $ \begin{array}{c ccccccccccccccccccccccccccccccccccc$                                                                                                    | A 10 ·· 105                                                                                                    | B 10 ·· 121                                                                                                    | C 10 ·· 073                                                                                                    | D 10 ·· 089                                                                                                    | E 10 137                                                                                                    | F 10 153                                                                                                    | G 10 ·· 169                                                                                                    | H 10 ·· 185                                                                                                    |
| $ \begin{array}{c ccccccccccccccccccccccccccccccccccc$                                                                                                    | A 11 ··· 106                                                                                                    | B 11 122                                                                                                    | C 11 074                                                                                                    | D 11 090                                                                                                    | E 11 138                                                                                                    | F 11 154                                                                                                    | G 11 170                                                                                                    | H 11 186                                                                                                    |
| A 13 108       B 13 124       C 13 076       D 13 092       E 13 140       F 13 156       G 13 172       H 13 188         A 14 109       B 14 125       C 14 077       D 14 093       E 14 141       F 14 157       G 14 173       H 14 189         A 15 110       B 15 126       C 15 078       D 15 094       E 15 142       F 15 158       G 15 174       H 15 190         A 16 111       B 16 127       C 16 079       D 16 095       E 16 143       F 16 159       G 16 175       H 16 191         I 1 224       J 1 240       K 1 192       L 1 208       M1 n/a       N 1 016       O 1 032       P 1 048         I 2 225       J 2 241       K 2 193       L 2 209       M2 001       N 2 017       O 2 033       P 2 049         I 3 226       J 3 242       K 3 194       L 3 210       M 3 002       N 3 018       O 3 034       P 3 050         I 4 227       J 4 243       K 4 195       L 4 211       M4 003       N 4 019       O 4 035       P 4 051         I 5 228       J 5 244       K 5 196       L 5 212       M5 004       N 5                                                                                                    | A 12 ··· 107                                                                                                    | B 12 ·· 123                                                                                                    | C 12 ·· 075                                                                                                    | D 12 ·· 091                                                                                                    | E 12139                                                                                                    | F 12 155                                                                                                    | G 12 ·· 171                                                                                                    | H 12 ·· 187                                                                                                    |
| $ \begin{array}{c ccccccccccccccccccccccccccccccccccc$                                                                                                    | A 13 ·· 108                                                                                                    | B 13 ·· 124                                                                                                    | C 13 ·· 076                                                                                                    | D 13 ·· 092                                                                                                    | E 13140                                                                                                    | F 13156                                                                                                    | G 13 ·· 172                                                                                                    | H 13 ·· 188                                                                                                    |
| $ \begin{array}{c ccccccccccccccccccccccccccccccccccc$                                                                                                    | A 14 ··· 109                                                                                                    | B 14 ·· 125                                                                                                    | C 14 ·· 077                                                                                                    | D 14 ·· 093                                                                                                    | E 14 ·· 141                                                                                                    | F 14 …157                                                                                                    | G 14 ·· 173                                                                                                    | H 14 ·· 189                                                                                                    |
| A 16 111B 16 127C 16 079D 16 095E 16 143F 16 159G 16 175H 16 191I 1 224J 1 240K 1 192L 1 208M1 n/aN1 016O 1 032P 1 048I 2 225J 2 241K 2 193L 2 209M2 001N 2 017O 2 033P 2 049I 3 226J 3 242K 3 194L 3 210M3 002N 3 018O 3 034P 3 050I 4 227J 4 243K 4 195L 4 211M4 003N 4 019O 4 035P 4 051I 5 228J 5 244K 5 196L 5 212M5 004N 5 020O 5 036P 5 052I 6 229J 6 245K 6 197L 6 213M6 005N 6 021O 6 037P 6 053I 7 230J 7 246K 7 198L 7 214M7 006N 7 022O 7 038P 7 054I 8 231J 8 247K 8 199L 8 215M8 007N 8 023O 8 039P 8 055I 9 232J 9 248K 9 200L 9 216M9 008N 9 024O 9 040P 9 056I 10 233J 10 249K 10 201L 10 217M10 009N 10 025O 10 041P 10 057I 11 234J 11 250K 11 202L 11 218M11 010N 11 026O 11 042P 11 058<                                                                                                    | A 15 ··· 110                                                                                                    | B 15 ·· 126                                                                                                    | C 15 ·· 078                                                                                                    | D 15 ·· 094                                                                                                    | E 15142                                                                                                    | F 15 ·· 158                                                                                                    | G 15 ·· 174                                                                                                    | H 15 ·· 190                                                                                                    |
| IIIIIIIIIIIIIIIIIIIIIIIIIIIIIIIIIIIIIIIIIIIIIIIIIIIIIIIIIIIIIIIIIIIIIIIIIIIIIIIIIIIIIIIIIIIIIIIIIIIIIIIIIIIIIIIIIIIIIIIIIIIIIIIIIIIIIIIIIIIIIIIIIIIIIIIIIIIIIIIIIIIIIIIIIIIIIIIIIIIIIIIIIIIIIIIIIIIIIIIIIII <th< td=""><th>A 16 111</th><td>B 16 127</td><td>C 16 ·· 079</td><td>D 16 095</td><td>E 16143</td><td>F 16159</td><td>G 16 ·· 175</td><td>H 16 - 191</td></th<>                                                                                                    | A 16 111                                                                                                    | B 16 127                                                                                                    | C 16 ·· 079                                                                                                    | D 16 095                                                                                                    | E 16143                                                                                                    | F 16159                                                                                                    | G 16 ·· 175                                                                                                    | H 16 - 191                                                                                                    |
| 1       1                                                                                                    |                                                                                                    |                                                                                                    |                                                                                                    |                                                                                                    |                                                                                                    |                                                                                                    |                                                                                                    |                                                                                                    |
| 1       2                                                                                                    | 1 1 224                                                                                                    | I 1 ···· 240                                                                                                    | K 1 192                                                                                                    | 1 1 208                                                                                                    | M1 n/a                                                                                                    | N 1 016                                                                                                    | 01 032                                                                                                    | P 1 048                                                                                                    |
| I 3 226       J 3 242       K 3 194       L 3 210       M3 002       N 3 018       O 3 034       P 3 050         I 4 227       J 4 243       K 4 195       L 4 211       M4 003       N 4 019       O 4 035       P 4 051         I 5 228       J 5 244       K 5 196       L 5 212       M5 004       N 5 020       O 5 036       P 5 052         I 6 229       J 6 245       K 6 197       L 6 213       M6 005       N 6 021       O 6 037       P 6 053         I 7 230       J 7 246       K 7 198       L 7 214       M7 006       N 7 022       O 7 038       P 7 054         I 8 231       J 8 247       K 8 199       L 8 215       M8 007       N 8 023       O 8 039       P 8 055         I 9 232       J 9 248       K 9 200       L 9 216       M9 008       N 9 024       O 9 040       P 9 056         I 10 233       J 10 249       K 10 201       L 10 217       M10 009       N 10 025       O 10 041       P 10 057         I 11 234       J 11 250       K 11 202       L 11 218       M11 010       N 11                                                                                                    |                                                                                                    |                                                                                                    |                                                                                                    |                                                                                                    | ,                                                                                                    |                                                                                                    | 0.001                                                                                                    | 1 1 040                                                                                                    |
| I 4 227       J 4 243       K 4 195       L 4 211       M4 003       N 4 019       O 4 035       P 4 051         I 5 228       J 5 244       K 5 196       L 5 212       M5 004       N 5 020       O 5 036       P 5 052         I 6 229       J 6 245       K 6 197       L 6 213       M6 005       N 6 021       O 6 037       P 6 053         I 7 230       J 7 246       K 7 198       L 7 214       M7 006       N 7 022       O 7 038       P 7 054         I 8 231       J 8 247       K 8 199       L 8 215       M8 007       N 8 023       O 8 039       P 8 055         I 9 232       J 9 248       K 9 200       L 9 216       M9 008       N 9 024       O 9 040       P 9 056         I 10 233       J 10 249       K 10 201       L 10 217       M10 009       N 10 025       O 10 041       P 10 057         I 11 234       J 11 250       K 11 202       L 11 218       M11 010       N 11 026       O 11 042       P 11 058         I 12 235       J 12 251       K 12 203                                                                                                    | 1 2 225                                                                                                    | J 2 ···· 241                                                                                                    | K 2 ···· 193                                                                                                    | L 2 ···· 209                                                                                                    | M2 001                                                                                                    | N 2 ···· 017                                                                                                    | O 2 ···· 033                                                                                                    | P 2 049                                                                                                    |
| I 5 228       J 5 244       K 5 196       L 5 212       M5 004       N 5 020       O 5 036       P 5 052         I 6 229       J 6 245       K 6 197       L 6 213       M6 005       N 6 021       O 6 037       P 6 053         I 7 230       J 7 246       K 7 198       L 7 214       M7 006       N 7 022       O 7 038       P 7 054         I 8 231       J 8 247       K 8 199       L 8 215       M8 007       N 8 023       O 8 039       P 8 055         I 9 232       J 9 248       K 9 200       L 9 216       M9 008       N 9 024       O 9 040       P 9 056         I 10 233       J 10 249       K 10 201       L 10 217       M10 009       N 10 025       O 10 041       P 10 057         I 11 234       J 11 250       K 11 202       L 11 218       M11 010       N 11 026       O 11 042       P 11 058         I 12 235       J 12 251       K 12 203       L 12 219       M12 011       N 12 027       O 12 043       P 12 059         I 13 236       J 13 252       K 13 204       L 13 220       M13 012 <th>1 2 ···· 225<br/>1 3 ···· 226</th> <td>J 2 241<br/>J 3 242</td> <td>K 2 ···· 193<br/>K 3 ···· 194</td> <td>L 2 ···· 209<br/>L 3 ···· 210</td> <td>M2 ···· 001<br/>M3 ···· 002</td> <td>N 2 ···· 017<br/>N 3 ···· 018</td> <td>O 2 ···· 033<br/>O 3 ···· 034</td> <td>P 2 049<br/>P 3 050</td> | 1 2 ···· 225<br>1 3 ···· 226                                                                                                    | J 2 241<br>J 3 242                                                                                                    | K 2 ···· 193<br>K 3 ···· 194                                                                                                    | L 2 ···· 209<br>L 3 ···· 210                                                                                                    | M2 ···· 001<br>M3 ···· 002                                                                                                    | N 2 ···· 017<br>N 3 ···· 018                                                                                                    | O 2 ···· 033<br>O 3 ···· 034                                                                                                    | P 2 049<br>P 3 050                                                                                                    |
| I 6 229       J 6 245       K 6 197       L 6 213       M6 005       N 6 021       O 6 037       P 6 053         I 7 230       J 7 246       K 7 198       L 7 214       M7 006       N 7 022       O 7 038       P 7 054         I 8 231       J 8 247       K 8 199       L 8 215       M8 007       N 8 023       O 8 039       P 8 055         I 9 232       J 9 248       K 9 200       L 9 216       M9 008       N 9 024       O 9 040       P 9 056         I 10 233       J 10 249       K 10 201       L 10 217       M10 009       N 10 025       O 10 041       P 10 057         I 11 234       J 11 250       K 11 202       L 11 218       M11 010       N 11 026       O 11 042       P 11 058         I 12 235       J 12 251       K 12 203       L 12 219       M12 011       N 12 027       O 12 043       P 12 059         I 13 236       J 13 252       K 13 204       L 13 220       M13 012       N 13 028       O 13 044       P 13 060         I 14 237       J 14 253       K 14 205       L 14 221       M14                                                                                                    | 1 2 ···· 225<br>1 3 ···· 226<br>1 4 ···· 227                                                                                                    | J 2 241<br>J 3 242<br>J 4 243                                                                                                    | K 2 193<br>K 3 194<br>K 4 195                                                                                                    | L 2 209<br>L 3 210<br>L 4 211                                                                                                    | M2 ···· 001<br>M3 ···· 002<br>M4 ···· 003                                                                                                    | N 2 ···· 017<br>N 3 ···· 018<br>N 4 ···· 019                                                                                                    | O 2 ···· 033<br>O 3 ···· 034<br>O 4 ···· 035                                                                                                    | P 2 049<br>P 3 050<br>P 4 051                                                                                                    |
| I       7       230       J       7       246       K       7       214       M7       006       N7       022       O7       038       P7       054         I       8       231       J       8       247       K       8       199       L       8       215       M8       007       N8       023       O8       039       P8       055         I       9       232       J       9       248       K       9       200       L       9       008       N9       024       O9       040       P9       056         I       10       233       J       10       249       K       10       217       M10       .009       N10       .025       O10       .041       P10       .057         I       11       234       J       11       202       L       11       218       M11       .010       N11       .026       O11       .042       P11       .058         I       12       235       J       12       .251       K       12       .203       M12                                                                                                    | 1 2 225<br>1 3 226<br>1 4 227<br>1 5 228                                                                                                    | J 2 241<br>J 3 242<br>J 4 243<br>J 5 244                                                                                                    | K 2 193<br>K 3 194<br>K 4 195<br>K 5 196                                                                                                    | L 2 209<br>L 3 210<br>L 4 211<br>L 5 212                                                                                                    | M2 001<br>M3 002<br>M4 003<br>M5 004                                                                                                    | N 2 ···· 017<br>N 3 ···· 018<br>N 4 ···· 019<br>N 5 ···· 020                                                                                                 | O 2 ···· 033<br>O 3 ···· 034<br>O 4 ···· 035<br>O 5 ···· 036                                                                                                    | P 2 049<br>P 3 050<br>P 4 051<br>P 5 052                                                                                                    |
| I 8 231       J 8 247       K 8 199       L 8 215       M8 007       N 8 023       O 8 039       P 8 055         I 9 232       J 9 248       K 9 200       L 9 216       M9 008       N 9 024       O 9 040       P 9 056         I 10 233       J 10 249       K 10 201       L 10 217       M10 009       N 10 025       O 10 041       P 10 057         I 11 234       J 11 250       K 11 202       L 11 218       M11 010       N 11 026       O 11 042       P 11 058         I 12 235       J 12 251       K 12 203       L 12 219       M12 011       N 12 027       O 12 043       P 12 059         I 13 236       J 13 252       K 13 204       L 13 220       M13 012       N 13 028       O 13 044       P 13 060         I 14 237       J 14 253       K 14 205       L 14 221       M14 013       N 14 029       O 14 045       P 14 061         I 15 238       J 15 254       K 15 206       L 15 222       M15 014       N 15 030       O 15 046       P 15 062         I 16 239       J 16 255       K 16 207       L 16 223       M16 015       N                                                                                                    | 1 2 225<br>1 3 226<br>1 4 227<br>1 5 228<br>1 6 229                                                                                                    | J 2 241<br>J 3 242<br>J 4 243<br>J 5 244<br>J 6 245                                                                                                    | K 2 193<br>K 3 194<br>K 4 195<br>K 5 196<br>K 6 197                                                                                                    | L 2 209<br>L 3 210<br>L 4 211<br>L 5 212<br>L 6 213                                                                                                    | M2 001<br>M3 002<br>M4 003<br>M5 004<br>M6 005                                                                                                 | N 2 017<br>N 3 018<br>N 4 019<br>N 5 020<br>N 6 021                                                                                                    | O 2 033<br>O 3 034<br>O 4 035<br>O 5 036<br>O 6 037                                                                                                    | P 2 049<br>P 3 050<br>P 4 051<br>P 5 052<br>P 6 053                                                                                                    |
| I 9 232       J 9 248       K 9 200       L 9 216       M9 008       N 9 024       O 9 040       P 9 056         I 10 233       J 10 249       K 10 201       L 10 217       M10 009       N 10 025       O 10 041       P 10 057         I 11 234       J 11 250       K 11 202       L 11 218       M11 010       N 11 026       O 11 042       P 11 058         I 12 235       J 12 251       K 12 203       L 12 219       M12 011       N 12 027       O 12 043       P 12 059         I 13 236       J 13 252       K 13 204       L 13 220       M13 012       N 13 028       O 13 044       P 13 060         I 14 237       J 14 253       K 14 205       L 14 221       M14 013       N 14 029       O 14 045       P 14 061         I 15 238       J 15 254       K 15 206       L 15 222       M15 014       N 15 030       O 15 046       P 15 062         I 16 239       J 16 255       K 16 207       L 16 223       M16 015       N 16 031       O 16 047       P 16 063                                                                                                    | 1 2 225<br>1 3 226<br>1 4 227<br>1 5 228<br>1 6 229<br>1 7 230                                                                                                    | J 2 241<br>J 3 242<br>J 4 243<br>J 5 244<br>J 6 245<br>J 7 246                                                                                               | K 2 193<br>K 3 194<br>K 4 195<br>K 5 196<br>K 6 197<br>K 7 198                                                                                               | L 2 209<br>L 3 210<br>L 4 211<br>L 5 212<br>L 6 213<br>L 7 214                                                                                                    | M2 001<br>M3 002<br>M4 003<br>M5 004<br>M6 005<br>M7 006                                                                                       | N 2 017<br>N 3 018<br>N 4 019<br>N 5 020<br>N 6 021<br>N 7 022                                                                                               | O 2 033<br>O 3 034<br>O 4 035<br>O 5 036<br>O 6 037<br>O 7 038                                                                                                    | P 2 049<br>P 3 050<br>P 4 051<br>P 5 052<br>P 6 053<br>P 7 054                                                                                               |
| I       10      233       J       10      249       K       10      217       M10      009       N       N       10      025       O       010      041       P       10      057         I       11      234       J       11      250       K       11      217       M10       N       N       10      025       O       010      041       P       10      057         I       11      235       J       12      251       K       12      219       M12      011       N       N       12      043       P       12      059         I       13      236       J       13      252       K       13      200       M13       .012       N       N       13      044       P       13      060         I       14      237       J       14      253       K       14      220       M14      013       N       N      044       P       13      060         I       14      238       J       15      254       K                                                                                                    | 1       2        225         1       3        226         1       4        227         1       5        228         1       6        229         1       7        230         1       8        231                                                                                                    | J 2 241<br>J 3 242<br>J 4 243<br>J 5 244<br>J 6 245<br>J 7 246<br>J 8 247                                                                                    | K 2 193<br>K 3 194<br>K 4 195<br>K 5 196<br>K 6 197<br>K 7 198<br>K 8 199                                                                                    | L 2 209<br>L 3 210<br>L 4 211<br>L 5 212<br>L 6 213<br>L 7 214<br>L 8 215                                                                                                    | M2 001<br>M3 002<br>M4 003<br>M5 004<br>M6 005<br>M7 006<br>M8 007                                                                             | N 2 017<br>N 3 018<br>N 4 019<br>N 5 020<br>N 6 021<br>N 7 022<br>N 8 023                                                                                    | O 2 033<br>O 3 034<br>O 4 035<br>O 5 036<br>O 6 037<br>O 7 038<br>O 8 039                                                                                                    | P 2 049<br>P 3 050<br>P 4 051<br>P 5 052<br>P 6 053<br>P 7 054<br>P 8 055                                                                                    |
| I       11 234       J       11 250       K       11 202       L       11 218       M11 010       N       N       11 042       P       11 058         I       12 235       J       12 251       K       12 203       L       12 219       M12 011       N       N       12 043       P       12 059         I       13 236       J       13 252       K       13 204       L       13 220       M13 012       N       13 028       O       013 044       P       13 060         I       14 237       J       14 205       K       14 221       M14 013       N       N       4 045       P       14 061         I       15 238       J       15 254       K       15 206       L       15 222       M15 014       N       N       5 046       P       15 062         I       16 239       J       16 207       L       16 223       M16 015       N       0.16 047       P       16 063                                                                                                    | 1       2        225         1       3        226         1       4        227         1       5        228         1       6        229         1       7        230         1       8        231         1       9        232                                                                                                    | J 2 241<br>J 3 242<br>J 4 243<br>J 5 244<br>J 6 245<br>J 7 246<br>J 8 247<br>J 9 248                                                                         | K 2 193<br>K 3 194<br>K 4 195<br>K 5 196<br>K 6 197<br>K 7 198<br>K 8 199<br>K 9 200                                                                         | L 2 209<br>L 3 210<br>L 4 211<br>L 5 212<br>L 6 213<br>L 7 214<br>L 8 215<br>L 9 216                                                                                                    | M2 001<br>M3 002<br>M4 003<br>M5 004<br>M6 005<br>M7 006<br>M8 007<br>M9 008                                                                   | N 2 017<br>N 3 018<br>N 4 019<br>N 5 020<br>N 6 021<br>N 7 022<br>N 8 023<br>N 9 024                                                                         | O 2 033<br>O 3 034<br>O 4 035<br>O 5 036<br>O 6 037<br>O 7 038<br>O 8 039<br>O 9 040                                                                                                    | P 2 049<br>P 3 050<br>P 4 051<br>P 5 052<br>P 6 053<br>P 7 054<br>P 8 055<br>P 9 056                                                                         |
| I       12      235       J       12      251       K       12      219       M12      011       N       N12      027       O12      043       P       12      059         I       13      236       J       13      252       K       13      204       L       13      207       N       N12      043       P       12      059         I       14      237       J       14      253       K       14      201       M14      013       N       N14      029       O14      045       P       14      060         I       15      238       J       15      254       K       15      222       M15      014       N       N15      030       O15      046       P       15      062         I       16      239       J       16      255       K       16      223       M16      015       N       N       0047       P       16      063                                                                                                    | 1       2        225         1       3        226         1       4        227         1       5        228         1       6        229         1       7        230         1       8        231         1       9        232         1       10        233                                                                                                    | J 2 241<br>J 3 242<br>J 4 243<br>J 5 244<br>J 6 245<br>J 7 246<br>J 8 247<br>J 9 248<br>J 10 249                                                             | K 2 193<br>K 2 193<br>K 3 194<br>K 4 195<br>K 5 196<br>K 6 197<br>K 7 198<br>K 8 199<br>K 9 200<br>K 10 201                                                  | L 2 209<br>L 3 210<br>L 4 211<br>L 5 212<br>L 6 213<br>L 7 214<br>L 8 215<br>L 9 216<br>L 10 217                                                                                                    | M2 001<br>M3 002<br>M4 003<br>M5 004<br>M6 005<br>M7 006<br>M8 007<br>M9 008<br>M10 009                                                        | N 2 017<br>N 3 018<br>N 4 019<br>N 5 020<br>N 6 021<br>N 7 022<br>N 8 023<br>N 9 024<br>N 10 025                                                             | O 2 033<br>O 3 034<br>O 4 035<br>O 5 036<br>O 6 037<br>O 7 038<br>O 8 039<br>O 9 040<br>O 10 041                                                                                                    | P 2 049<br>P 3 050<br>P 4 051<br>P 5 052<br>P 6 053<br>P 7 054<br>P 8 055<br>P 9 056<br>P 10 057                                                             |
| I       13 ·· 236       J       13 ·· 252       K       I3 ·· 204       L       13 ·· 220       M13 ·· 012       N       N<                                                                                                    | $\begin{bmatrix} 2 & \dots & 225 \\ 1 & 3 & \dots & 226 \\ 1 & 4 & \dots & 227 \\ 1 & 5 & \dots & 228 \\ 1 & 6 & \dots & 229 \\ 1 & 7 & \dots & 230 \\ 1 & 8 & \dots & 231 \\ 1 & 9 & \dots & 232 \\ 1 & 10 & \dots & 233 \\ 1 & 11 & \dots & 234 \end{bmatrix}$                                                                                                    | J 2 241<br>J 3 242<br>J 4 243<br>J 5 244<br>J 6 245<br>J 7 246<br>J 8 247<br>J 9 248<br>J 10 249<br>J 11 250                                                 | K 2 193<br>K 2 193<br>K 3 194<br>K 4 195<br>K 5 196<br>K 6 197<br>K 7 198<br>K 8 199<br>K 9 200<br>K 10 201<br>K 11 202                                      | $ \begin{array}{c} L & 2 & \cdots & 209 \\ L & 3 & \cdots & 210 \\ L & 4 & \cdots & 211 \\ L & 5 & \cdots & 212 \\ L & 6 & \cdots & 213 \\ L & 7 & \cdots & 214 \\ L & 8 & \cdots & 215 \\ L & 9 & \cdots & 216 \\ L & 10 & \cdots & 217 \\ L & 11 & \cdots & 218 \\ \end{array} $                                                                                                  | M2 001<br>M3 002<br>M4 003<br>M5 004<br>M6 005<br>M7 006<br>M8 007<br>M9 008<br>M10 009<br>M11 010                                             | N 2 017<br>N 3 018<br>N 4 019<br>N 5 020<br>N 6 021<br>N 7 022<br>N 8 023<br>N 9 024<br>N 10 025<br>N 11 026                                                 | $\begin{array}{c} 0 & 2 & \cdots & 033 \\ 0 & 3 & \cdots & 034 \\ 0 & 4 & \cdots & 035 \\ 0 & 5 & \cdots & 036 \\ 0 & 6 & \cdots & 037 \\ 0 & 7 & \cdots & 038 \\ 0 & 8 & \cdots & 039 \\ 0 & 9 & \cdots & 040 \\ 0 & 10 & \cdots & 041 \\ 0 & 11 & \cdots & 042 \end{array}$                                                                                                    | P 2 049<br>P 3 050<br>P 4 051<br>P 5 052<br>P 6 053<br>P 7 054<br>P 8 055<br>P 9 056<br>P 10 057<br>P 11 058                                                 |
| I       14237       J       14253       K       14205       L       14221       M14013       N       N                                                                                                    | $\begin{bmatrix} 2 & \dots & 225 \\ 1 & 3 & \dots & 226 \\ 1 & 4 & \dots & 227 \\ 1 & 5 & \dots & 228 \\ 1 & 6 & \dots & 229 \\ 1 & 7 & \dots & 230 \\ 1 & 8 & \dots & 231 \\ 1 & 9 & \dots & 232 \\ 1 & 10 & \dots & 233 \\ 1 & 11 & \dots & 234 \\ 1 & 12 & \dots & 235 \end{bmatrix}$                                                                                              | J 2 241<br>J 3 242<br>J 4 243<br>J 5 244<br>J 6 245<br>J 7 246<br>J 8 247<br>J 9 248<br>J 10 249<br>J 11 250<br>J 12 251                                     | K 2 193<br>K 2 193<br>K 3 194<br>K 4 195<br>K 5 196<br>K 6 197<br>K 7 198<br>K 8 199<br>K 9 200<br>K 10 201<br>K 11 202<br>K 12 203                          | L 2 209<br>L 3 210<br>L 4 211<br>L 5 212<br>L 6 213<br>L 7 214<br>L 8 215<br>L 9 216<br>L 10 217<br>L 11 218<br>L 12 219                                                                                                    | M2 001<br>M3 002<br>M4 003<br>M5 004<br>M6 005<br>M7 006<br>M8 007<br>M9 008<br>M10 009<br>M11 010<br>M12 011                                  | N 2 017<br>N 3 018<br>N 4 019<br>N 5 020<br>N 6 021<br>N 7 022<br>N 8 023<br>N 9 024<br>N 10 025<br>N 11 026<br>N 12 027                                     | $\begin{array}{c} 0 & 2 & \cdots & 033 \\ 0 & 3 & \cdots & 034 \\ 0 & 4 & \cdots & 035 \\ 0 & 5 & \cdots & 036 \\ 0 & 6 & \cdots & 037 \\ 0 & 7 & \cdots & 038 \\ 0 & 8 & \cdots & 039 \\ 0 & 9 & \cdots & 040 \\ 0 & 10 & \cdots & 041 \\ 0 & 11 & \cdots & 042 \\ 0 & 12 & \cdots & 043 \end{array}$                                                                                                    | P 2 040<br>P 3 050<br>P 4 051<br>P 5 052<br>P 6 053<br>P 7 054<br>P 8 055<br>P 9 056<br>P 10 057<br>P 11 058<br>P 12 059                                     |
| I         15238         J         15254         K         I5206         L         15222         M15014         N         N         O         D         D <thd< th=""> <thd< th=""> <thd< th=""></thd<></thd<></thd<>                                                                                                    | $\begin{bmatrix} 2 & \dots & 225 \\ 1 & 3 & \dots & 226 \\ 1 & 4 & \dots & 227 \\ 1 & 5 & \dots & 228 \\ 1 & 6 & \dots & 229 \\ 1 & 7 & \dots & 230 \\ 1 & 8 & \dots & 231 \\ 1 & 9 & \dots & 232 \\ 1 & 10 & \dots & 233 \\ 1 & 11 & \dots & 234 \\ 1 & 12 & \dots & 235 \\ 1 & 13 & \dots & 236 \\ \end{bmatrix}$                                                                   | J 2 241<br>J 3 242<br>J 4 243<br>J 5 244<br>J 6 245<br>J 7 246<br>J 8 247<br>J 9 247<br>J 9 248<br>J 10 249<br>J 11 250<br>J 12 251<br>J 13 252              | K 2 193<br>K 2 193<br>K 3 194<br>K 4 195<br>K 5 196<br>K 6 197<br>K 7 198<br>K 8 199<br>K 9 200<br>K 10 201<br>K 11 202<br>K 12 203<br>K 13 204              | $ \begin{array}{c} L & 2 & \cdots & 209 \\ L & 3 & \cdots & 210 \\ L & 4 & \cdots & 211 \\ L & 5 & \cdots & 212 \\ L & 6 & \cdots & 213 \\ L & 7 & \cdots & 214 \\ L & 8 & \cdots & 215 \\ L & 9 & \cdots & 216 \\ L & 10 & \cdots & 217 \\ L & 11 & \cdots & 218 \\ L & 12 & \cdots & 219 \\ L & 13 & \cdots & 220 \end{array} $                                                   | M2 001<br>M3 002<br>M4 003<br>M5 004<br>M6 005<br>M7 006<br>M8 007<br>M9 008<br>M10 009<br>M11 010<br>M12 011<br>M13 012                       | N 2 017<br>N 3 018<br>N 4 019<br>N 5 020<br>N 6 021<br>N 7 022<br>N 8 023<br>N 9 024<br>N 10 025<br>N 11 026<br>N 12 027<br>N 13 028                         | $\begin{array}{c} 0 & 2 & \cdots & 033 \\ 0 & 3 & \cdots & 034 \\ 0 & 4 & \cdots & 035 \\ 0 & 5 & \cdots & 036 \\ 0 & 6 & \cdots & 037 \\ 0 & 7 & \cdots & 038 \\ 0 & 8 & \cdots & 039 \\ 0 & 9 & \cdots & 040 \\ 0 & 10 & \cdots & 041 \\ 0 & 11 & \cdots & 042 \\ 0 & 12 & \cdots & 043 \\ 0 & 13 & \cdots & 044 \end{array}$                                                                            | P 2 040<br>P 3 050<br>P 4 051<br>P 5 052<br>P 6 053<br>P 7 054<br>P 8 055<br>P 9 056<br>P 10 057<br>P 11 058<br>P 12 059<br>P 13 060                         |
| I 16 ·· 239 J 16 ·· 255 K 16 ·· 207 L 16 ·· 223 M16 ·· 015 N 16 ·· 031 O 16 ·· 047 P 16 ·· 063                                                                                                    | 1       2        225         1       3        226         1       4        227         1       5        228         1       6        229         1       7        230         1       8        231         1       9        232         1       10        233         1       11        234         1       12        235         1       13        236         1       14        237 | J 2 241<br>J 3 242<br>J 4 243<br>J 5 244<br>J 6 245<br>J 7 246<br>J 8 247<br>J 9 248<br>J 10 249<br>J 11 250<br>J 12 251<br>J 13 252<br>J 14 253             | K 2 193<br>K 2 193<br>K 3 194<br>K 4 195<br>K 5 196<br>K 6 197<br>K 7 198<br>K 8 199<br>K 9 200<br>K 10 201<br>K 11 202<br>K 12 203<br>K 13 204<br>K 14 205  | $ \begin{bmatrix} 2 & \cdots & 209 \\ L & 3 & \cdots & 210 \\ L & 4 & \cdots & 211 \\ L & 5 & \cdots & 212 \\ L & 6 & \cdots & 213 \\ L & 7 & \cdots & 214 \\ L & 8 & \cdots & 215 \\ L & 9 & \cdots & 216 \\ L & 10 & \cdots & 217 \\ L & 11 & \cdots & 218 \\ L & 12 & \cdots & 219 \\ L & 13 & \cdots & 220 \\ L & 14 & \cdots & 221 \\ \end{bmatrix} $                          | M2 001<br>M3 002<br>M4 003<br>M5 004<br>M6 005<br>M7 006<br>M8 007<br>M9 008<br>M10 009<br>M11 010<br>M12 011<br>M13 012<br>M14 013            | N 2 017<br>N 3 018<br>N 4 019<br>N 5 020<br>N 6 021<br>N 7 022<br>N 8 023<br>N 9 024<br>N 10 025<br>N 11 026<br>N 12 027<br>N 13 028<br>N 14 029             | $\begin{array}{c} 0 & 2 & \cdots & 033 \\ 0 & 3 & \cdots & 034 \\ 0 & 4 & \cdots & 035 \\ 0 & 5 & \cdots & 036 \\ 0 & 6 & \cdots & 037 \\ 0 & 7 & \cdots & 038 \\ 0 & 8 & \cdots & 039 \\ 0 & 9 & \cdots & 040 \\ 0 & 10 & \cdots & 041 \\ 0 & 10 & \cdots & 041 \\ 0 & 11 & \cdots & 042 \\ 0 & 12 & \cdots & 043 \\ 0 & 13 & \cdots & 044 \\ 0 & 14 & \cdots & 045 \end{array}$                          | P 2 040<br>P 3 050<br>P 4 051<br>P 5 052<br>P 6 053<br>P 7 054<br>P 8 055<br>P 9 056<br>P 10 057<br>P 11 058<br>P 12 059<br>P 13 060<br>P 14 061             |
|                                                                                                    | $\begin{bmatrix} 2 & \dots & 225 \\ 1 & 3 & \dots & 226 \\ 1 & 4 & \dots & 227 \\ 1 & 5 & \dots & 228 \\ 1 & 6 & \dots & 229 \\ 1 & 7 & \dots & 230 \\ 1 & 8 & \dots & 231 \\ 1 & 9 & \dots & 232 \\ 1 & 10 & \dots & 233 \\ 1 & 11 & \dots & 234 \\ 1 & 12 & \dots & 235 \\ 1 & 13 & \dots & 236 \\ 1 & 14 & \dots & 237 \\ 1 & 15 & \dots & 238 \\ \end{bmatrix}$                   | J 2 241<br>J 3 242<br>J 4 243<br>J 5 244<br>J 6 245<br>J 7 246<br>J 8 247<br>J 9 248<br>J 10 249<br>J 11 250<br>J 12 251<br>J 13 252<br>J 14 253<br>J 15 254 | K 2 193<br>K 3 194<br>K 4 195<br>K 5 196<br>K 6 197<br>K 7 198<br>K 8 199<br>K 9 200<br>K 10 201<br>K 11 202<br>K 12 203<br>K 13 204<br>K 14 205<br>K 15 206 | $ \begin{bmatrix} 2 & \cdots & 209 \\ L & 3 & \cdots & 210 \\ L & 4 & \cdots & 211 \\ L & 5 & \cdots & 212 \\ L & 6 & \cdots & 213 \\ L & 7 & \cdots & 214 \\ L & 8 & \cdots & 215 \\ L & 9 & \cdots & 216 \\ L & 10 & \cdots & 217 \\ L & 11 & \cdots & 218 \\ L & 12 & \cdots & 219 \\ L & 13 & \cdots & 220 \\ L & 14 & \cdots & 221 \\ L & 15 & \cdots & 222 \\ \end{bmatrix} $ | M2 001<br>M3 002<br>M4 003<br>M5 004<br>M6 005<br>M7 006<br>M8 007<br>M9 008<br>M10 009<br>M11 010<br>M12 011<br>M13 012<br>M14 013<br>M15 014 | N 2 017<br>N 3 018<br>N 4 019<br>N 5 020<br>N 6 021<br>N 7 022<br>N 8 023<br>N 9 024<br>N 10 025<br>N 11 026<br>N 12 027<br>N 13 028<br>N 14 029<br>N 15 030 | $\begin{array}{c} 0 \ 2 \ \cdots \ 033 \\ 0 \ 3 \ \cdots \ 034 \\ 0 \ 4 \ \cdots \ 035 \\ 0 \ 5 \ \cdots \ 036 \\ 0 \ 6 \ \cdots \ 037 \\ 0 \ 7 \ \cdots \ 038 \\ 0 \ 8 \ \cdots \ 039 \\ 0 \ 9 \ \cdots \ 040 \\ 0 \ 10 \ \cdots \ 041 \\ 0 \ 10 \ \cdots \ 041 \\ 0 \ 11 \ \cdots \ 042 \\ 0 \ 12 \ \cdots \ 043 \\ 0 \ 13 \ \cdots \ 044 \\ 0 \ 14 \ \cdots \ 045 \\ 0 \ 15 \ \cdots \ 046 \end{array}$ | P 2 040<br>P 3 050<br>P 4 051<br>P 5 052<br>P 6 053<br>P 7 054<br>P 8 055<br>P 9 056<br>P 10 057<br>P 11 058<br>P 12 059<br>P 13 060<br>P 14 061<br>P 15 062 |

# *X-10 Input On/Off Command Assignments* These locations are reprinted from the "Programming System Inputs to Zone" for reference during programming.

| Input                 | Defaults | 1    | 2    | 3    | 4    | 5    | 6    | 7    | 8    |
|-----------------------|----------|------|------|------|------|------|------|------|------|
| CHU Assignment        | 000      | 5570 | 5576 | 5582 | 5588 | 5594 | 5600 | 5606 | 5612 |
| On (Button) Function  | 255      | 5572 | 5578 | 5584 | 5590 | 5596 | 5602 | 5608 | 5614 |
| Off (Button) Function | 255      | 5573 | 5579 | 5585 | 5591 | 5597 | 5603 | 5609 | 5615 |

**Output Control Assignments** This feature is not UL listed for fire or burglary functions and is intended for home automation

| Option - Enter Total               | Value |
|------------------------------------|-------|
| Turn Control Channel On            | 001   |
| Toggle Control Channel On / Off    | 002   |
| Suppress Speech on Activation      | 004   |
| Default (Turn Control Channel Off) | 000   |

| Output Control # | 1    | 2    | 3    | 4    | 5    | 6    | 7    | 8    | 9    | 10   | 11   | 12   | 13   | 14   | 15   | 16   |
|------------------|------|------|------|------|------|------|------|------|------|------|------|------|------|------|------|------|
| Channel          | 4021 | 4023 | 4025 | 4027 | 4029 | 4031 | 4033 | 4035 | 4037 | 4039 | 4041 | 4043 | 4045 | 4047 | 4049 | 4051 |
| Option           | 4022 | 4024 | 4026 | 4028 | 4030 | 4032 | 4034 | 4036 | 4038 | 4040 | 4042 | 4044 | 4046 | 4048 | 4050 | 4052 |
# Zone - Control Channel Connection

This feature is not UL listed for fire or burglary functions and is intended for home automation

| <b>Option - Ente</b> | r Total                               | Value      |
|----------------------|---------------------------------------|------------|
| Zone<br>Opens        | Send an On Command                    | 001<br>002 |
| Zone<br>Closes       | Send an On CommandSend an Off Command | 004<br>008 |
|                      | Default                               | 000        |

| Zone                                                           | 1                                                                                                    | 2                                                                   | 3                                                                           | 4                                                                           | 5                                                                                                    | 6                                                      | 7                                                      | 8                                                      | 9                                                | 10                                                     | 11                                                                          | 12                                                     | 13                                                     | 14                                                     | 15                                                                                                    | 16                                                                                                    |
|----------------------------------------------------------------|----------------------------------------------------------------------------------------------------|---------------------------------------------------------------------|-----------------------------------------------------------------------------|-----------------------------------------------------------------------------|----------------------------------------------------------------------------------------------------|--------------------------------------------------------|--------------------------------------------------------|--------------------------------------------------------|--------------------------------------------------|--------------------------------------------------------|-----------------------------------------------------------------------------|--------------------------------------------------------|--------------------------------------------------------|--------------------------------------------------------|----------------------------------------------------------------------------------------------------|----------------------------------------------------------------------------------------------------|
| Option                                                         | 0901                                                                                                    | 0917                                                                | 0933                                                                        | 0949                                                                        | 0965                                                                                                   | 0981                                                   | 0997                                                   | 1013                                                   | 1029                                             | 1045                                                   | 1061                                                                        | 1077                                                   | 1093                                                   | 1109                                                   | 1125                                                                                                    | 1141                                                                                                    |
| Channel                                                        | 0902                                                                                                    | 0918                                                                | 0934                                                                        | 0950                                                                        | 0966                                                                                                   | 0982                                                   | 0998                                                   | 1014                                                   | 1030                                             | 1046                                                   | 1062                                                                        | 1078                                                   | 1094                                                   | 1110                                                   | 1126                                                                                                    | 1142                                                                                                    |
| Zone                                                           | 17                                                                                                    | 18                                                                  | 19                                                                          | 20                                                                          | 21                                                                                                    | 22                                                     | 23                                                     | 24                                                     | 25                                               | 26                                                     | 27                                                                          | 28                                                     | 29                                                     | 30                                                     | 31                                                                                                    | 32                                                                                                    |
| Option                                                         | 1157                                                                                                    | 1173                                                                | 1189                                                                        | 1205                                                                        | 1221                                                                                                   | 1237                                                   | 1253                                                   | 1269                                                   | 1285                                             | 1301                                                   | 1317                                                                        | 1333                                                   | 1349                                                   | 1365                                                   | 1381                                                                                                    | 1397                                                                                                    |
| Channel                                                        | 1158                                                                                                    | 1174                                                                | 1190                                                                        | 1206                                                                        | 1222                                                                                                   | 1238                                                   | 1254                                                   | 1270                                                   | 1286                                             | 1302                                                   | 1318                                                                        | 1334                                                   | 1350                                                   | 1366                                                   | 1382                                                                                                    | 1398                                                                                                    |
| Zone                                                           | 33                                                                                                    | 34                                                                  | 35                                                                          | 36                                                                          | 37                                                                                                    | 38                                                     | 39                                                     | 40                                                     | 41                                               | 42                                                     | 43                                                                          | 44                                                     | 45                                                     | 46                                                     | 47                                                                                                    | 48                                                                                                    |
| Ontion                                                         | 1413                                                                                                    | 1429                                                                | 1445                                                                        | 1461                                                                        | 1477                                                                                                   | 1493                                                   | 1509                                                   | 1525                                                   | 1541                                             | 1557                                                   | 1573                                                                        | 1589                                                   | 1605                                                   | 1621                                                   | 1637                                                                                                    | 1653                                                                                                    |
| Channel                                                        | 1414                                                                                                    | 1430                                                                | 1446                                                                        | 1462                                                                        | 1478                                                                                                   | 1494                                                   | 1510                                                   | 1526                                                   | 1542                                             | 1558                                                   | 1574                                                                        | 1590                                                   | 1606                                                   | 1622                                                   | 1638                                                                                                    | 1654                                                                                                    |
|                                                                |                                                                                                    |                                                                     |                                                                             |                                                                             |                                                                                                    |                                                        |                                                        |                                                        |                                                  |                                                        |                                                                             |                                                        |                                                        |                                                        |                                                                                                    |                                                                                                    |
|                                                                |                                                                                                    |                                                                     |                                                                             |                                                                             |                                                                                                    |                                                        |                                                        |                                                        |                                                  |                                                        |                                                                             |                                                        |                                                        |                                                        |                                                                                                    |                                                                                                    |
| Zone                                                           | 49                                                                                                    | 50                                                                  | 51                                                                          | 52                                                                          | 53                                                                                                    | 54                                                     | 55                                                     | 56                                                     | 57                                               | 58                                                     | 59                                                                          | 60                                                     | 61                                                     | 62                                                     | 63                                                                                                    | 64                                                                                                    |
| Zone<br>Option                                                 | <b>49</b><br>1669                                                                                                    | <b>50</b><br>1685                                                   | <b>51</b><br>1701                                                           | <b>52</b><br>1717                                                           | <b>53</b><br>1733                                                                                      | <b>54</b><br>1749                                      | <b>55</b><br>1765                                      | <b>56</b><br>1781                                      | <b>57</b><br>1797                                | <b>58</b><br>1813                                      | <b>59</b><br>1829                                                           | <b>60</b><br>1845                                      | <b>61</b><br>1861                                      | <b>62</b><br>1877                                      | <b>63</b><br>1893                                                                                                    | <b>64</b><br>1909                                                                                                    |
| Zone<br>Option<br>Channel                                      | <b>49</b><br>1669<br>1670                                                                                            | <b>50</b><br>1685<br>1686                                           | <b>51</b><br>1701<br>1702                                                   | <b>52</b><br>1717<br>1718                                                   | <b>53</b><br>1733<br>1734                                                                              | <b>54</b><br>1749<br>1750                              | <b>55</b><br>1765<br>1766                              | <b>56</b><br>1781<br>1782                              | <b>57</b><br>1797<br>1798                        | <b>58</b><br>1813<br>1814                              | <b>59</b><br>1829<br>1830                                                   | <b>60</b><br>1845<br>1846                              | <b>61</b><br>1861<br>1862                              | <b>62</b><br>1877<br>1878                              | <b>63</b><br>1893<br>1894                                                                                            | <b>64</b><br>1909<br>1910                                                                                            |
| Zone<br>Option<br>Channel<br>Zone                              | <b>49</b><br>1669<br>1670<br><b>65</b>                                                                               | <b>50</b><br>1685<br>1686<br><b>66</b>                              | <b>51</b><br>1701<br>1702<br><b>67</b>                                      | <b>52</b><br>1717<br>1718<br><b>68</b>                                      | 53<br>1733<br>1734<br>69                                                                               | <b>54</b><br>1749<br>1750<br><b>70</b>                 | 55<br>1765<br>1766<br>71                               | 56<br>1781<br>1782<br>72                               | <b>57</b><br>1797<br>1798<br><b>73</b>           | <b>58</b><br>1813<br>1814<br><b>74</b>                 | <b>59</b><br>1829<br>1830<br><b>75</b>                                      | 60<br>1845<br>1846<br>76                               | 61 1861 1862 77                                        | 62<br>1877<br>1878<br>78                               | 63 1893 1894 79                                                                                                    | 64<br>1909<br>1910<br>80                                                                                             |
| Zone<br>Option<br>Channel<br>Zone<br>Option                    | <b>49</b><br>1669<br>1670<br><b>65</b><br>1925                                                                       | <b>50</b><br>1685<br>1686<br><b>66</b><br>1941                      | <b>51</b><br>1701<br>1702<br><b>67</b><br>1957                              | <b>52</b><br>1717<br>1718<br><b>68</b><br>1973                              | <b>53</b><br>1733<br>1734<br><b>69</b><br>1989                                                         | <b>54</b><br>1749<br>1750<br><b>70</b><br>2005         | <b>55</b><br>1765<br>1766<br><b>71</b><br>2021         | 56<br>1781<br>1782<br>72<br>2037                       | <b>57</b><br>1797<br>1798<br><b>73</b><br>2053   | <b>58</b><br>1813<br>1814<br><b>74</b><br>2069         | <b>59</b><br>1829<br>1830<br><b>75</b><br>2085                              | 60<br>1845<br>1846<br>76<br>2101                       | 61<br>1861<br>1862<br>77<br>2117                       | 62<br>1877<br>1878<br>78<br>2133                       | <b>63</b><br>1893<br>1894<br><b>79</b><br>2149                                                                       | 64<br>1909<br>1910<br>80<br>2165                                                                                     |
| Zone<br>Option<br>Channel<br>Zone<br>Option<br>Channel         | <b>49</b><br>1669<br>1670<br><b>65</b><br>1925<br>1926                                                               | <b>50</b><br>1685<br>1686<br><b>66</b><br>1941<br>1942              | <b>51</b><br>1701<br>1702<br><b>67</b><br>1957<br>1958                      | <b>52</b><br>1717<br>1718<br><b>68</b><br>1973<br>1974                      | <b>53</b><br>1733<br>1734<br><b>69</b><br>1989<br>1990                                                 | <b>54</b><br>1749<br>1750<br><b>70</b><br>2005<br>2006 | <b>55</b><br>1765<br>1766<br><b>71</b><br>2021<br>2022 | <b>56</b><br>1781<br>1782<br><b>72</b><br>2037<br>2038 | 57<br>1797<br>1798<br>73<br>2053<br>2054         | <b>58</b><br>1813<br>1814<br><b>74</b><br>2069<br>2070 | <b>59</b><br>1829<br>1830<br><b>75</b><br>2085<br>2086                      | 60<br>1845<br>1846<br>76<br>2101<br>2102               | 61<br>1861<br>1862<br>77<br>2117<br>2118               | 62<br>1877<br>1878<br>78<br>2133<br>2134               | 63<br>1893<br>1894<br>79<br>2149<br>2150                                                                             | 64<br>1909<br>1910<br>80<br>2165<br>2166                                                                             |
| Zone<br>Option<br>Channel<br>Zone<br>Option<br>Channel         | <b>49</b><br>1669<br>1670<br><b>65</b><br>1925<br>1926                                                               | <b>50</b><br>1685<br>1686<br><b>66</b><br>1941<br>1942              | <b>51</b><br>1701<br>1702<br><b>67</b><br>1957<br>1958                      | <b>52</b><br>1717<br>1718<br><b>68</b><br>1973<br>1974                      | <b>53</b> 1733 1734 <b>69</b> 1989 1990                                                                | <b>54</b><br>1749<br>1750<br><b>70</b><br>2005<br>2006 | <b>55</b><br>1765<br>1766<br><b>71</b><br>2021<br>2022 | 56<br>1781<br>1782<br>72<br>2037<br>2038               | 57<br>1797<br>1798<br>73<br>2053<br>2054         | <b>58</b> 1813 1814 <b>74</b> 2069 2070                | <b>59</b><br>1829<br>1830<br><b>75</b><br>2085<br>2086                      | 60<br>1845<br>1846<br>76<br>2101<br>2102               | 61<br>1861<br>1862<br>77<br>2117<br>2118               | 62<br>1877<br>1878<br>78<br>2133<br>2134               | 63<br>1893<br>1894<br>79<br>2149<br>2150                                                                             | 64<br>1909<br>1910<br>80<br>2165<br>2166                                                                             |
| Zone<br>Option<br>Channel<br>Zone<br>Option<br>Channel<br>Zone | <ul> <li>49</li> <li>1669</li> <li>1670</li> <li>65</li> <li>1925</li> <li>1926</li> <li>81</li> </ul>               | <b>50</b><br>1685<br>1686<br><b>66</b><br>1941<br>1942<br><b>82</b> | 51<br>1701<br>1702<br>67<br>1957<br>1958<br>83                              | <b>52</b><br>1717<br>1718<br><b>68</b><br>1973<br>1974<br><b>84</b>         | <ul> <li>53</li> <li>1733</li> <li>1734</li> <li>69</li> <li>1989</li> <li>1990</li> <li>85</li> </ul> | 54<br>1749<br>1750<br>70<br>2005<br>2006<br>86         | 55<br>1765<br>1766<br>71<br>2021<br>2022<br>87         | 56<br>1781<br>1782<br>72<br>2037<br>2038<br>88         | 57<br>1797<br>1798<br>73<br>2053<br>2054<br>89   | <b>58</b> 1813 1814 <b>74</b> 2069 2070 <b>90</b>      | 59<br>1829<br>1830<br>75<br>2085<br>2086<br>91                              | 60<br>1845<br>1846<br>76<br>2101<br>2102<br>92         | 61<br>1861<br>1862<br>77<br>2117<br>2118<br>93         | 62<br>1877<br>1878<br>78<br>2133<br>2134<br>94         | <ul> <li>63</li> <li>1893</li> <li>1894</li> <li>79</li> <li>2149</li> <li>2150</li> <li>95</li> </ul>               | <ul> <li>64</li> <li>1909</li> <li>1910</li> <li>80</li> <li>2165</li> <li>2166</li> <li>96</li> </ul>               |
| Zone<br>Option<br>Channel<br>Zone<br>Option<br>Zone<br>Option  | <ul> <li>49</li> <li>1669</li> <li>1670</li> <li>65</li> <li>1925</li> <li>1926</li> <li>81</li> <li>2181</li> </ul> | 50<br>1685<br>1686<br>1941<br>1942<br>82<br>2197                    | <b>51</b><br>1701<br>1702<br><b>67</b><br>1957<br>1958<br><b>83</b><br>2213 | <b>52</b><br>1717<br>1718<br><b>68</b><br>1973<br>1974<br><b>84</b><br>2229 | <b>53</b><br>1733<br>1734<br><b>69</b><br>1989<br>1990<br><b>85</b><br>2245                            | 54<br>1749<br>1750<br>2005<br>2006<br>86<br>2261       | 55<br>1765<br>1766<br>71<br>2021<br>2022<br>87<br>2277 | 56<br>1781<br>1782<br>2037<br>2038<br>88<br>2293       | 57<br>1797<br>1798<br>2053<br>2054<br>89<br>2309 | <b>58</b> 1813 1814 <b>74</b> 2069 2070 <b>90</b> 2325 | <b>59</b><br>1829<br>1830<br><b>75</b><br>2085<br>2086<br><b>91</b><br>2341 | 60<br>1845<br>1846<br>76<br>2101<br>2102<br>92<br>2357 | 61<br>1861<br>1862<br>77<br>2117<br>2118<br>93<br>2373 | 62<br>1877<br>1878<br>78<br>2133<br>2134<br>94<br>2389 | <ul> <li>63</li> <li>1893</li> <li>1894</li> <li>79</li> <li>2149</li> <li>2150</li> <li>95</li> <li>2405</li> </ul> | <ul> <li>64</li> <li>1909</li> <li>1910</li> <li>80</li> <li>2165</li> <li>2166</li> <li>96</li> <li>2421</li> </ul> |

# Chain Group Assignments

| Channel Assignment    | 1    | 2    | 3    | 4    | 5    | 6    | 7    | 8    |
|-----------------------|------|------|------|------|------|------|------|------|
| Channel Activation 1  | 5441 | 5457 | 5473 | 5489 | 5505 | 5521 | 5537 | 5553 |
| Channel Activation 2  | 5442 | 5458 | 5474 | 5490 | 5506 | 5522 | 5538 | 5554 |
| Channel Activation 3  | 5443 | 5459 | 5475 | 5491 | 5507 | 5523 | 5539 | 5555 |
| Channel Activation 4  | 5444 | 5460 | 5476 | 5492 | 5508 | 5524 | 5540 | 5556 |
| Channel Activation 5  | 5445 | 5461 | 5477 | 5493 | 5509 | 5525 | 5541 | 5557 |
| Channel Activation 6  | 5446 | 5462 | 5478 | 5494 | 5510 | 5526 | 5542 | 5558 |
| Channel Activation 7  | 5447 | 5463 | 5479 | 5495 | 5511 | 5527 | 5543 | 5559 |
| Channel Activation 8  | 5448 | 5464 | 5480 | 5496 | 5512 | 5528 | 5544 | 5560 |
| Channel Activation 9  | 5449 | 5465 | 5481 | 5497 | 5513 | 5529 | 5545 | 5561 |
| Channel Activation 10 | 5450 | 5466 | 5482 | 5498 | 5514 | 5530 | 5546 | 5562 |
| Channel Activation 11 | 5451 | 5467 | 5483 | 5499 | 5515 | 5531 | 5547 | 5563 |
| Channel Activation 12 | 5452 | 5468 | 5484 | 5500 | 5516 | 5532 | 5548 | 5564 |
| Channel Activation 13 | 5453 | 5469 | 5485 | 5501 | 5517 | 5533 | 5549 | 5565 |
| Channel Activation 14 | 5454 | 5470 | 5486 | 5502 | 5518 | 5534 | 5550 | 5566 |
| Channel Activation 15 | 5455 | 5471 | 5487 | 5503 | 5519 | 5535 | 5551 | 5567 |
| Channel Activation 16 | 5456 | 5472 | 5488 | 5504 | 5520 | 5536 | 5552 | 5568 |

## Control Channel Terms

#### Automated Control Channel Locations

| Set On/Off: | This location is used to program automatic on and off times for control channels. Enter |
|-------------|-----------------------------------------------------------------------------------------|
|             | 9992, the system will respond "ENTER UNIT." Enter a control channel number, if the      |
|             | channel is 1-9 use a leading zero. The next prompt is "ENTER ON." Enter the on time     |
|             | in 24hr format. The next prompt is "ENTER OFF." Enter the off time in 24hr format.      |
|             | The on and/or off times are only used by the system if they are enabled in "Remote      |
|             | Control Options 1." Both times must be programmed even if only one time is being        |
|             | used. If both on and off times are the same value, the unit will never turn off.        |

#### **Control Channel Options 1:**

8

| Enable seconds:           | If the "automatic turn off" feature is being used, this option determines if the time<br>"on units" should be treated as minutes or seconds.                                                                                                    |
|---------------------------|----------------------------------------------------------------------------------------------------|
| Restart delay activation: | When a zone is used to trigger a remote channel, this option determines if the countdown restarts each time the zone is activated. If a light is dependant on a motion detector, this option would be enabled to keep the light from turning off then on again each time motion is detected. |
| Automatic turn off:       | This option is used to turn a channel off after the time "on units" time expires. The "enable seconds" option determines if the units are treated as seconds or minutes.                                                                                                    |
| Enable Dim:               | The option enables the dim command to be used from Remote Control Mode. If the X-10 receiving device does not support dimming the command will be ignored.                                                                                                    |
| On/Off Time of Day:       | Used to automatically turn a channel on or off based on time of day. Location 9992 is used to set the on and off times.                                                                                                    |

#### **Control Channel Options 2:**

Day of week operation: Add the value for each day automatic on/off should occur. For every day of the week use 127, for only weekdays use 62.

#### **Control Channel Options 3:**

Activate Chain Channel: All Channels can be programmed to control an X-10 device or trigger a group of activations (see Automation Overview).

Sunrise/Sunset Options: Each channel can be programmed to turn on or off at sunrise or sunset. Enter the total for the appropriate options in the Control Channel Options 3 location for the channel. **Note:** A light sensing device must be attached to the system either as a zone input or as an X-10 input (X-10 Sundowner) for the sunrise/sunset option to function.

## Control Channel Options 4:

| Flash:                    | Enabling the flash option will flash a selected relay and/or X-10 output. Use this option<br>with caution, due to the speed of X-10 do not flash several X-10 devices at one time.<br>Test all uses of X-10 flash before finishing an install to ensure desirable results.<br>Note: When using flash with filters unexpected results my occur. Filters "freeze" all<br>channels when a filter condition occurs. The drawback of this feature is as follows:<br>A channel is programmed for: "disable when disarm"<br>The panel is armed to AWAY and a user activates the channel from Remote Control<br>The device continues to flash until the panel is disarmed<br>The device stops flashing and freezes in its current state (off or on)<br>The panel is rearmed and the device begins flashing again<br>This side effect will make it undesirable to use flash with filters in most instances. |
|---------------------------|----------------------------------------------------------------------------------------------------|
| Preset Dim:               | When the channel is <b>automatically</b> (does not apply to user activations from local or remote phone) activated, the X-10 device will turn on to full bright and lower to the selected dim level. Legal values are 001 (full on) - 006 (very dim). This option is not available if chain channel is selected.                                                                                                    |
| All House Code On / Off:  | This option will turn an entire house code on and off. The house code of the unit in the "CHU / chain" location determines the house code. This option is not available if dimming or chain channel options are selected.                                                                                                    |
| Disable: light (sunrise): | Prevents the processing of ALL On/Off signals by a control channel when a sunrise/<br>sunset zone shows "light."                                                                                                    |
| Disable: dark (sunset):   | Prevents the processing of ALL On/Off signals by a control channel when a sunrise/<br>sunset zone shows "dark."                                                                                                    |
| Disable: HOME or Night:   | Prevents the processing of ALL On/Off signals by a control channel when the panel is armed to HOME or Night. This filter is not available if Split Arming is enabled.                                                                                                    |
| Disable: AWAY:            | Prevents the processing of ALL On/Off signals by a control channel when the panel is armed to AWAY. This filter is not available if Split Arming is enabled.                                                                                                    |
| Disable: Disarmed:        | Prevents the processing of ALL On/Off signals by a control channel when the panel is disarmed. This filter is not available if Split Arming is enabled.                                                                                                    |
| System Triggers           | 1 0                                                                                                    |
| Any Alarm Activation:     | Activates the specified channel during all alarm activations. The channel is restored after disarm and at alarm cutoff and reset.                                                                                                    |
| Burglary:                 | Activates the specified channel during all burglary activations. The channel is restored after disarm and at alarm cutoff and reset.                                                                                                    |
| Fire:                     | Activates the specified channel during all fire activations. The channel is restored after disarm and at alarm cutoff and reset.                                                                                                    |
| Panic:                    | Activates the specified channel during all panic activations. The channel is restored after disarm and at alarm cutoff and reset.                                                                                                    |
| Silent Panic:             | Activates the specified channel during all silent panic activations. The channel is restored after disarm and at alarm cutoff and reset.                                                                                                    |
| Pre-Alarm:                | Activates the specified channel during pre-alarm. The channel is restored after disarm or an activation.                                                                                                    |

| Extended Monitor:      | Activates the specified channel during an extended monitor activation. The channel is restored when the extended monitor expires.                                                                                                    |
|------------------------|----------------------------------------------------------------------------------------------------|
| Remote Phone Access:   | Activates the specified channel when remote phone access is active. The channel is restored when the remote phone access ends.                                                                                                    |
| Emergency:             | Activates the specified channel during all emergency activations. The channel is restored after disarm and at alarm cutoff and reset.                                                                                                    |
| Arm to HOME:           | Activates the specified channel when the panel is armed to home. The channel is restored after disarm. This trigger is not available if Split Arming is enabled.                                                                         |
| Arm to AWAY:           | Activates the specified channel when the panel is armed to away. The channel is restored after disarm or a change to a different arming state. This trigger is not available if Split Arming is enabled.                                 |
| Arm to Night:          | Activates the specified channel when the panel is armed to night. The channel is restored after disarm or a change to a different arming state. This trigger is not available if Split Arming is enabled.                                |
| Arm to HOME or AWAY:   | Activates the specified channel when the panel is armed to home or away. The channel is restored after disarm. This trigger is not available if Split Arming is enabled.                                                                 |
| Disarm:                | Active when the panel is disarmed. The channel is restored when the panel is armed.<br>This trigger is not available if Split Arming is enabled.                                                                                         |
| Access Code entered:   | Channel is activated when an access code is entered. There is not an event that restores the channel , it is recommended to only use this trigger with channels programmed to automatically turn off.                                    |
| Alert:                 | Activates the specified channel during all alarm activations. The channel is restored after the alert status is cleared from the keypad.                                                                                                 |
| Loss of Phone Line:    | Activates the specified channel when a loss of phone line is detected. The channel is restored when the phone line is restored.                                                                                                    |
| Duress Disarm:         | Activates the specified channel when a duress disarm occurs. There is not an event that restores the channel, it is recommended to only use this trigger with channels programmed to automatically turn off.                             |
| Duress when not armed: | Activates the specified channel when a duress occurs when the system is not armed.<br>There is not an event that restores the channel, it is recommended to only use this<br>trigger with channels programmed to automatically turn off. |
| Power loss:            | Activates the specified channel when power loss occurs. The channel is restored when power is restored.                                                                                                    |
| Two-Way Voice:         | Activates the specified channel when two-way voice is active. The channel is restored when two-way voice ends.                                                                                                    |
| Smoke reset:           | Activates the specified channel when smoke reset occurs. The channel is restored when smoke reset ends.                                                                                                    |
| Speech Activation:     | Activates the specified channel when the system is speaking. The channel is restored when the system stops speaking.                                                                                                    |

| Ring Detect:             | Activates the specified channel when the phone rings. The channel is restored when the phone stops ringing.                                                                                                    |
|--------------------------|----------------------------------------------------------------------------------------------------|
| House Phone Off Hook:    | Activates the specified channel when a house phone is off hook. The channel is restored when the phone is hung up.                                                                                                    |
| Communicator Fail:       | Activates the specified channel when the panel in unable to communicate with a central station receiver. The channel is restored after the next valid transmission.                                                                                                    |
| Trigger Options:         | Each trigger can send an on/off command during activation or restore. The trigger descriptions (above) specify activation and restore conditions. Enter the total of the appropriate options in the option logation for each used trigger                                                                                                    |
| X-10 Options:            |                                                                                                    |
| X-10 Transmissions:      | Some installations are noisy and have difficulty with X-10 transmissions. This option allows transmissions to be made multiple times to ensure reception.                                                                                                    |
| Delay X-10 transmission: | Delay between multiple X-10 transmissions.                                                                                                    |
| Echo Mode:               | This is a helpful feature for ensuring X-10 operation. Enabling this option will cause the panel to speak the 3 digit unit assignments for all received X-10 transmissions followed by the unit command. When transmissions made by the panel is included, the system only speaks if it "hears" its own transmissions on the power line. This feature helps determine when noise is causing transmissions to be lost. |
| 50 Hz:                   | Allows X-10 operation in foreign countries that use 50Hz power.                                                                                                    |
| Output Control Assignme  | nt:                                                                                                    |
| Channel:                 | "Button" style devices can be used to operate control channels. This location determines which Control Channel should be activated. Legal values are 1-16.                                                                                                    |
| Channel On / Off/ Toggle | : When an Output Channel is activated it can be used to always turn a channel on,<br>always turn a channel off, or toggle the control channel each time the "button device"<br>is activated.                                                                                                    |
| Suppress speech:         | The panel will confirm all control channel activations in full speech each time a "button" activation occurs. This option eliminates the confirmation speech.                                                                                                    |
| Control Channel Location | IS:                                                                                                    |
| On units:                | Amount of time when "automatic off" is used.                                                                                                    |
| CHU / Chain:             | The "Activate Chain Channel" option in remote control channel options 3 determines if the value in this location is used as an X-10 unit assignment or a chain channel assignment.                                                                                                    |
|                          | X-10 unit assignment: Legal values 000 - 255 (000) disabled.                                                                                                    |
|                          | Chain channel assignment: Legal values are 000 - 008 (000) disabled.                                                                                                    |
| Aux output number:       | Determines the auxiliary output that is controlled by the remote control channel.<br>Legal values:<br>001 - 007: Low current output pins                                                                                                    |
|                          | 008:System relay009 - 064:EXP8 assignments                                                                                                    |
|                          | 000: Disabled                                                                                                    |

Preset Dim Level: Value representing the preset dim to be set with an on-command. See preset dim for further information.

#### **Zone Control Channel Connection**

| Options:         | This option value determines if an on or off command is sent to a channel when a zone is opened or closed. Add the desired value for the zone opening to the value for when the zone closes and enter the total in the options field for the zone. |
|------------------|----------------------------------------------------------------------------------------------------|
| Channel:         | Every active zone in the system can be used to activate a remote control channel.<br>Enter the remote control channel number in the corresponding zone location. Legal values are 000 - 096 (000-disabled).                                        |
| Chain Group Assi | inments                                                                                                    |

#### Chain Group Assignments:

Channel Activation: Up to 16 channels can be activated when a chain channel is engaged. Enter the channel to be activated in the "activation locations." Legal values are 000 - 056 (000 disabled). A chain channel can not activate a second chain channel.

|                                                       |           |      |            |   |    |     |   |    |    |    |    | Ш  |    |    |    |    |          |          |    | Ш  |    |    |    |    |          |    | Ш  |    |    |          |    |    |    |    |    |    |    |    |    | _  |    |    |
|-------------------------------------------------------|-----------|------|------------|---|----|-----|---|----|----|----|----|----|----|----|----|----|----------|----------|----|----|----|----|----|----|----------|----|----|----|----|----------|----|----|----|----|----|----|----|----|----|----|----|----|
|                                                       | Word 1    |      |            |   |    |     |   |    |    |    |    |    |    |    |    |    |          |          |    |    |    |    |    |    |          |    |    |    |    |          |    |    |    |    |    |    |    |    |    |    |    |    |
|                                                       | User      |      |            |   |    |     |   |    |    |    |    |    |    |    |    |    |          |          |    |    |    |    |    |    |          |    |    |    |    |          |    |    |    |    |    |    |    |    |    |    |    |    |
|                                                       | Button 4  |      |            |   |    |     |   |    |    |    |    |    |    |    |    |    |          |          |    |    |    |    |    |    |          |    |    |    |    |          |    |    |    |    |    |    |    |    |    |    |    |    |
|                                                       | Button 3  |      |            |   |    |     |   |    |    |    |    |    |    |    |    |    |          |          |    |    |    |    |    |    |          |    |    |    |    |          |    |    |    |    |    |    |    |    |    |    |    |    |
|                                                       | Button 2  |      |            |   |    |     |   |    |    |    |    |    |    |    |    |    |          |          |    |    |    |    |    |    |          |    |    |    |    |          |    |    |    |    |    |    |    |    |    |    |    |    |
| Input #<br>Loop #                                     | Button 1  |      |            |   |    |     |   |    |    |    |    |    |    |    |    |    |          |          |    |    |    |    |    |    |          |    |    |    |    |          |    |    |    |    |    |    |    |    |    |    |    |    |
| Input #<br>Group #<br>Keypad #<br>Input #<br>Serial # | Serial #  |      |            |   |    |     |   |    |    |    |    |    |    |    |    |    |          |          |    |    |    |    |    |    |          |    |    |    |    |          |    |    |    |    |    |    |    |    |    |    |    |    |
| System<br>HWB-416<br>Keypad<br>X-10<br>Alarm          | Portable  |      |            |   |    |     |   |    |    |    |    |    |    |    |    |    |          |          |    |    |    |    |    |    |          |    |    |    |    |          |    |    |    |    |    |    |    |    |    |    |    |    |
|                                                       | Opt 2     |      |            |   |    |     |   |    |    |    |    |    |    |    |    |    |          |          |    |    |    |    |    |    |          |    |    |    |    |          |    |    |    |    |    |    |    |    |    |    |    |    |
|                                                       | Opt 1     |      |            |   |    |     |   |    |    |    |    |    |    |    |    |    |          |          |    |    |    |    |    |    |          |    |    |    |    |          |    |    |    |    |    |    |    |    |    |    |    |    |
|                                                       | Type      |      |            |   |    |     |   |    |    |    |    |    | _  |    |    |    |          |          |    |    |    |    |    |    |          |    |    |    |    |          |    |    |    |    |    |    |    |    |    |    |    |    |
|                                                       | Zone<br>1 | .0 6 | <i>у</i> 4 | 5 | 91 | ~ 8 | 9 | 10 | =: | 12 | 14 | 15 | 16 | 17 | 18 | 19 | 21<br>21 | 21<br>27 | 23 | 24 | 25 | 26 | 27 | 28 | 50<br>20 | 31 | 32 | 33 | 34 | 55<br>25 | 27 | 38 | 39 | 40 | 41 | 42 | 43 | 44 | 45 | 46 | 4/ | 48 |

|                                                       |          | H  | +  | +  | +  | +  | +  | -  | -  | $\dashv$ | _  |    |    |    |    |    |    |    |    |    |    |    |    |    |    |    |    |    | -  |    |    |    |    | +  |    | +  | +  | +  | +  | +  | -  | -  | -  |    | -  | +  | +  | +  | _  |
|-------------------------------------------------------|----------|----|----|----|----|----|----|----|----|----------|----|----|----|----|----|----|----|----|----|----|----|----|----|----|----|----|----|----|----|----|----|----|----|----|----|----|----|----|----|----|----|----|----|----|----|----|----|----|----|
|                                                       | Word 1   |    |    |    |    |    |    |    |    |          |    |    |    |    |    |    |    |    |    |    |    |    |    |    |    |    |    |    |    |    |    |    |    |    |    |    |    |    |    |    |    |    |    |    |    |    |    |    |    |
|                                                       | User     |    |    |    |    |    |    |    |    |          |    |    |    |    |    |    |    |    |    |    |    |    |    |    |    |    |    |    |    |    |    |    |    |    |    |    |    |    |    |    |    |    |    |    |    |    |    |    |    |
|                                                       | Button 4 |    |    |    |    |    |    |    |    |          |    |    |    |    |    |    |    |    |    |    |    |    |    |    |    |    |    |    |    |    |    |    |    |    |    |    |    |    |    |    |    |    |    |    |    |    |    |    |    |
|                                                       | Button 3 |    |    |    |    |    |    |    |    |          |    |    |    |    |    |    |    |    |    |    |    |    |    |    |    |    |    |    |    |    |    |    |    |    |    |    |    |    |    |    |    |    |    |    |    |    |    |    |    |
|                                                       | Button 2 |    |    |    |    |    |    |    |    |          |    |    |    |    |    |    |    |    |    |    |    |    |    |    |    |    |    |    |    |    |    |    |    |    |    |    |    |    |    |    |    |    |    |    |    |    |    |    |    |
| Input #<br>Loop #                                     | Button 1 |    |    |    |    |    |    |    |    |          |    |    |    |    |    |    |    |    |    |    |    |    |    |    |    |    |    |    |    |    |    |    |    |    |    |    |    |    |    |    |    |    |    |    |    |    |    |    |    |
| Input #<br>Group #<br>Keypad #<br>Input #<br>Serial # | Serial # |    |    |    |    |    |    |    |    |          |    |    |    |    |    |    |    |    |    |    |    |    |    |    |    |    |    |    |    |    |    |    |    |    |    |    |    |    |    |    |    |    |    |    |    |    |    |    |    |
| System<br>HWB-416<br>Keypad<br>X-10<br>Alarm          | Portable |    |    |    |    |    |    |    |    |          |    |    |    |    |    |    |    |    |    |    |    |    |    |    |    |    |    |    |    |    |    |    |    |    |    |    |    |    |    |    |    |    |    |    |    |    |    |    |    |
|                                                       | Opt 2    |    |    |    |    |    |    |    |    |          |    |    |    |    |    |    |    |    |    |    |    |    |    |    |    |    |    |    |    |    |    |    |    |    |    |    |    |    |    |    |    |    |    |    |    |    |    |    |    |
|                                                       | Opt 1    |    |    |    |    |    |    |    |    |          |    |    |    |    |    |    |    |    |    |    |    |    |    |    |    |    |    |    |    |    |    |    |    |    |    |    |    |    |    |    |    |    |    |    |    |    |    |    |    |
|                                                       | Type     |    |    |    |    |    | Î  |    |    |          |    |    |    |    |    |    |    |    |    |    |    |    |    |    |    |    |    |    |    |    |    |    |    |    |    |    |    |    |    |    |    |    |    |    |    |    |    |    | _  |
|                                                       | Zone     | 49 | 50 | 51 | 52 | 53 | 54 | 55 | 56 | 57       | 58 | 59 | 60 | 61 | 62 | 63 | 64 | 65 | 66 | 67 | 68 | 69 | 70 | 71 | 72 | 73 | 74 | 75 | 76 | 77 | 78 | 79 | 80 | 81 | 82 | 83 | 84 | 85 | 86 | 87 | 88 | 89 | 90 | 91 | 92 | 93 | 94 | 95 | 96 |

## FEDERAL COMMUNICATIONS COMMISSION (FCC) PART 15 STATEMENT

This equipment has been tested to FCC requirements and has been found acceptable for use. The FCC requires the following statement for your information:

This equipment generates and uses radio frequency energy and if not installed and used properly, that is, in strict accordance with the manufacturer's instructions, may cause Interference to radio and television reception. It has been type tested and found to comply with the limits for a Class B computing device in accordance with the specifications in Subpart J of Part 15 of FCC Rules, which are designed to provide reasonable protection against such interference in a residential installation. However, there is no guarantee that interference will not occur in a particular installation. If this equipment does cause interference to radio or television reception, which can be determined by turning the equipment off and on, the user is encouraged to try to correct the interference by one or more of the following measures:

- \* If using an indoor antenna, have a quality outdoor antenna installed.
- \* Reorient the receiving antenna until interference is induced or eliminated.
- \* Move the receiver away from the security control.
- \* Move the antenna leads away from any wire runs to the security control
- \* Plug the security control into a different outlet so that it and the receiver are on different branch circuits.

If necessary, the user should consult the dealer or an experienced radio/television technician for additional suggestions. The user or installer may find a booklet titled "Interference Handbook" prepared by the Federal

Communications Commission helpful: .This booklet is available from the U.S. Government Printing Office, Washington, DC 20402.

The user shall not make any changes or modifications to the equipment unless authorized by the Installation Instructions or Users Manual. Unauthorized changes or modifications could void the user's authority to operate the equipment.

### FEDERAL COMMUNICATIONS COMMISSION (FCC) PART 68 STATEMENT

This equipment complies with Part 68 of the FCC rules. On the front cover of this equipment is a label that contains, among other information, the FCC registration number and ringer equivalence number (REN) for this equipment. If requested, this information must be provided to the telephone company. This equipment uses the following jacks:

An RJ31X is used to connect this equipment to the telephone network.

The REN is used to determine the quantity of devices which may be connected to the telephone line. Excessive RENs on the telephone line may result in the devices not ringing in response to an incoming call, In most, but not all areas, the sum of the RENs should not exceed five (5.0). To be certain of the number of devices that may be connected to the line, as determined by the total RENs, contact the telephone company to determine the maximum REN for the calling area. If this equipment causes harm to the telephone network, the telephone company will notify you in advance that temporary discontinuance of service may be required. If advance notice is not practical the telephone company will notify the customer as soon as possible. Also, you Will be advised of your right to file a complaint, with the FCC if you believe necessary.

The telephone company may make changes in its facilities, equipment, operations, or procedures that could affect the operation of the equipment. If this happens, the telephone company will provide advance notice in order for you to make the necessary modifications in order to maintain uninterrupted service.

If trouble is experienced with this equipment, please contact the manufacturer for repair and warranty information. If the trouble is causing harm to the telephone network, the telephone company may request you remove the equipment from the network until the problem is resolved.

There are no user serviceable components in this product, and all necessary repairs must be made by the manufacturer. Other repair methods may invalidate the FCC registration on this product.

This equipment cannot be used on telephone company-provided coin service. Connection to Party Line Service is subject to state tariffs.

This equipment is hearing-aid compatible.

When programming or making test calls to emergency numbers, briefly explain to the dispatcher the reason for the call. Perform such activities in the off-peak hours; such as early morning or late evening.

#### INSTALLATION LAYOUT

Early warning fire detection is best achieved by the installation of fire detection equipment in the location as follows:

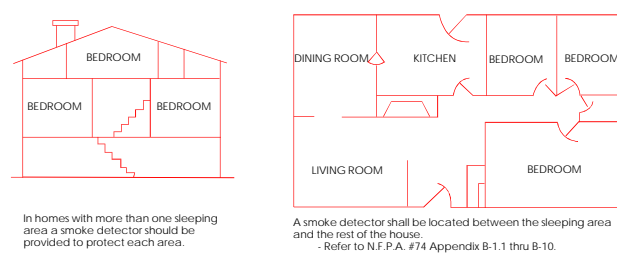

Preparation of an evacuation plan Is of prime importance in fire prevention. Establish a household emergency evacuation plan in the event of fire. Refer to the Smoke Detector instructions (or exact mounting, layout and spacing.

- 1 Evaluate possible escape routes from your home.
- 2 Select 2 escape routes from each room.
- 3 Rooms on the second floor should have a rope ladder Be sure it will reach the ground.
- 4 Draw a sketch of your escape plan so everyone is familiar with it.
- 5 Practice your escape plan to assure that everyone knows what to do. 6 - Establish a meeting place outside where your family is to report.
- Once you have evacuated, the house do not return to a burning house.
- 7 Advise the local fire authority that you have installed a fire alarm system.
- 8 When the fire alarm signals, LEAVE IMMEDIATELY. Do not stop for belongings.
- 9 If a fire occurs, test the door. If hot, use your alternate route. If the door is cool, brace your shoulder against it and open it cautiously. Shut the door to help prevent the fire and smoke from spreading. Crawl through smoke, holding your breath.
- 10 Contact the Fire Department from a neighbor's telephone.
- 11 Everyone including neighbors should be familiar with the Fire and **Burglary signals**

#### SYSTEM TESTING

This control unit was manufactured under rigid quality standards. Maintenance is best performed by your installing company with trained service personnel.

Installing Company: Telephone Number:

It is recommended that you test your system once a week using the following procedure:

Note: If your system Is monitored by a Central Station then contact them prior to performing this test.

1-Arm your security system.

- 2-Activate the system by opening a protected zone (example, window or door).
- 3-Confirm that the alarm sounding device (bell or siren) activates.
- 4-Disarm the system to silence the system and return to normal status.

In order to test the backup battery the following procedure should be performed;

- 1 Remove the AC transformer from the AC outlet by removing the restraining screw which secures the transformer to the wall. (Note: the screw is not present in models sold in Canada).
- 2 Observe that status light flashes on the keypad.
- 3 Activate your alarm system using steps 1-4 listed above.
- 4- Replace the AC transformer to the AC outlet and secure using the retaining screw (Note: The retaining screw is not present in models sold in Canada).

The National Fire Protection Association publishes a standard for household fire warning equipment. N.F.P.A. #74. Further Information can be obtained by contacting; NEPA Public Affairs Dept., Batterymarch Park. Quincy, MA 02269.

If you have any further questions about the operation of your system, call your installer.

### WARNING THE LIMITATIONS OF THIS ALARM SYSTEM

While this System is an advanced wireless security system, it does not offer guaranteed protection against burglary, fire or other emergency. Any alarm system, whether commercial or residential, is subject to compromise or failure to warn for a variety of reasons. For example:

- \* Intruders may gain access through unprotected openings or have the technical sophistication to bypass an alarm sensor or disconnect an alarm warning device.
- \*Intrusion detectors (e.g., passive infrared detectors), smoke detectors, and many other sensing devices will not work without power. Battery-operated devices will not work without batteries, with dead batteries, or if the batteries are not put in properly. Devices powered solely by AC will not work if their AC power supply is cut off for any reason, however briefly.
- \*Signals sent by wireless transmitters (used in some systems) may he blocked or reflected by metal before they reach the alarm receiver. Even if the signal path has been recently checked during a weekly test, blockage can occur if a metal object is moved into the path.
- \*A user may not be able to reach a panic or emergency button quickly enough.
- \*While smoke detectors have played a key role in reducing residential fire deaths in the United States, they may not activate or provide early warning for a variety of reasons in as many as 35% of all fires, according to data published by the Federal Emergency Management Agency. Some of the reasons some detectors used in conjunction with this System may not work are as follows. Smoke detectors may have been improperly installed and positioned. Smoke detectors may not sense fires that start where smoke cannot reach the detectors, such as in chimneys, in walls, or roofs, or on the other side of closed doors. Smoke detectors also may not a sense a fire on another level of a residence or building. A second floor detector, for example, may not sense a first floor or basement fire. Finally, smoke detectors have sensing limitations. No smoke detector can sense every kind of fire every time. In general, detectors may not always warn about fires caused by carelessness and safety hazards like smoking in bed, violent explosions, escaping gas, improper storage of flammable materials, overloaded electrical circuits, children playing with matches, or arson. Depending an the nature of the fire, and/or location of the smoke detectors, the detector, even if it operates as anticipated, may not provide sufficient warning to allow all occupants to escape in time to prevent injury or death.
- \*Passive Infrared Motion Detectors can only detect intrusion within the designed ranges as diagrammed in their installation manual. Passive Infrared Detectors do not provide volumetric area protection. They do create multiple beams of protection, and intrusion can only be detected in unobstructed areas covered by those beams. They cannot detect motion or intrusion that takes place behind walls, ceilings, floors, closed doors, glass partitions, glass doors, or windows. Mechanical tampering, masking, painting or spraying of any material on the mirrors, windows or any part of the optical system can reduce their detection ability. Passive Infrared Detectors sense changes in temperature; however, as the ambient temperature of the protected area approaches the temperature range of 90 to 105F (32 to 4OC), the detection performance can decrease.
- \*Alarm warning devices such as sirens, bells or horns may not alert people or wake up sleepers if they are located on the other side of closed or partly open doors. If warning devices are located on a different level of the residence from the bedrooms, that they are less likely to waken or alert people inside the bedrooms. Even persons who are awake may not hear the warning if the alarm is muffled by noise from a stereo, radio, air conditioner or other appliance, or by passing traffic. Finally, alarm warning devices, however loud, may not warn hearing-impaired people.
- \*Telephone lines needed to transmit alarm signals from a premises to a central monitoring station may be out of service or temporarily out of service. Telephone lines are also subject to compromise by sophisticated intruders.
- \*Even if the system responds to the emergency as intended, however, occupants may have insufficient time to protest themselves from the emergency situation. In the case of a monitored alarm system, authorities may not respond appropriately.
- \*This equipment, like other electrical devices, is subject to component failure. Even though this equipment is designed to last as long as 20 years, the electronic components could fail at any time.
- The most common cause of an alarm system not functioning when an intrusion or fire occurs is inadequate

maintenance. This alarm system should be tested weekly to make sure all sensors and transmitters are working properly. The security console (and remote keypad) should be tested as well.

Wireless transmitters (used in some systems) are designed to provide long battery life under normal operating conditions. Longevity of batteries may be as much as 4 to 7 years, depending on the environment, usage, and the specific wireless device being used. External factors such as humidity, high or low temperatures, as well as large swings in temperature, may all reduce the actual battery life in a given installation. This wireless system, however, can identify a true low battery situation, thus allowing time to arrange a change of battery to maintain protection for that given point within the system. Installing an alarm system may make the owner eligible for a lower insurance rate, but an alarm system is not a substitute for insurance. Homeowner, property owners and renters should continue to act prudently in protecting themselves and continue to insure their lives and property.

We continue to develop new and improved protection devices. Users of alarm systems owe it to themselves and their loved ones to learn about these developments.

### ADEMCO LIMITED WARRANTY

Alarm Device Manufacturing Company, a Division Of Pittway Corporation, and its divisions, subsidiaries and affiliates (Seller'), 165 Eileen Way, Syosset, New York 11791, warrants its products to be in conformance with its own plans and specifications and to be free from defects in materials and workmanship under normal use and service for 18 months from the date stamp control on the product or, for products not having an Ademco date stamp, for 12 months from date of original purchase unless the installation instructions or catalog sets forth a shorter period, in which case the shorter period shall apply. Seller's obligation shall be limited to repairing or replacing, at its option, free of charge for materials or labor, any product which is proved not in compliance with Seller's specifications or proves defective in materials or workmanship under normal use and service. Seller shall have no obligation under this Limited Warranty or otherwise if the product is altered or improperly repaired or serviced by anyone other than Ademco factory service. For warranty service, return product transportation prepaid, to Ademco Factory Service, 165 Eileen Way, Syosset, New York 11791.

THERE ARE NO WARRANTIES, EXPRESS OR IMPLIED, OF MERCHANTABILITY, OR FITNESS FOR A PARTICULAR PURPOSE OR OTHERWISE, WHICH EXTEND BEYOND THE DESCRIPTION ON THE FACE HEREOF. IN NO CASE SHALL SELLER BE LIABLE TO ANYONE FOR ANY CONSEQUENTIAL OR INCIDENTAL DAMAGES FOR BREACH OF THIS OR ANY OTHER WARRANTY, EXPRESS OR IMPLIED, OR UPON ANY OTHER BASIS OF LIABILITY WHATSOEVER, EVEN IF THE LOSS OR DAMAGE IS CAUSED BY THE SELLER'S OWN NEGLIGENCE OR FAULT.

Seller does not represent that the products it sells may not be compromised or circumvented; that the products will prevent any personal injury or property loss by burglary, robbery, fire or otherwise; or that the products will in all cases provide adequate warning or protection. Customer understands that a properly installed and maintained alarm may only reduce the risk of a burglary, robbery, fire or other events occurring without providing an alarm, but it is not insurance or a guarantee that such will not occur or that there will be no personal injury or property loss as a result.

CONSEQUENTLY, SELLER SHALL HAVE NO LIABILITY FOR ANY PERSONAL INJURY, PROPERTY DAMAGE OR OTHER LOSS BASED ON CLAIM THE PRODUCT FAILED TO GIVE WARNING. HOWEVER, IF SELLER IS HELD LIABLE, WHETHER DIRECTLY OR INDIRECTLY, FOR ANY LOSS OR DAMAGE ARISING UNDER THIS LIMITED WARRANTY OR OTHERWISE, REGARDLESS OF CAUSE OR ORIGIN, SELLER'S MAXIMUM LIABILITY SHALL NOT IN ANY CASE EXCEED THE PURCHASE PRICE OF THE PRODUCT, WHICH SHALL BE THE COMPLETE AND EXCLUSIVE REMEDY AGAINST SELLER.

This warranty replaces any previous warranties and is the only warranty made by Seller on this product. No increase or alteration, written or verbal, of the obligations of this Limited Warranty is authorized.